# i-Vu® Express v8.5 User Guide

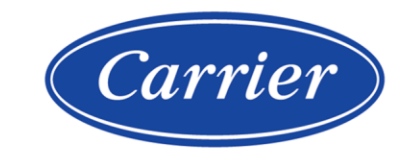

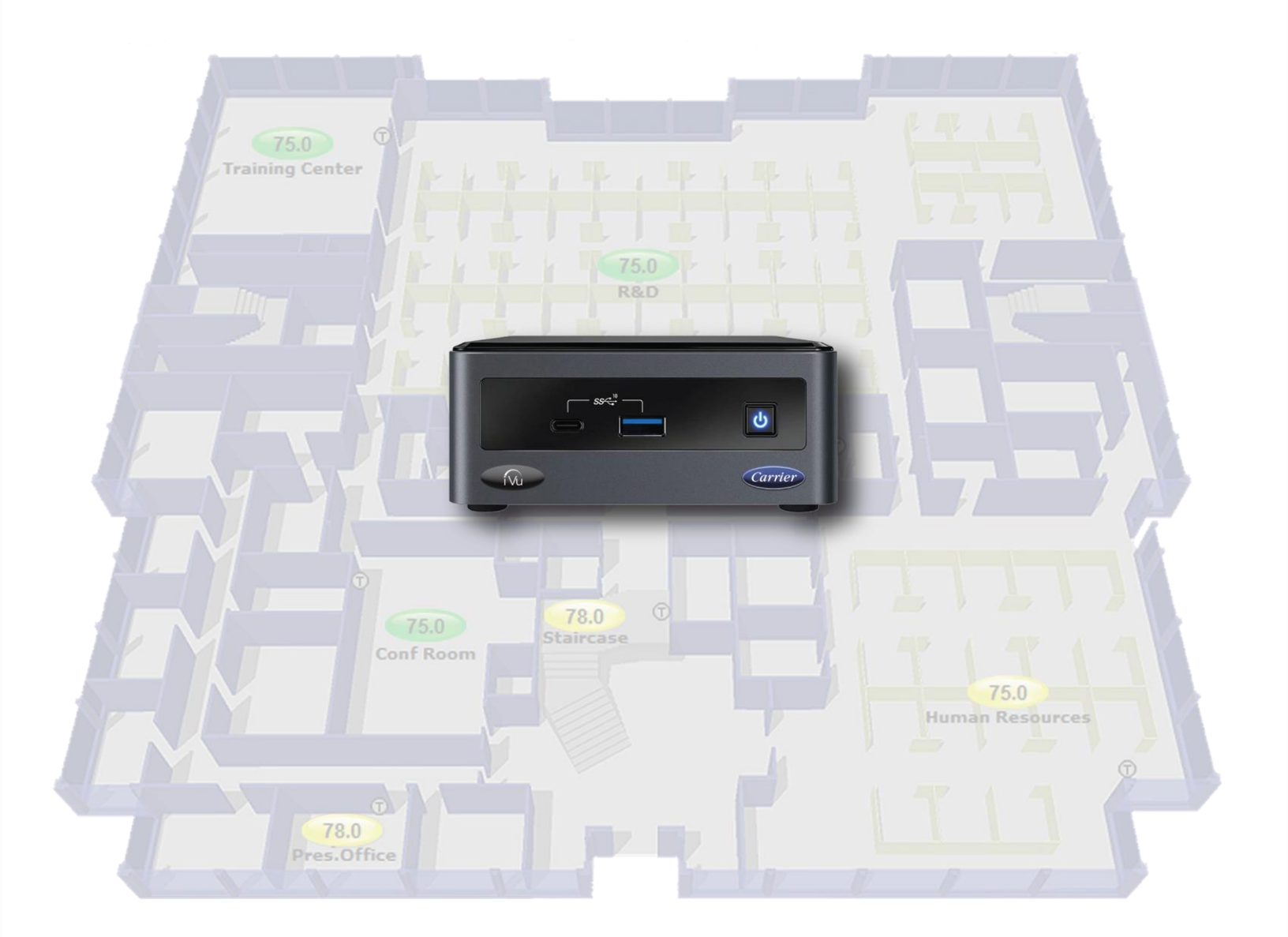

©2024 Carrier. All rights reserved. • Catalog No. 11-808-896-01 • 2/8/2024

Verify that you have the most current version of this document from **www.hvacpartners.com**, the **Carrier Partner Community** website, or your local Carrier office.

Important changes are listed in **Document revision history** at the end of this document.

Carrier© 2024. All rights reserved.

The content of this guide is furnished for informational use only and is subject to change without notice. Carrier assumes no responsibility or liability for any errors or inaccuracies that may appear in the informational content contained in this guide.

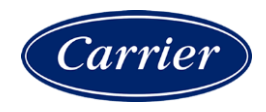

# Contents

| What is the i-Vu® Express application?                              | 1    |
|---------------------------------------------------------------------|------|
| i-Vu® web server specifications                                     | 2    |
| i-Vu® tools                                                         | 3    |
| What's new in v8.5                                                  | 4    |
| What's new in the i-Vu® Express v8.5 application                    | 4    |
| What's new in the ViewBuilder v8.5 application                      | 5    |
| Setting up i-Vu® client devices and web browsers                    | 6    |
| Setting up and using a computer with the i-Vu® system               | 7    |
| Setting up and using a web browser to view the i-Vu® interface      | 7    |
| To set up and use Microsoft Edge                                    | 7    |
| To set up and use Mozilla Firefox                                   | 8    |
| To set up and use Google Chrome                                     | 9    |
| To set up and use Safari                                            | 10   |
| Getting to know the interface                                       | 12   |
| Navigating the system                                               | 13   |
| To show, hide, or resize the navigation tree                        | . 14 |
| Viewing vector graphics                                             | . 15 |
| Zooming in and out                                                  | . 16 |
| Using right-click menus                                             | . 17 |
| To print the action pane                                            | . 18 |
| Colors and status in the i-Vu® interface                            | . 18 |
| Colors and setpoints                                                | . 19 |
| Using System Options for administrative utilities                   | 20   |
| My Settings tab                                                     | 21   |
| Operators tab                                                       | . 22 |
| General tab                                                         | . 26 |
| Management Tool                                                     | . 30 |
| Security tab                                                        | . 33 |
| Advanced password policy                                            | . 34 |
| Daylight Saving tab                                                 | . 35 |
| Add-ons tab                                                         | .35  |
| Update tab                                                          | .37  |
| Working with equipment in the interface                             | 39   |
| Graphics pages                                                      | .41  |
| To attach a graphic in the i-Vu ${ m I}$ interface                  | 42   |
| To edit a graphic from the i-Vu ${ m I}$ application in ViewBuilder | 42   |
| To control equipment using an interactive zone sensor               | 43   |
| To control equipment using an interactive zone control              | 44   |
| Properties pages                                                    | .44  |
| To view or edit properties on a Properties page                     | 45   |
| Logic pages                                                         | .40  |
| To view a Logic page                                                | 40   |
| To robando proportios, alarma, or tronda                            | 40   |
| Ising a Logic page to troubleshoot                                  | 40   |
| Changing multiple microblock properties                             |      |
| To use Global Modify                                                | 48   |
| To use Global Copy                                                  |      |
| Checking controller status                                          |      |
| Status messages                                                     | 52   |
| Handling parameter mismatches                                       | 55   |

| Managing setpoints                           |                                           | 56          |
|----------------------------------------------|-------------------------------------------|-------------|
| Adjust setpoints                             |                                           | 59          |
| Demand Control                               |                                           | 59          |
| Configuring Optimal Start                    |                                           | 61          |
| Optimal Start                                |                                           | 61          |
| Optimal Start Type                           |                                           | 62          |
| lising schedules alarms trends and renor     | te                                        | 64          |
| Schedules                                    |                                           | 64          |
| To view schedules                            |                                           | 65          |
| To print schedules                           |                                           | 65          |
| To apply a schedule to equipp                | nent                                      | 66          |
| To apply a schedule to equipin               | n of items                                | 67          |
| To edit or delete a schedule                 |                                           | 68          |
| Effective schedules                          |                                           | 69          |
| i-Vu® CCN schedules                          |                                           | 70          |
| Alarms                                       |                                           | 72          |
| Viewing acknowledging and                    | deleting alarms                           | 73          |
| Setting up alarm actions                     |                                           | 78          |
| Setting up an alarm source in                | the i-Vu® interface                       | 84          |
| Lising field codes                           |                                           |             |
| Trends                                       |                                           |             |
| To collect trend data for a poi              | nt                                        |             |
| Viewing a huilt-in single-point              | trend granh                               |             |
| Creating a custom trend grant                | n                                         |             |
| Lising trend graphs                          | 1                                         |             |
| Reports                                      |                                           | 98          |
| Preconfigured reports                        |                                           |             |
| Custom reports                               |                                           | 102         |
| To create a PDF_XLS_or CSV f                 | file                                      | 105         |
| Scheduling reports                           |                                           | 105         |
| Working with legacy (v6.5 and                | l earlier) custom reports                 | 108         |
| Catting on devices in the LV/2 application   |                                           | 100         |
| Setting up devices in the I-vu® application. | /Tuullu dauiaaa in tha i llu® annliaatian | 114         |
| Setting up I-vue Open or I-vue XI/           | / Iruvu devices in the I-vu® application  |             |
| Find and upload routers and d                | controllers                               | 114         |
| Verify network and device set                | ungs                                      |             |
| working with control programs                | al avagram in EquipmentBuilder or Chan    | 111         |
| Reload, create, or edit a contr              | of program in EquipmentBuilder or Shap    | 117         |
| Add of delete a custom control               | n program                                 | 119         |
| For each a control program on a              | an I-vu® cilent                           | 120         |
| Setting up CCN devices in the i-vue          | B application                             | <b>121</b>  |
| To find and download CCN de                  | VICES                                     | 121         |
| To assign and download a cus                 | stom CON equipment me                     | 123         |
| To view an equipment's CCN t                 | ables                                     | 125         |
| Working with Terminal System                 | omiori controllers (CCN)                  | 120         |
| working with reminal System                  | a i Vu@ avatam                            | 129         |
| To discover third party BACoot               | t networks, devises, and abjects          | <u>1</u> 33 |
| To discover third party bacher               | hird party painta yead in a controllar    | 125         |
| To configure LonWorke points                 | using the LenWorks Integration Teel       | 133<br>136  |
| Configuring your cyctom                      | using the LUNWOIKS INTEGRATION TOOL       | 130         |
| Work with controllors, act up 1              | inkade and perform Test and Palance       |             |
| i Vu@ notwork connection ant                 | ione and requirements                     | 130         |
| Network coourity                             | וטווס מווע וכעעווכוווכוונס                | 001<br>120  |
| Heing a Modetat to troublocks                | not vour system                           | 130<br>120  |
| Commissioning aquinment                      | JUL YOUI SYSLEIII                         | 139<br>112  |
| commissioning equipment                      |                                           | 143         |

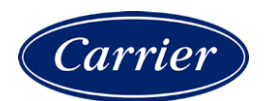

| Commissioning equipment using Field Assistant                     | 151 |
|-------------------------------------------------------------------|-----|
| Downloading to controllers                                        | 153 |
| Create navigation tree for the User view                          | 156 |
| Monitoring and controlling equipment                              | 158 |
| To lock a BACnet point or value                                   |     |
| To force a CCN point value                                        |     |
| To set up peer caching                                            |     |
| Working with drivers in the i-Vu® interface                       | 161 |
| To view or change a driver                                        | 161 |
| Working with touchscreen or BACview® files in the i-Vu® interface | 163 |
| To select a different screen file                                 |     |
| To edit a screen file on an i-Vu ${ m I}$ client                  |     |
| System Management                                                 | 165 |
| Backup data from i-Vu® Management Tool                            |     |
| Restore data from backup                                          |     |
| Restore factory defaults                                          |     |
| Synchronize to system time                                        | 166 |
| Advanced topics                                                   | 167 |
| Troubleshooting and communications                                |     |
| Troubleshooting BACnet bindings                                   |     |
| Communicating using PuTTY                                         |     |
| Communicating using HyperTerminal                                 | 169 |
| Troubleshooting networks                                          | 171 |
| Manual commands                                                   |     |
| Using DEBUG MODE                                                  |     |
| Defining i-Vu ${f \mathbb R}$ paths                               |     |
| Absolute path                                                     | 178 |
| Relative path                                                     |     |
| Determining a path or microblock property                         | 179 |
| Using semantic tags in a path                                     | 181 |
| Document revision history                                         | 182 |

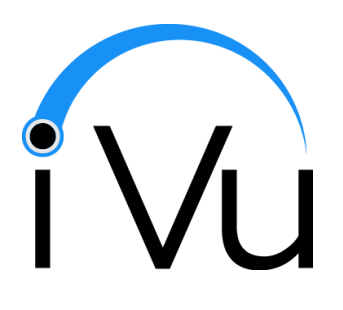

Updated on 2/8/2024

© 2024

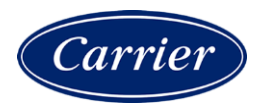

# What is the i-Vu® Express application?

An i-Vu® system is a web-based building automation system that can be accessed from anywhere in the world through a web browser, without the need for special software on the workstation. Through the web browser, you can perform building management functions such as:

- adjust setpoints and other control parameters
- set and change schedules
- graphically trend important building conditions
- view and acknowledge alarms
- run preconfigured and custom reports on energy usage, occupant overrides, and much more

| Part number                            | CIV-OPNEXP                      |
|----------------------------------------|---------------------------------|
| Networks supported                     | BACnet and CCN                  |
| Routing devices                        | USB-CCN Adapter                 |
|                                        | USB-MS/TP Adapter               |
|                                        | Open/CCN Routers                |
|                                        | Open/CCN Links                  |
|                                        | Carrier® ChillerVu <sup>™</sup> |
|                                        | • i-Vu® XT Router and Link      |
|                                        | TruVu <sup>™</sup> routers      |
| Maximum controllers supported          | 750                             |
| Trend storage                          | 62 days                         |
| Alarms storage                         | 500                             |
| Audit Log storage                      | 30 days                         |
| Custom Equipment and Trend Reports     | √                               |
| Tenant Override Billing Reports        | ✓                               |
| Weather Add-on                         | ✓                               |
| Web Services (XML/SOAP) Data<br>Access | ✓                               |
| BACnet/Modbus®/LonWorks® integration   | ✓                               |

# i-Vu® web server specifications

| HVu® web server NUC10I5FNHN |                                                                                                    |
|-----------------------------|----------------------------------------------------------------------------------------------------|
| Operating temperature       | 32°F to 104°F (0°C to 40°C). For indoor use only                                                    |
| Storage temperature         | -4°F to 104°F (-20°C to 40°C)                                                                       |
| Storage humidity            | 5% to 90% RH                                                                                        |
| Weight                      | 2.4 lb (1.09 kg)                                                                                    |
| Dimensions                  | 4.52 in. (115 mm) deep x 4.37 in. (111 mm) wide x 1.9 in. (48.7 mm) high                            |
| USB ports                   | 3 USB Type A ports for i-Vu® CCN/BACnet network connections 2 USB Type C ports — currently not used |
| LAN port                    | Integrated Intel® $10/100/1000$ Mbps port for Ethernet                                              |
| SD card port                | 1 SDXC slot – currently not used                                                                    |
| Display port                | 1 HDMI port to connect to a monitor for troubleshooting                                             |
| VESA mounting plate         | Attach the web server to the back of a flat monitor                                                 |
| Safety Compliance           | IEC, UL, EN, CAN/CSA                                                                                |
| Environmental Compliance    | RoHS 2011/65/EU, WEEE 2002/96/EC, China RoHS MII Order #39                                          |
| EMC Compliance              | FCC CFR Title 47, Chapter I, Part 15, Subparts A, B                                                 |

### i-Vu® tools

The following i-Vu® tools are for the Installer only.

**NOTE** The i-Vu® tools have a built-in license that expires 2 years after the software is released. Check the Carrier Partner Community Portal or the HVACPartners website for updates concerning your license.

| Use                       | To                                                                                                    |
|---------------------------|----------------------------------------------------------------------------------------------------|
| ViewBuilder               | Develop and configure graphics and a system database                                                                                                    |
| EquipmentBuilder          | Build or edit control programs (.equipment files) for programmable controllers. Can also produce graphics, sequence of operation, and screen files                                                                                                    |
| Alarm Notification        | Receive a message on any networked computer that is running the i-<br>Vu® Alarm Notification Client application                                                                                                    |
| Virtual BACview®          | View and change property values and the controller's real time clock in Open controllers that have a BACview file                                                                                                    |
| BBMD Configuration Tool   | Configure BACnet/IP Broadcast Management Devices (BBMDs)                                                                                                    |
|                           | <b>NOTE</b> If your system has multiple routers that reside on different IP subnets, you must set up one router on each IP subnet as a BACnet/IP Broadcast Management Device (BBMD).                                                                                                    |
| MSTP Capture Utility      | Capture BACnet traffic on MS/TP. It is intended for situations where Carrier Control Systems Support needs a network capture to troubleshoot communications.                                                                                                    |
| Test & Balance            | <ul> <li>Calibrate airflow in a VAV Zone, VVT Zone, or TV-VAVB3-E2 controller</li> <li>Calibrate the static pressure in a VVT Bypass or TV-VVTBP-E2 controller</li> <li>Commission air terminals</li> <li>Override reheat and terminal fans</li> <li>NOTE Use Test &amp; Balance to manipulate the controllers associated with an air source, but not the air source itself, or heating and cooling equipment such as chillers and hollers</li> </ul> |
| Snap                      | Build custom control programs using individual blocks of programming code called microblocks                                                                                                    |
| LonWorks Integration Tool | Generate the microblock addresses automatically for third-party LonWorks points                                                                                                    |
| AppLoader                 | Use to download .clipping files to restore factory defaults and check <b>Module Status</b> (Modstat) through the Rnet port or the Service Port on TruVu™ controllers                                                                                                    |
| Field Assistant           | Service or start up and commission a piece of equipment or a network of controllers.                                                                                                    |

# What's new in v8.5

# What's new in the i-Vu® Express v8.5 application

| Feature                               | Improvement                                                                                                    |
|---------------------------------------|----------------------------------------------------------------------------------------------------|
| Security enhancements                 | • Apache Tomcat web server has been upgraded to v9.0.x and TLS 1.3                                                                                                    |
|                                       | • The i-Vu® application has been upgraded to OpenJDK Java 11 LTS.                                                                                                    |
|                                       | Acknowledge alarms with comments                                                                                                    |
|                                       | Require operators to acknowledge alarms before deleting                                                                                                    |
| drv_gen5 driver                       | Supports controllers with a drv_gen5 driver.                                                                                                    |
| Device password                       | Supported only for controllers with a drv_gen5_ <version no.="">_driverx</version>                                                                                                    |
|                                       | A Site-level password that restricts access to the controller setup pages when connecting through the Service Port. It can be set in SiteBuilder or the i-Vu® interface from the Site level on the <b>Properties</b> page.                                             |
| Driver properties                     | The following only applies to a controller with a drv_gen5 driver.                                                                                                    |
|                                       | The Driver Properties pages match most of the controller setup pages that you access through the Service Port. <b>NOTE</b> The Quick Setup is only available through the Service Port.                                                                                 |
|                                       | In the navigation tree, right-click the controller and select <b>Driver</b><br><b>Properties</b> > <b>Settings</b> tab to access the controller setup interface. See<br>the controller's <i>Installation and Start-up Guide</i> for details on using the<br>interface. |
| Interface                             | New i-Vu® logo                                                                                                    |
| Reporting (page 98)                   | <ul> <li>System-wide report formatting options available to all i-Vu report users</li> </ul>                                                                                                    |
|                                       | New Operator Information Report                                                                                                    |
|                                       | • Custom reports: You can now edit custom report variables directly from a graphic.                                                                                                    |
|                                       | Schedule reports: Add e-signatures to scheduled reports                                                                                                    |
|                                       | • Add a custom logo to reports on the System Options > General tab                                                                                                    |
| BACnet Rev. 19                        | To implement BACnet Rev. 19, the Display microblocks that are used to model a third-party BACnet device's options, have new fields on the microblock popup's <b>Properties &gt; Details</b> tab.                                                                       |
| Color groups for color maps (page 18) | You can select from three color groups to enhance visibility of floorplans and color maps if using .svg floorplans.                                                                                                    |
| Viewing vector graphics (page 15)     | New buttons for manipulating display options for the .svg floorplans and site graphics.                                                                                                    |

| Feature                                      | Improvement                                                                                                    |
|----------------------------------------------|----------------------------------------------------------------------------------------------------|
| New manual command to view security settings | The new manual command <b>sreview</b> displays the application installation's security best practices compliance data. Included are web server security settings, SSL certificate details, email security settings, password policy, and the latest software updates.<br>See <i>Manual Commands</i> (page 171) for details. |
| Alarm Notification update                    | You can use an IPv6 Server address in the <b>Server</b> field. In the i-Vu interface, in <b>System Settings</b> > <b>General</b> tab > <b>Alarms</b> , you can restrict access to the IPv6 address.                                                                                                    |
| i-Vu® XT or TruVu™ icons                     | New icons in the navigation trees for i-Vu® XT or TruVu™ routers, devices, drivers, and equipment.                                                                                                    |
| Additional Features                          | Personal Information fields removed from Operator page                                                                                                    |

# What's new in the ViewBuilder v8.5 application

| Feature                 | Im | provement                                                 |
|-------------------------|----|-----------------------------------------------------------|
| Interactive Zone Widget | •  | New zone control widget that is sensor agnostic.          |
|                         | •  | Allows setpoint, timed local override, and fan adjustment |
|                         | •  | Optionally shows zone color as border color               |

# Setting up i-Vu® client devices and web browsers

The i-Vu® system can be viewed on the following client devices and web browsers.

### Computers

The client computer should have at least:

- Quad core processor
- 8 GB RAM
- Communications link of 100 Mbps or higher

The i-Vu® application will work with slower computers and slower links, but the results may not be satisfactory.

| A computer with this<br>operating system | Supports these web browsers                                         |
|------------------------------------------|---------------------------------------------------------------------|
| Windows®                                 | Google <sup>™</sup> Chrome <sup>™</sup> v84.0 or later <sup>1</sup> |
|                                          | Microsoft® Edge v84 or later                                        |
|                                          | Mozilla® Firefox® v79.0 or later                                    |
| Mac® OS X®<br>(Apple® Mac only)          | Safari® v11 or later <sup>2</sup>                                   |
|                                          | Google Chrome v84.0 or later                                        |
|                                          | Mozilla Firefox v79.0 or later                                      |

- <sup>1</sup> Best performance
- <sup>2</sup> Best performance unless browser is running on a Mac® Mini or a MacBook:

**WARNING** If machine is running Mountain Lion 10.8x with an integrated Intel HD 400 graphics card, it will experience display issues. Use one of these workarounds for better performance:

- If an additional NVIDIA graphics card is available, manually switch the graphic card setting in MAC® OS X® to use that card.
- If not, use Google<sup>™</sup> Chrome<sup>™</sup> v84.0 or later.

#### Mobile devices

| Device type | Platform support                                 |
|-------------|--------------------------------------------------|
| Smart phone | Android <sup>™</sup> , iOS                       |
| Tablet      | Android <sup>™</sup> , iOS, Surface <sup>™</sup> |

NOTE Some functionality may be limited by the capability of the mobile device and operating system.

### Setting up and using a computer with the i-Vu® system

- Set the monitor's screen resolution to a minimum of 1920 x 1080 with 32-bit color quality
- You may want to disable the computer's navigation sounds.

#### Mac only

**NOTE** The instructions below are for a Mac OS X 10.8. Other versions may vary slightly. See your computer's Help if necessary.

| Computer settings                               | To change setting                                                                                               |
|-------------------------------------------------|----------------------------------------------------------------------------------------------------|
| Enable right-clicking to see right-click menus: |                                                                                                    |
| On a Mac                                        | 1 Select System Preferences > Mouse.                                                                            |
|                                                 | 2 Click the drop-down list that points to the mouse's right-click button, then select <b>Secondary Button</b> . |
| On a MacBook                                    | 1 Select System Preferences > Trackpad.                                                                         |
|                                                 | 2 Enable Secondary click.                                                                                       |
|                                                 |                                                                                                    |

The instructions in Help are for a Windows computer. For instructions that include the **Ctrl** key, replace **Ctrl** with **Command**. For example, replace **Ctrl+click** with **Command+click**.

### Setting up and using a web browser to view the i-Vu® interface

### To set up and use Microsoft Edge

The instructions below are for Microsoft® Edge.

| Web browser settings                    | To set in Microsoft Edge                                           |
|-----------------------------------------|--------------------------------------------------------------------|
| Do not block cookies                    | 1 Click to display the Actions droplist.                           |
|                                         | 2 Select Settings > Site Permissions > Cookies.                    |
| Disable web browser's pop-up blockers * | 1 Click to display the Actions droplist.                           |
|                                         | 2 Then select Settings > Site Permissions > Pop-ups and redirects. |

| То                                      | Do the following                                                                |  |
|-----------------------------------------|---------------------------------------------------------------------------------|--|
| Maximize the web browser window *       | Use the minimize/maximize button in the top right corner of the browser window. |  |
| Have 2 different users logged in to     | 1 Click to display the Actions droplist.                                        |  |
| the i-Vu® system on the same computer * | 2 Select New Window.                                                            |  |
| Clear browser cache                     | 1 Click to display the Actions droplist.                                        |  |
|                                         | 2 Select Settings > Privacy, Search, and Services > Clear browsing data.        |  |
|                                         | 3 Click Choose what to clear.                                                   |  |
|                                         | 4 Click Clear now.                                                              |  |

 $\ast$  Does not apply to Microsoft Edge on a phone.

### To set up and use Mozilla Firefox

#### NOTES

- The instructions below are for Mozilla® Firefox® v60.0 on a Windows operating system. Other versions may vary slightly. See your web browser's Help if necessary.
- If the menu bar is not visible, right-click on the window's title bar, and then select **Menu bar**.
- If a message appears in the i-Vu® interface that includes the checkbox **Prevent this page from creating additional dialogs**, DO NOT check this box.

| Web browser settings   | То                                                                                                    | set in Firefox                                                                                                    |
|------------------------|----------------------------------------------------------------------------------------------------|----------------------------------------------------------------------------------------------------|
| Disable Pop-up blocker | 1                                                                                                    | Click Tools > Options > Privacy & Security.                                                                                                    |
|                        | 2                                                                                                    | Under Permissions, click Exceptions next to Block pop-up windows.                                                                                                |
|                        | 3                                                                                                    | Type $http://$ (or $https://$ ) and then the server name or IP address of your system.                                                                           |
|                        | 4                                                                                                    | Click Allow and then Save Changes.                                                                                                    |
| Enable JavaScript      | 1                                                                                                    | In the address bar, type about:config, and then press Enter.                                                                                                    |
|                        | 2                                                                                                    | Click I accept the risk.                                                                                                    |
|                        | 3                                                                                                    | In the Search bar, type javascript.enabled.                                                                                                    |
|                        | 4                                                                                                    | If the value field shows <b>true</b> , JavaScript is enabled. If it shows <b>false</b> , right-click <b>Javascript:enabled</b> , and then select <b>Toggle</b> . |
| Add-ons Manager        | Select <b>Tools</b> > <b>Add-ons</b> > <b>Extensions</b> . On this page, you can enable/disable installed add-ons such as: |                                                                                                    |
|                        | •                                                                                                    | Adobe® Acrobat® Reader (to view PDF's)                                                                                                    |
|                        | •                                                                                                    | QuickTime Plug-in (to play audible alarms)                                                                                                    |
|                        | On                                                                                                    | ly installed Firefox add-ons will show up in the list.                                                                                                    |

| То                                                                        | Do the following                                                   |
|---------------------------------------------------------------------------|--------------------------------------------------------------------|
| Maximize the web browser window                                           | Press F11 to turn full-screen mode on \off.                        |
| Clear browser cache                                                       | 1 Click Tools > Options > Privacy & Security.                      |
|                                                                           | 2 Under Cookies and Site Data, click Clear Data.                   |
|                                                                           | 3 Click Clear.                                                     |
| Have 2 different users logged in to the i-Vu® system on the same computer | Start a new web browser session. Select File > New Private Window. |

### To set up and use Google Chrome

#### NOTES

- The instructions below are for Google<sup>™</sup> Chrome<sup>™</sup> v66.0. Other versions may vary slightly. See your web browser's Help if necessary.
- If a message appears in the i-Vu® interface that includes the checkbox **Prevent this page from creating** additional dialogs, DO NOT check this box.

#### On a computer

| Web browser settings | To set in Chrome                                                                                                    |
|----------------------|----------------------------------------------------------------------------------------------------|
| Enable pop-ups       | Click on the browser toolbar.                                                                                                  |
|                      | 2 Select Settings.                                                                                                    |
|                      | 3 Click <b>Advanced</b> at the bottom of the page.                                                                             |
|                      | Under Privacy and security, click Content settings.                                                                            |
|                      | 5 Under Pop-ups > Allow, click ADD, and then type http:// (or https://) and then the server name or IP address of your system. |

| То                                                                        | Do the following                                                                            |
|---------------------------------------------------------------------------|---------------------------------------------------------------------------------------------|
| Clear browser cache                                                       | 1 Click on the browser toolbar.                                                             |
|                                                                           | 2 Select More tools > Clear browsing data.                                                  |
|                                                                           | 3 Select a time range in the drop-down list.                                                |
|                                                                           | 4 Check the types of information that you want to remove.                                   |
|                                                                           | 5 Click CLEAR DATA.                                                                         |
| Maximize the web browser window                                           | Press F11 on your keyboard to turn full-screen mode on/off.                                 |
| Have 2 different users logged in to the i-Vu® system on the same computer | Start a new web browser session. Click <b>()</b> , then select <b>New incognito</b> window. |

### **On Chrome for Android**

NOTE The following settings are based on Android v11 - options may vary with versions.

| Web browser settings   | In the Chrome menu                                             |
|------------------------|----------------------------------------------------------------|
| Turn off desktop mode  | Uncheck Request desktop site                                   |
| Disable pop-up blocker | Settings > Advanced > Site Settings > uncheck Block<br>pop-ups |
| Enable JavaScript      | Settings > Advanced > Site Settings > check Enable JavaScript  |
| Enable Cookies         | Settings > Advanced > Site Settings > check Accept Cookies     |
| То                     | In the Chrome menu                                             |
| Clear browser cache    | Settings > Basics > Privacy > CLEAR BROWSING DATA              |

### To set up and use Safari

#### NOTES

- The instructions below are for Safari® v11. Other versions may vary slightly. See your web browser's Help if necessary.
- We recommend that you do not run Safari in full-screen mode. If you do, i-Vu® pop-ups will open full-screen, covering the main application window.

#### On an Apple® computer (Mac®)

| Web browser settings                                                                    | To set in Safari                                                     |
|-----------------------------------------------------------------------------------------|----------------------------------------------------------------------|
| Disable pop-up blocker                                                                  | Preferences > Security > uncheck Block pop-up windows                |
| Enable JavaScript                                                                       | Preferences > Security > check Enable JavaScript                     |
| Enable Plug-ins                                                                         | Preferences > Security > check Enable plug-ins                       |
| Prevent pop-ups from opening in a new browser tab                                       | Preferences > Tabs > uncheck Command-click opens a link in a new tab |
| Prevent Safari from automatically opening zip files exported from the i-Vu® application | Preferences > General > uncheck Open "safe" files after downloading  |
|                                                                                         |                                                                      |

| То                                                                        | Do the following                                                                                      |
|---------------------------------------------------------------------------|----------------------------------------------------------------------------------------------------|
| Clear browser cache                                                       | History > Clear History                                                                               |
| Have 2 different users logged in to the i-Vu® system on the same computer | Start a new web browser session. Select <b>Safari &gt; Private Browsing &gt;</b><br>File > New window |

### On an Apple® iPad

| Web browser settings            | To set on the iPad                                    |  |
|---------------------------------|-------------------------------------------------------|--|
| Disable pop-up blocker          | Settings> Safari > set Block pop-ups to Off           |  |
| Enable JavaScript               | Settings > Safari > set JavaScript to On              |  |
| TIP Re-enable popup blocking on | your device when not using our software.              |  |
| To                              | Do the following                                      |  |
| То                              | Do the following                                      |  |
| To Clear browser cache          | Do the following<br>Settings > Safari > Clear History |  |

### On an Apple® iOS 12.2

| Web browser settings | To set on the iPhone         |
|----------------------|------------------------------|
| Enable JavaScript    | Settings > Safari > Advanced |

# Getting to know the interface

### Computer and large-screen mobile interface

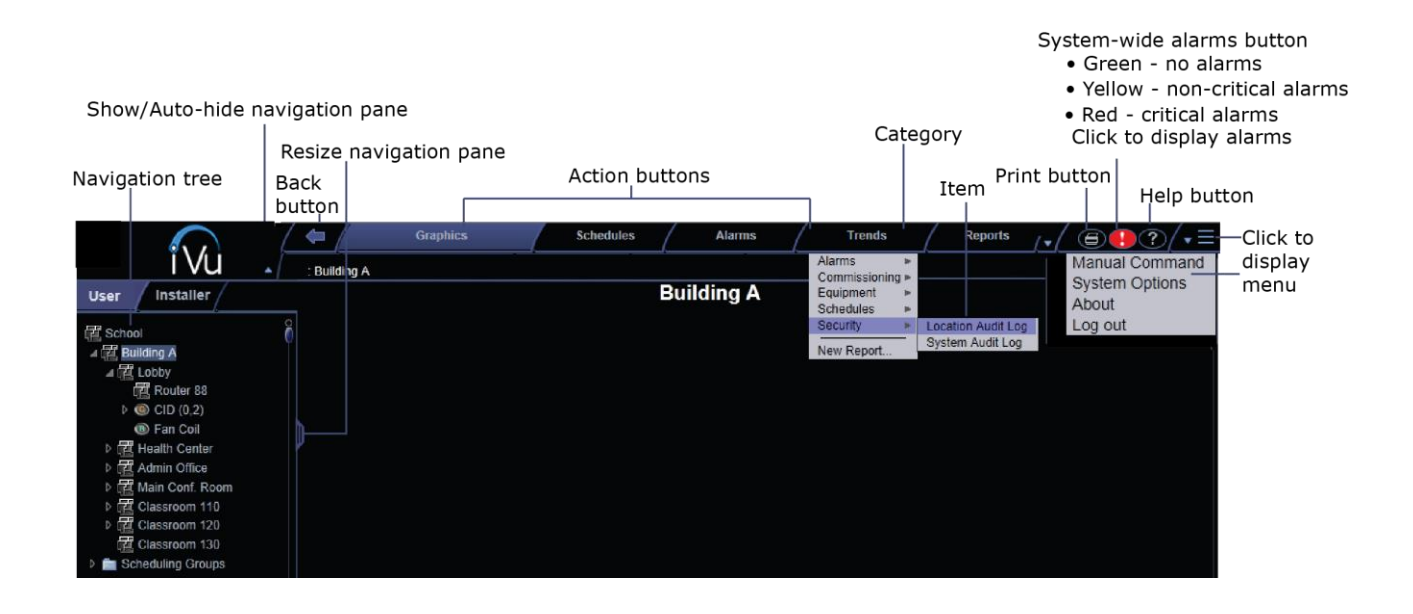

### Small-screen mobile interface

Most of the i-Vu® interface is the same on small-screen mobile devices except for the differences shown below.

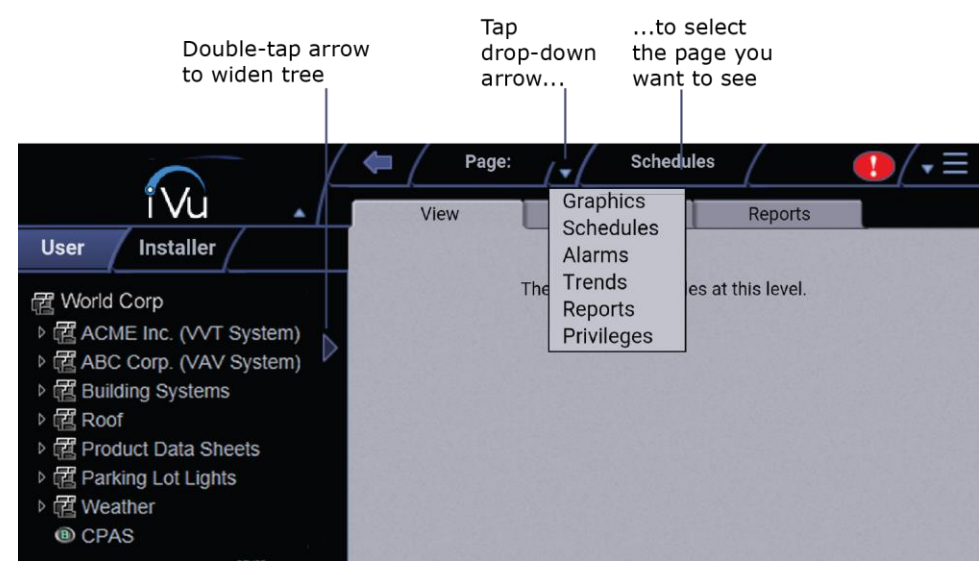

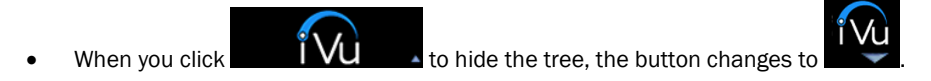

• Help and Print are in the Field menu.

#### NOTES

- After you log in, you will see the page defined as your starting location on the **My Settings** page. To change your opening page, see *To change My Settings* (page 21).
- Roles/privileges control what an operator can see or do in the i-Vu® system. If you cannot see or do something that you read about in Help, ask your System Administrator to check your role/privileges.
- Use only the i-Vu® interface to navigate; do not use the web browser's navigation buttons.
- Click on any tab to refresh the page.

### Navigating the system

To navigate in the i-Vu® interface:

- **1** Select the item you want in the navigation tree.
- 2 Select the action buttons and their drop-down lists.
- **3** Use the tabs to filter the information further.

NOTE Use only the i-Vu® interface to navigate; do not use the browser's navigation buttons.

4 Click on any tab to refresh the page.

#### System Options

Click and select **System Options** (page 20) to view or change the setup and maintenance of your system in your i-Vu® application.

## To show, hide, or resize the navigation tree

### On a computer or large screen mobile device

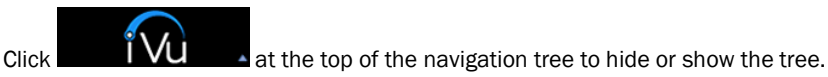

Click and drag the tab on the right side of the tree to adjust its width.

| ▶ 1 Health Center |                        |     |
|-------------------|------------------------|-----|
| Admin Office      | Click and drag the tab |     |
| Main Conf. Room   |                        | H)  |
| Classroom 110     |                        | I T |

In the Installer view, click and drag the tab at the top of Arrange User View to adjust the height of the window.

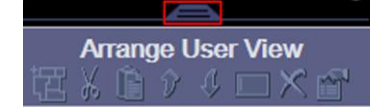

### On a small-screen mobile device

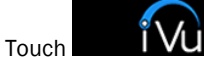

at the top of the navigation tree to hide the tree. Touch

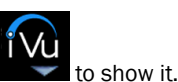

Double-tap the arrow on the right side of the tree to widen the tree. Double-tap again to return to the original size.

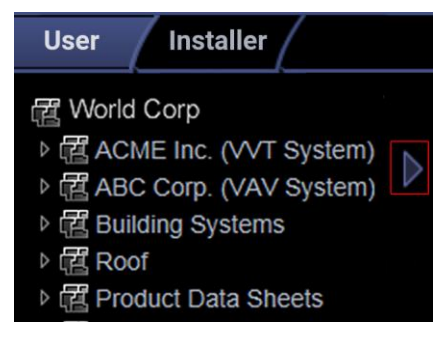

### **Viewing vector graphics**

When viewing a vector graphic of a floorplan or site map in the i-Vu® interface, you can manipulate the views using buttons on the **Graphics** page.

The buttons are only present if, in ViewBuilder, when editing the **SVG Floorplan** Control Properties > **General** tab, you select them to display.

| Select in ViewBuilder | to see this button<br>on the I-Vu®<br>Graphics page | Click button to                                                                                                    |
|-----------------------|-----------------------------------------------------|----------------------------------------------------------------------------------------------------|
| Add 3D Toggle         |                                                     | See 3D walls in your floorplan.                                                                                                    |
| Add Ducting Toggle    |                                                     | See ducting, if it was integrated into the floorplan graphic.<br><b>NOTE</b> When the ducting is visible, click on a solid rectangle (representing equipment) to open the corresponding equipment graphic. |
| Allow Zoom            |                                                     | Switch from a summary graphic to individual areas.                                                                                                    |
| N/A                   | ◆ ◆                                                 | Scroll through areas one at a time.                                                                                                    |

# Zooming in and out

#### On a computer

- To zoom in and out on the i-Vu® interface:
  - Hold down **Ctrl** and press + or -. Press **Ctrl+0** to return to 100%.
  - Hold down **Ctrl** while rolling your mouse wheel.
  - Use your web browser's zoom functions.
- If a graphic does not fit in the action pane, right-click it and select **Scale to Fit** to make it fit the action pane. Select **Scale to Fit** again to return the graphic to its original size.

#### On a mobile device

#### Apple® iPad and iPhone

• Double-tap to zoom in/out.

#### Microsoft® Surface™

- Pinch-zoom works on individual frames, instead of the whole screen. So, you can zoom and scroll the navigation pane and action pane separately.
- If browser text is too small, use Ctrl + to increase your browser's zoom level, then reload the page.

#### **Google<sup>TM</sup> Nexus<sup>TM</sup> and Nexus Lumia**

• Pinch-zoom to zoom in/out.

### Using right-click menus

### On a computer

You can right-click the following items to select options:

| A tree item                                                                                                    | The action pane                                                                                                    |
|----------------------------------------------------------------------------------------------------|----------------------------------------------------------------------------------------------------|
| User Installer                                                                                                    | Help<br>Print<br>System Options                                                                                                    |
| (1 Driver Properties     (2 Module Status                                                                                                    | Scale to Fit Ctrl+Shift+S                                                                                                    |
| <ul> <li>(a) (4) Airflow Config</li> <li>(b) une Rotion Controller</li> <li>(c) Delete Controller</li> <li>(c) Delete Selected</li> <li>(c) Reload Control Program</li> <li>(c) Copy Control Program Properties</li> <li>(c) Copy Path</li> </ul> | Details Ctrl+Click<br>Global Modify Alt+Click                                                                                                    |
| A property                                                                                                    | A trend                                                                                                    |
| Print<br>System Options<br>ure Details Ctrl+Click<br>Global Modify Alt+Click                                                                                                    | 72.5       Pan Mode         72       ∑ Zoom Mode         72       ∑ Scale to fit         Back       Back         71.5       Select Time Range         Øptions       >         71       Pan Mode         Apr 24 2013       1:10 PM       1:15 PM         1:05 PM       1:10 PM       1:15 PM       1 |

#### On a mobile device

To access the right-click menu for:

- A tree item-Select the item first, then touch and hold the item for several seconds.
- The action pane-Touch and hold the item for several seconds.

# To print the action pane

### On a computer

Click Click at the top of the page to print the contents of the action pane. Set the print orientation to **Landscape** in the **Print** dialog box.

TIP To print a Graphics page that exceeds the size of the action pane, right-click the graphic and select Scale to Flt.

#### On a mobile device

Touch and then select **Print**.

### Colors and status in the i-Vu® interface

The following colors indicate equipment status the i-Vu® interface. These colors are visible on graphic pages and in the setpoint graphs.

| Color | Color Name  | Status Code | Condition Indicated                                                                                       |
|-------|-------------|-------------|----------------------------------------------------------------------------------------------------|
|       | Purple      | 0 or 15     | In a controller—non-operational or no communications<br>In equipment—a hardware or software error         |
|       | Charcoal    | 14          | In a controller—a download is required or is already in progress<br>In equipment—a controller has stopped |
|       | Coral       | 13          | Control program error                                                                                     |
|       | Red         | 2 or 9      | Heating or cooling alarm                                                                                  |
|       | Orange      | 8           | Maximum cooling                                                                                           |
|       | Dark blue   | 3           | Maximum heating                                                                                           |
|       | Yellow      | 7           | Moderate cooling                                                                                          |
|       | Light blue  | 4           | Moderate heating                                                                                          |
|       | Gray        | 1           | Unoccupied/inactive                                                                                       |
|       | White       | 10          | Occupied/active                                                                                           |
|       | Light green | 6           | Free cooling                                                                                              |
|       | Green       | 5           | In a controller—operational or operational read only<br>In equipment—No heating or cooling                |

The colors below are from the Classic SVG Floorplan Color palette. You can change the color scheme in all vector floorplans to either Modern or Color Sensitive here:

- **1** Browse to http://<system\_name>/\_svgfloorplan.
- 2 Click the desired color palette and close the folder.

**NOTE** Your selection takes affect immediately for all vector floorplans in your system and will not affect any floorplans that were not created as vector (.svg) graphics.

### **Colors and setpoints**

Thermographic colors indicate how much a zone's actual temperature differs from its setpoints.

Five conditions may affect a zone's thermographic color:

- Setpoint adjust
- Timed local override (TLO)
- Optimal start
- Demand level
- Hysteresis

In the examples below, a zone's heating occupied setpoint is 70° and its cooling occupied setpoint is 74°.

| lf you<br>normally<br>see | when the zone<br>temp is | but                                                                                                    | then you will<br>see |
|---------------------------|--------------------------|----------------------------------------------------------------------------------------------------|----------------------|
| green                     | 72.5°                    | someone adjusts the setpoints (for example, with a <b>setpoint adjust</b> of two degrees, the new setpoints would be 68 and $72^{\circ}$ )                        | yellow               |
| gray                      | 73°<br>(unoccupied)      | someone presses the <b>Override</b> button on a zone sensor to use the occupied setpoints                                                                         | green                |
| gray                      | 77°<br>(unoccupied)      | the zone is in <b>optimal start</b> and is ramping up to its occupied setpoint in the few hours before occupancy                                                  | an occupied<br>color |
| yellow                    | 75°                      | the zone's electric meter is in $\mbox{demand level } 2$ with relaxed setpoints of 68 and 76 $^\circ$                                                             | green                |
| green                     | 73.5°                    | cooling began when the temperature rose above $74^{\circ}$ and the temperature has not yet dropped beyond the $1^{\circ}$<br><b>hysteresis</b> (to $73^{\circ}$ ) | yellow               |

# Using System Options for administrative utilities

Click and select **System Options** for the following tasks. On the:

- My Settings (page 21) tab, change the Installer's:
  - Password
  - Starting view and page
  - Preferences to automatically collapse trees, automatically download schedules on each change, and alarm notification
- **Operators** tab, set up:
  - Login names and passwords
  - Logoff rules
  - Starting locations
  - Levels of access (roles)
- General (page 26) tab
  - View system statistics number of devices in the system, number of trends, estimated time for importing or exporting system clipping.
  - Download weekly logs
  - Access the **Management Tool** (page 30)
  - Set system date, time, timezone, and time/date format
  - Enable time synchronization schedule
  - Enable Alarm Notification Client
  - Enable/Disable Schedules feature
  - Import/Export Source Files, which include control programs, drivers, views, screen files, and report design files
  - Enable or disable Full Source download to Open PIC controllers and select to include or not include graphics in download
  - Import/export clipping files
  - Set up the email server
- Security (page 33) tab Set advanced password and operator control
- Update tab
  - Install .update files
  - Update SAL libraries
  - View current Help updates and current libraries
- Daylight Saving tab update scheduled DST dates
- Add-ons tab Install add-ons such as Tenant Override Billing or Weather (i-Vu® Express application only)

#### NOTES

- Some operators will not see all of the System Options tabs, depending on their assigned roles.
- See the i-Vu® Help for more details on the System Options tabs.

### My Settings tab

To change your settings:

- 1 Click Let, then select System Options > My Settings tab.
- 2 See table below for explanation of settings.
- 3 Click Accept or Apply.
- 4 Changes become effective when operator logs in again.

| Field                                           | Notes                                                                                                    |
|-------------------------------------------------|----------------------------------------------------------------------------------------------------|
| Login                                           | Enable this field, then type your current and new password and confirm. Limit is minimum of 8 and maximum 40 characters of any type.                    |
| Starting Location and<br>Starting Page          | The i-Vu $\ensuremath{\mathbb{R}}$ location and page that will display after you log in. Select the User or Installer tree, if you have Installer role. |
| Automatically collapse trees                    | Expands only one tree branch at a time.                                                                                                    |
| Automatically download schedules on each change | Select to automatically download all new schedules that you create and schedules that you change                                                        |
| Play sound at browser when                      | The system audibly notifies you when one of the selected alarms is received.                                                                            |
| server receives                                 | Check <b>Non-critical alarms</b> or <b>Critical alarms</b> if you want the system to audibly notify you when that type of alarm is received.            |

NOTE An operator with the Guest role cannot edit any settings on this page.

### **Operators tab**

Select the necessary settings and assign **Roles** (access rights) to set up operators.

#### NOTES

- You can have up to 10 simultaneous users.
- We highly recommend that only 1 user at a time commission the system.

#### To add or edit operators, passwords, and roles

- 1 Click . then select System Options.
- 2 Select Operators tab.
- 3 Click Add to enter a new operator, or, select an operator to edit his settings.
- 4 Enter information as needed. The required fields are **Name, Login Name,** and **Roles**. See table below.
- 5 Click Accept or Apply.

| Field                | Notes                                                                                                    |
|----------------------|----------------------------------------------------------------------------------------------------|
| Login Name           | Must be unique within the system.                                                                                                    |
| Force user to change | Forces the operator to change his password immediately after his next login.                                                                                              |
| password at login    | <b>NOTE</b> You can combine the use of this field and the <b>Change Password</b> field to create a temporary password that the operator must change after his next login. |
| Starting Location    | Set the starting location for each individual operator by choosing the specific area or controller in the navigation tree and the starting page from the drop-down menu.  |
| Roles                | See table below.                                                                                                    |

| This privilege | allo | allows an operator to                                                            |  |  |  |  |  |
|----------------|------|----------------------------------------------------------------------------------|--|--|--|--|--|
| Installer      | •    | Add, edit, and delete operators, operator groups, and privilege sets.            |  |  |  |  |  |
|                | •    | Update the i-Vu $\ensuremath{\mathbb{R}}$ system with service packs and patches. |  |  |  |  |  |
|                | •    | Register the i-Vu® software.                                                     |  |  |  |  |  |
|                | •    | Enable and set up the advanced password policy (page 34).                        |  |  |  |  |  |
|                | •    | Add and remove i-Vu® add-ons.                                                    |  |  |  |  |  |

### Access privileges

| Guest | Standard<br>User | Power<br>User | Admin | Installer | The following can be accessed but not edited             |
|-------|------------------|---------------|-------|-----------|----------------------------------------------------------|
| Ð     | Ø                | Ð             | Ø     | Ð         | User tree                                                |
|       | Ø                | Ð             | Ð     | Ð         | Control program tables and Properties pages              |
|       | Ø                | Ø             | Ø     | Ø         | Scheduling Groups pages in the User view navigation tree |
|       |                  | Ð             | Ð     | Ð         | System Options Items                                     |
| Q     | Ø                | Ð             | Ø     | Ø         | Alarms                                                   |
|       |                  |               |       | Ð         | Logic Pages                                              |

### Functional privileges

| Guest | Standard<br>User | Power<br>User | Admin | Installer | The following allows an operator to                                                   |
|-------|------------------|---------------|-------|-----------|---------------------------------------------------------------------------------------|
|       |                  | Ø             | Ø     | Q         | Manage Alarm Messages and Actions - add, edit, and delete alarm messages and actions. |
|       |                  |               | Ø     | Q         | Maintain System Parameters - edit all properties on the System Options pages.         |
|       | Ø                | Ø             | Ø     | Ø         | Maintain Schedules - add, edit, delete, and download schedules.                       |
|       | Q                | Ø             | Ø     | Q         | Maintain Schedule Group Members - add, edit, and delete schedule groups.              |
|       |                  | Ø             | Ð     | Ø         | Maintain Categories - add, edit, and delete categories.                               |
|       |                  | Ø             | Ø     | Ø         | Acknowledge Non-Critical Alarms - acknowledge all non-critical alarms.                |
|       |                  | Ø             | Ø     | Ø         | Acknowledge Critical Alarms - acknowledge all critical alarms.                        |
|       |                  | Ø             | Ø     | Ø         | Force Normal Non-Critical Alarms - force non-critical alarms to return to normal.     |
|       |                  | Ø             | Ø     | Ø         | Force Normal Critical Alarms - force critical alarms to return to normal.             |
|       |                  | Ø             | Ð     | Ø         | Delete Non-Critical Alarms - delete non-critical alarms.                              |
|       |                  | Ø             | Ø     | Ø         | Delete Critical Alarms - delete critical alarms.                                      |
|       |                  |               | Ø     | Ø         | Execute Audit Log Report - run the Location Audit Log and System Audit Log reports.   |
|       |                  |               | Ø     | Ø         | <b>Download Controllers</b> - mark equipment for download and initiate a download.    |
|       |                  |               | Ø     | Q         | System Shutdown - issue the Shutdown manual command that shuts down i-Vu® Server.     |

| Guest | Standard<br>User | Power<br>User | Admin | Installer | The following allows an operator to                                                                                                    |
|-------|------------------|---------------|-------|-----------|----------------------------------------------------------------------------------------------------|
|       |                  |               |       |           | Access Commissioning Tools:<br>• Equipment Checkout                                                                                          |
|       |                  |               |       | Ð         | <ul> <li>Airflow Configuration</li> <li>Trend, Report, and Graphic categories that require this privilege</li> <li>Discovery tool</li> </ul> |
|       |                  | Ø             | Ø     | Ø         | Maintain Graphs and Reports - add, edit, and delete trend graphs and reports.                                                                |
|       |                  |               | Ø     | Q         | <b>Remote Data Access-SOAP</b> - retrieve i-Vu® data through an Enterprise Data Exchange (SOAP) application.                                 |
|       |                  |               | Ø     | Ø         | Manual Commands/Console Operations - access the manual command dialog box and issue basic manual commands.                                   |
|       |                  |               |       | Ø         | Manual Commands/File IO - execute manual commands that access the server's file system.                                                      |
|       |                  |               |       | Ø         | Manual Commands/Adv Network - execute manual commands that directly access network communications.                                           |
|       | Ø                | Ø             | Ø     | Ø         | Change My Settings - edit preferences on operator's My Settings page.                                                                        |

### Parameter privileges

| Guest | Standard<br>User | Power<br>User | Admin | Installer | The following allows an operator to edit properties such as                                                                                                    |
|-------|------------------|---------------|-------|-----------|----------------------------------------------------------------------------------------------------|
|       | Ø                | Ø             | Ø     | Q         | Setpoint Parameters - occupied and unoccupied heating and cooling setpoints                                                                                                    |
|       |                  |               | Q     | Ø         | <b>Setpoint Tuning Parameters</b> - demand level setpoint offsets, color band offsets, heating and cooling capacities and design temperatures, color hysteresis, and learning adaptive optimal start capacity adjustment values |
|       |                  | Ø             | Ø     | Q         | Tuning Parameters - gains, limits, trip points, hysteresis, color bandwidths, design temperatures, and optimal start/stop.                                                                                                    |
|       |                  | Ø             | Ø     | Q         | Manual Override Parameters - locks on input, output, and network point.                                                                                                    |
|       |                  | Ø             | Ø     | Q         | <b>Point Setup Parameters</b> - point number, type, range, and network source and destination                                                                                                    |
|       |                  | Ø             | Ø     | Q         | <b>Restricted Parameters</b> - properties the installer restricted with this privilege                                                                                                    |
|       |                  | Ø             | Ø     | Q         | Category Assignments - Alarm, Graphic, Trend, and Report category assignments                                                                                                    |

| Guest | Standard<br>User | Power<br>User | Admin | Installer | The following allows an operator to edit properties such as                                                    |
|-------|------------------|---------------|-------|-----------|----------------------------------------------------------------------------------------------------|
|       |                  | Ø             | Ø     | Ø         | History Value Reset - elapsed active time and history resets, and runtime hours                                |
|       |                  | Ø             | Q     | Ø         | <b>Trend Parameters</b> - enable trend logging, log intervals, and log start/stop time.                        |
|       |                  | Ø             | Ð     | Ø         | Calibration Parameters - point calibration offsets                                                             |
|       |                  | Ð             | Ø     | Ø         | Hardware Controller Parameters - module driver properties                                                      |
|       |                  |               |       |           | <b>Critical Configuration</b> - critical properties the installer protected with this privilege                |
|       |                  | Ø             | Ø     | Ø         | Area Name - area display names                                                                                 |
|       |                  | Ø             | Ø     | Ø         | Control Program Name - equipment display names                                                                 |
|       |                  | Ø             | Ø     | Ø         | Alarm Configuration - enabling/disabling alarms and editing alarm messages, actions, categories, and templates |
|       |                  | Ð             | Ø     | Ø         | Status Display Tables - tables available under Status                                                          |
|       |                  | Ð             | Ø     | Ø         | Maintenance Tables - tables available under Maintenance                                                        |
|       |                  | Ø             | Ø     | Ð         | User Config Tables - tables available under User Config                                                        |
|       |                  |               |       | Ø         | Service Config Tables - tables available under Service Config                                                  |
|       | Ð                | Ð             | Ø     | Ð         | Setpoint Tables - tables available under Setpoint                                                              |
|       | Ø                | Ø             | Ø     | Ø         | Time Schedule data Tables - tables available under Time Schedule                                               |

### **General tab**

- 1 Click . then select System Options > General tab.
- 2 Enter information on this page as needed.
- 3 Click OK or Apply.

You can edit or use the following fields and buttons.

| Field                                          | Notes                                                                                                    |  |  |
|------------------------------------------------|----------------------------------------------------------------------------------------------------|--|--|
| System Information                             |                                                                                                    |  |  |
| System Statistics                              | Check to Use metric units for CCN tables and control programs                                                                 |  |  |
|                                                | Click to see:                                                                                                    |  |  |
|                                                | Numbers of controllers allowed and present in system                                                                          |  |  |
|                                                | Number of trend sources and samples in the database                                                                           |  |  |
|                                                | Estimated time to import/export clipping                                                                                      |  |  |
| Levels displayed in paths                      | The number of levels displayed in i-Vu $\ensuremath{\mathbb{B}}$ paths. For example, if Node Name Display Depth is set at:    |  |  |
|                                                | 2, a typical path might be\AHU-1\RA Temp                                                                                      |  |  |
|                                                | 3, a typical path might be\Atlanta R&D\First Floor\AHU-1                                                                      |  |  |
|                                                | <b>NOTE</b> Changing this field does not take effect until you restart the i-Vu Server application.                           |  |  |
| Use metric units for CCN tables<br>and control | Check to use metric values.                                                                                                   |  |  |
| Logs                                           |                                                                                                    |  |  |
| Select a week of logs to review                | For troubleshooting, download a zip file that contains a log of system activity. Logs are available for a maximum of 4 weeks. |  |  |
| Management Tool                                |                                                                                                    |  |  |
| Make a backup or change server setup           | Select Management Tool (page 30) button to access the following:                                                              |  |  |
|                                                | Download weekly system logs                                                                                                   |  |  |
|                                                | View or change system name and IP addresses                                                                                   |  |  |
|                                                | Port Configuration                                                                                                    |  |  |
|                                                | Backup and Restore, Compress Trend Storage                                                                                    |  |  |
|                                                | Reset to Factory Defaults                                                                                                    |  |  |
|                                                | Upgrade System Version                                                                                                    |  |  |
|                                                | • Reboot                                                                                                    |  |  |
|                                                | NTP Configuration                                                                                                    |  |  |
|                                                | See Management Tool (page 30).                                                                                                |  |  |

| Field                           | Notes                                                                                                    |  |  |
|---------------------------------|----------------------------------------------------------------------------------------------------|--|--|
| Time                            |                                                                                                    |  |  |
| Time Format                     | Select one of the following for the system's time:                                                                                                    |  |  |
|                                 | • <b>12-hour clock</b> (Example: 4:34 pm)                                                                                                    |  |  |
|                                 | • <b>24-hour clock</b> (Example: 16:34)                                                                                                    |  |  |
| Date Format                     | Select the format you want the system to use.                                                                                                    |  |  |
| Time Sync                       | Click to immediately synchronize the time on all IP network controllers in the system database to the i-Vu $\ensuremath{\mathbb{R}}$ server's time.                                                                                                    |  |  |
|                                 | Check <b>Enable time synchronization of controllers daily at</b> to set daily time synchronization occurs daily if the field on the Scheduled Tasks tab is enabled.                                                                                                    |  |  |
|                                 | Automatically synchronizes the time on all equipment to the time on the server, adjusting for different time zones and Daylight Saving Time. We recommend that you check this field.                                                                                                    |  |  |
|                                 | The i-Vu® application will send a daily time sync message to each IP network device that is in the system database. IP devices not in the database will not be synchronized. For all MS/TP networks in the database, the i-Vu® application will send a broadcast time sync message. All devices on these networks will be synchronized, regardless of whether or not the devices are in the database.                                                                                                    |  |  |
|                                 | 1 CAUTIONS                                                                                                    |  |  |
|                                 | • Make sure that your server's time and time zone setting are correct.                                                                                                    |  |  |
|                                 | • To prevent time sync problems when the transition to and from<br>Daylight Saving Time occurs, set the time sync to occur at least 1 hour<br>after the last controller in the system is adjusted for DST. For example,<br>your server and part of your system is in the Eastern Standard Time<br>zone, but you also have controllers in the Pacific Time zone. Your<br>server is adjusted for DST at 2:00 a.m. Eastern Standard Time, but the<br>controllers in the Pacific Time zone are not adjusted until 3 hours<br>later. So you would set the time sync to occur daily at 6:00 a.m. or<br>later. |  |  |
|                                 | NOTES                                                                                                    |  |  |
|                                 | • You can perform system-wide time synchronizations using the <b>Time Sync</b> button.                                                                                                    |  |  |
|                                 | • Between time sync broadcasts, Carrier routers include time sync information in each color request to the devices below the router. This ensures devices without a battery-backed clock will get the time shortly after powering up.                                                                                                    |  |  |
| Reports                         |                                                                                                    |  |  |
| Display Date and Time in        | Choose whether to display the date and time together in a single column or to have separate columns for each.                                                                                                    |  |  |
| Display preceding zeros in Date | Yes-displays preceding zeros. Ex. 01/01/2023 02:05:09 PM                                                                                                    |  |  |
| and Time                        | No-omits preceding zeros. Ex. 1/1/2023 2:05:09 PM                                                                                                    |  |  |
| Display missing Trend data as   | You can specify text of up to 20 characters to appear in the report when there is no tend data. The default is a dash "-".                                                                                                    |  |  |
|                                 |                                                                                                    |  |  |

| Field                                                                         | Notes                                                                                                    |                                                                                                    |  |
|-------------------------------------------------------------------------------|----------------------------------------------------------------------------------------------------|----------------------------------------------------------------------------------------------------|--|
| Report logo                                                                   | 1                                                                                                    | Click <b>Choose File</b> , and select your logo file. The logo must be a JPEG or PNG of less than 2 MB in size.                                                                                                    |  |
|                                                                               | 2                                                                                                    | Click <b>Upload</b> . A preview of the logo appears to the right. You can review the preview to ensure the correct file was uploaded.                                                                                                    |  |
|                                                                               | Ý                                                                                                    | TIPS                                                                                                    |  |
|                                                                               | •                                                                                                    | For best results, use a transparent or white background on your logo.                                                                                                    |  |
|                                                                               | •                                                                                                    | The logo is resized to fit within a 100 x 100 pixel area. We recommend that you upload a logo of this size or larger.                                                                                                    |  |
| Alarms                                                                        |                                                                                                    |                                                                                                    |  |
| Enable support for Alarm<br>Notification Clients to connect to<br>this server | Select the checkbox to enable Alarm Notification functionality. See <i>Alarm Popup</i> (page 79) alarm action.                               |                                                                                                    |  |
| Schedules                                                                     |                                                                                                    |                                                                                                    |  |
| Disable Schedules                                                             | If your system has no need to run schedules, check this box so that the Schedules feature is no longer visible in i-Vu $\mbox{B}$ interface. |                                                                                                    |  |
| Trends                                                                        |                                                                                                    |                                                                                                    |  |
| Keep trends for <u></u> days                                                  | Sto<br>def<br>ind                                                                                                    | res trend data in the i-Vu $\ensuremath{\mathbb{B}}$ database for the time you specify. This is a ault setting that you can change when you set up trends for an ividual point.                                                                                                    |  |
| Display gap in graph line for missing data                                    | Check to show a gap if trend data is missing.                                                                                                |                                                                                                    |  |
| Source Files                                                                  |                                                                                                    |                                                                                                    |  |
| All Source Files                                                              | Use<br>exp<br>inc                                                                                                    | e to import or export source files in a .zip file that can be imported or<br>orted to/from another i-Vu® or Field Assistant system. Source files<br>lude:                                                                                                    |  |
|                                                                               | •<br>•<br>•<br>•<br>•<br>•<br>•<br>•<br>•<br>•<br>•<br>•<br>•<br>•<br>•<br>•<br>•<br>•<br>•                                                  | Control programs (.equipment files only)<br>Drivers<br>Graphics (.view files only)<br>Screen files<br>BACview® files<br>Report design files for Equipment Values or Trend Sample reports<br><b>TE</b> If import detects a difference between a database file and an import<br>with the same name, import does not overwrite the database file. A<br>ssage lists any file differences so that you can resolve them. |  |
| Download                                                                      | 396                                                                                                    | e commissioning equipment using rielu Assistant (page 101).                                                                                                    |  |
| Optimize download for Open PIC controllers                                    | Che                                                                                                    | eck to increase download speed. The full source files are not vnloaded into the PIC controllers when this is checked.                                                                                                    |  |
| Include graphics in Open<br>programmable controller<br>download               | Un<br>you                                                                                                    | check to increase download speed. If you are not changing the graphics,<br>I may not want to include them in every download.                                                                                                    |  |
| Field                                             | Notes                                                                                                    |  |
|---------------------------------------------------|----------------------------------------------------------------------------------------------------|--|
| Clippings                                         |                                                                                                    |  |
| Import                                            | Click button to import clipping files, which include:                                                                                                    |  |
|                                                   | <ul> <li>Navigation tree items including attached control programs, graphics,<br/>drivers, and screen files</li> </ul>                                       |  |
|                                                   | Trend data                                                                                                    |  |
|                                                   | Reports                                                                                                    |  |
|                                                   | Alarm categories                                                                                                    |  |
|                                                   | • Schedules and schedule group membership (including the entire schedule group and schedules, if it does not exist in the target system)                     |  |
|                                                   | Alarm actions                                                                                                    |  |
|                                                   | NOTES                                                                                                    |  |
|                                                   | Does not include operators or alarms                                                                                                    |  |
|                                                   | • A clipping containing CCN controllers does not include the CCN tables.<br>When importing a clipping containing CCN devices, you must re-scan<br>the table. |  |
| Email Server Configuration                        | The information in this section is used by the Send email alarm action (page 81) and used to email a Scheduled Report.                                       |  |
| From                                              | Enter a valid address if required by your mailserver.                                                                                                    |  |
| Mail Host                                         | The mailserver's address. This can be an IP address or a system name, such as mail.mycompany.com.                                                            |  |
| Mail Host Port                                    | Change this field if using a port other than the default port 25.                                                                                            |  |
| Mail Host Security Options                        | Select the type of security the mailserver uses.                                                                                                    |  |
|                                                   | Cleartext (SMTP) – Uses the SMTP protocol to send as clear text over<br>TCP/IP                                                                               |  |
|                                                   | Secure SSL (SMTP with SSL) – Uses SSL, a communication protocol that provides data encryption                                                                |  |
|                                                   | • Secure TLS (STARTTLS) – Uses TLS, but does not begin encryption<br>until the i-Vu® application issues STARTTLS command                                     |  |
| Specify Mail User for Mail Host<br>Authentication | Select if your mailserver requires a username and password.                                                                                                  |  |
| Test connection                                   | Click to have i-Vu® try to connect to the email server. A message will appear below this button stating if the connection was successful or if it failed.    |  |
| Privacy Policy                                    |                                                                                                    |  |
| Policy Text                                       | The text you enter here appears under <b>Privacy Notice</b> on the i-Vu® and Management Tool login pages.                                                    |  |

# **Management Tool**

Access the Management Tool using one of the following methods:

- Click . then select System Options > General tab > Management Tool.
- Launch your browser and type the host name followed by /mgttool/. (Ex. https://ivu/mgttool/)

### NOTES

- The Management Tool is password-protected and can only be accessed by a user with Installer role.
- After 5 invalid login attempts, you will be locked out for 30 minutes.
- If multiple users are in the Management Tool at the same time, only the first one to access it is able to make changes. Other users see it in View Only mode.
- If you are in the Management Tool and are inactive for 30 minutes, you will be logged out. You must refresh the browser and log back in.

### To access the Management Tool for the first time or after resetting to factory defaults

Log in with the following factory default credentials:

#### Username-management

Password-First 8 digits of the Appliance ID followed by "@I" (uppercase letter I). (Ex. 12345678@I)

**NOTE** You can find the Appliance ID in several locations:

- on the back of the i-Vu® web server
- on the i-Vu® shipping box
- under Device ID if a monitor is connected to the i-Vu® web server

Once you have set up a system, the factory default credentials are no longer valid. Use your i-Vu® credentials with Installer privilege to access the Management Tool.

Each tab in the Management Tool is outlined below.

| System Status  |                                                                                                    |
|----------------|----------------------------------------------------------------------------------------------------|
| System Status  | Use to troubleshoot server or LAN communications.                                                                                                    |
|                | Click <b>Stop Server</b> to stop the i-Vu® web server. When stopped, the button changes to <b>Start Server.</b> Do NOT close the Management Tool before restarting the server. Click to restart. |
| System logs    | Use for troubleshooting (same as logs available from <b>System Options</b> > <b>General</b> tab).<br>Logs are available for a maximum of 4 weeks.                                                |
| Manage System  |                                                                                                    |
| Backup         | Save the entire database zipped into one file to your computer.                                                                                                    |
| Restore        | Replace the current server data with a backup from an i-Vu® system.                                                                                                    |
| Legacy Restore | Replace the current server data with a backup from a v7.0 or earlier i-Vu® system.                                                                                                    |

| Reset Defaults                                 | Delete all server data and reset the device to the original factory default values.                                                                                                    |
|------------------------------------------------|----------------------------------------------------------------------------------------------------|
|                                                | <b>NOTE</b> Executing this option does not delete configuration data under the <b>Addressing</b> section of the Management Tool.                                                                                                    |
| Reboot host OS                                 | Restart the host operating system running on appliance and all application services.                                                                                                    |
| Addressing                                     |                                                                                                    |
| Name                                           | The name used to access your system from the Internet. Do not use special characters or spaces.                                                                                                    |
|                                                | <b>CAUTION</b> If you change the name or the IP address of your system, record the numbers in a secure place.                                                                                                    |
| Obtain an IP address                           | Uncheck this field to manually assign addresses for the following:                                                                                                    |
| automatically                                  | ○ i-Vu Address                                                                                                    |
|                                                | <ul> <li>Subnet Mask</li> </ul>                                                                                                    |
|                                                | • Default Gateway                                                                                                    |
|                                                | <ul> <li>DNS Address – IP address of the Domain Name Server</li> </ul>                                                                                                    |
|                                                | <ul> <li>Domain — Host name of the domain</li> </ul>                                                                                                    |
|                                                | • USB Network Type — Read-only field shows either CCN or BACnet types.                                                                                                    |
|                                                | <ul> <li>USB Network Address — IP address of the internal BACnet router or the internal<br/>CCN Gateway</li> </ul>                                                                                                    |
| Redirect HTTP requests to<br>HTTPS             | Check this field to have all HTTP requests automatically redirected to the more secure HTTPS.                                                                                                    |
| NTP                                            |                                                                                                    |
| Enable time synchronization from an NTP server | Network Time Protocol (NTP) is a networking protocol for clock synchronization. You can designate an NTP source that sends the correct time to the i-Vu® web server, ensuring constant accurate time. You can enter 2 static addresses (DNS name or IP) of NTP servers or use the default addresses provided by the i-Vu® application. If you do not enable NTP, the i-Vu® system clock must be monitored and updated regularly in <b>System Options</b> > <b>General</b> tab. |
|                                                | You can configure DHCP servers to supply IP addresses of NTP servers to the i-Vu® web server. If you have checked <b>Obtain an IP address automatically</b> on the <b>Addressing</b> tab and <b>Enable Time Synchronization</b> on the <b>NTP</b> tab, the i-Vu® web server tries to obtain an NTP server address from the DHCP server on site. If it cannot find one, the i-Vu® web server uses the User Assigned NTP addresses, if any, in the User Assigned fields.         |
|                                                | <b>CAUTION</b> Contact your Network Administrator for guidance in entering these settings.                                                                                                    |
| User Assigned NTP Server<br>Address            | You can use the default website addresses if your system allows it. Firewalls may prevent successful access to the default websites. Your Network Administrator can provide alternate addresses for a local server, a remote server, or a website.                                                                                                    |

| Update Management                    |                                                                                                    |
|--------------------------------------|----------------------------------------------------------------------------------------------------|
| Current version                      | Displays your i-Vu $\ensuremath{\mathbb{R}}$ system's version information. Click on the current version for more details.                                                                                                    |
|                                      | <b>NOTE</b> If the <b>Current version</b> field is blank, as shown below, the web server is not connected to the Balena Cloud and cannot receive updates. Check whether the web server can access api.balena-cloud.com by pinging the URL using a computer on the same subnet as the web server. If pinging is unsuccessful, contact the customer IT or ISP. |
|                                      | Management Tool         Update Management         Current version:         Software is up-to-date                                                                                                    |
|                                      |                                                                                                    |
| There is a software update available | Appears if a software update is available. Click <b>Apply</b> to download the update.                                                                                                    |

# Security tab

To adjust security settings,

- 1 Click . then select System Options > Security tab.
- 2 Enter information as needed. See table below.
- 3 Click OK or Apply.

| Field                                                          | Notes                                                                                                    |
|----------------------------------------------------------------|----------------------------------------------------------------------------------------------------|
| Return operators to previous locations when server reconnects. | Returns operators to current navigation tree locations when the server reconnects.                                                                                                    |
| Log off operators after _:_<br>(HH:MM) of inactivity           | The system automatically logs off an operator who has had no activity in the system for the time period specified.                                                                                                    |
|                                                                | This is a default setting for the system. The Installer or<br>Administrator can change this setting for an individual operator on<br>the Operators tab.                                                                                                    |
| Lock out operators after<br>minutes after failed login         | Set the time that a user will be locked out of the system after the failed number of login attempts has been reached.                                                                                                    |
| attempts                                                       | $\ensuremath{\textbf{NOTE}}$ Restarting the i-Vu® application removes lockouts.                                                                                                    |
| Clear Lockouts                                                 | Remove lockouts for all users.                                                                                                    |
| Use advanced password policy                                   | You can place specific requirements on passwords to increase security. See Advanced password policy (page 34).                                                                                                    |
| Permissions                                                    |                                                                                                    |
| Permissions                                                    | When control programs, views, touchscreen, and BACview® files<br>are created by an original equipment manufacturer (OEM), they<br>cannot be used in the i-Vu® system without the creator's<br>permission. However, the creator can produce a key for a system<br>with a different license that will grant permission to the key's<br>recipient. |
|                                                                | If you receive a key, put it in a convenient location on your computer. To activate a key, click <b>Add</b> , then browse to the key.                                                                                                    |
|                                                                | To delete a key from your system, select the key in the table, then click <b>Delete</b> .                                                                                                    |
|                                                                | Red text in the table indicates the key has a problem such as it does not apply or has expired. See the <b>Notes</b> column for an explanation.                                                                                                    |

# Advanced password policy

You can set up a password policy to meet your security needs.

- 1 On the System Options tree, select the Security tab.
- 2 Enter information in the fields described below.

| Field                                                         | Notes                                                                                                    |
|---------------------------------------------------------------|----------------------------------------------------------------------------------------------------|
| Use advanced password policy                                  | Enable this field to put restrictions on passwords.                                                                                                    |
|                                                               | An operator's login name and password must be different when this policy is enabled.                                                                                                    |
|                                                               | After you change the password policy, any operator whose password doesn't meet the new requirements will not be locked out of the system, but will be prompted to create a new password.                                                                            |
|                                                               | <b>NOTE</b> This password policy also applies to site-level passwords.                                                                                                    |
| Passwords must contain                                        | You can specify how many characters and which of the following types of characters a password must contain:                                                                                                    |
|                                                               | <ul> <li>Numbers</li> <li>Special characters—any keyboard character that is not a number or letter.</li> <li>Letters—uppercase, lowercase, or both.</li> </ul>                                                                                                    |
| Cannot be changed more than once every <u> </u>               | Enter a number to limit how often users can change their passwords.<br>When set to 0, users can change them as often as they want.                                                                                                    |
| May not be reused until <u></u> different passwords are used. | Enter a number between 1 and 20. Enter 0 to reuse passwords without a delay.                                                                                                    |
| Expire after <u>days</u>                                      | Enable to set the number of days an operator can use his password before the system requires him to change it. Enter a number between 1 and 999.                                                                                                    |
| Force expiration                                              | Click this button to force every user's password to expire. Each user will be prompted to change their password when they next attempt to log in to the i-Vu $\mbox{B}$ interface.                                                                                  |
| Force expiration                                              | before the system requires him to change it. Enter a number between 1<br>and 999.<br>Click this button to force every user's password to expire. Each user will<br>be prompted to change their password when they next attempt to log in<br>to the i-Vu® interface. |

# **Daylight Saving tab**

On this tab, you can adjust the Daylight Saving Time settings.

Click **Update** to automatically set the table's **Begin** and **End** dates for the next 10 years based on the system's timezone. This marks all controllers for a Parameters download.

### If the updated dates are incorrect

If you clicked **Update** but the dates are incorrect, your system's Java timezone data may be out-of-date. Do the following:

- 1 Go to the Internet Assigned Numbers Authority (http://java.sun.com/javase/downloads) website and navigate to **Time Zone Database**.
- 2 Download the **tzdata**< version >.tar.gz file.
- 3 In the i-Vu® interface, click . then select System Options > Daylight Saving and then click Import.
- 4 Browse to the tzdata< version >.tar.gz file, select it, and then click Open.
- 5 Click Continue. This restarts the i-Vu® application.
- 6 On the System Options > Daylight Saving tab, click Update.

# Add-ons tab

The i-Vu® Express application supports add-ons, such as Tenant Override Billing or Weather, that retrieve and use i-Vu® data. The i-Vu® Express application allows only add-ons that are supported by Carrier.

### To install an add-on

- 1 Save the add-on's file (.addon or .war) to your computer.
- 2 Click . then select System Options > Add-ons tab, and browse to the file.
- **3** Click **Install Add-on**. After a few seconds, the add-on will appear in the **Installed** table, and will be enabled. The table below gives a description of each column.

| Column  | Notes                                                                                                    |
|---------|----------------------------------------------------------------------------------------------------|
| Name    | The add-on's name.                                                                                                    |
| Path    | To open the add-on in a web browser, append this path to your i-Vu $\ensuremath{\mathbb{B}}$ system's address.                                                |
|         | <pre>For example, to start Tenant Billing, type http://<system_name>/override, or http://<system_ip_address>/override</system_ip_address></system_name></pre> |
| Version | The version is shown if the author provided the information in the add-on.                                                                                    |
| Status  | If this column shows:                                                                                                    |
|         | • <b>Running</b> , you can open the add-on in a web browser.                                                                                                  |
|         | • <b>Disabled</b> , click <b>Enable</b> to run the add-on.                                                                                                    |
|         | <ul> <li>Startup error, select the table row to see an explanation of the error<br/>under <b>Details</b>.</li> </ul>                                          |

4 Select an add-on in the **Installed** table to disable or enable it, or to see the following **Details**.

| Add-on<br>main page    | Click the main page link to open the add-on, if the author provided a main page.                    |
|------------------------|----------------------------------------------------------------------------------------------------|
| Description            | A description of the add-on, if the author provided one                                             |
| Vendor Name            | The add-on's author                                                                                 |
| Public Data Directory  | This public directory contains data generated by the add-on. This data is visible in a web browser. |
| Private Data Directory | This private directory contains information such as configuration data.                             |

### To back up the add-on's private and public data directories

**NOTE** This procedure will not back up data stored in an external database.

- **1** Select the add-on in the table.
- 2 Click Save Data.
- 3 Click OK.
- 4 Click Save.
- 5 Select the location where you want to save the data, then click Save.

### To update an add-on

NOTE Add-ons for i-Vu® v6.0 and later systems have a different folder structure than previous versions.

- **1** Select the add-on in the table.
- 2 Click Remove Add-on and Keep Data
- **3** Follow the procedure above to install the new version of the add-on.

## To uninstall an add-on

- **1** Select the add-on in the table.
- 2 Click Remove Add-on and Data.

# Update tab

Select the **Update** tab to check the current SAL library version and install .update files. Click next to **Applied Updates** and **Current Libraries** to view all currently applied updates and .SAL files.

Carrier periodically provides updates that include enhancements, big fixes, and new SAL files. You can apply these updates in the Management Tool.

The i-Vu® SAL files update your i-Vu® controllers. The SAL libraries contain control programs, graphics, drivers, screen files, and other important controller data.

### NOTES

- The library update only changes **default** graphics. If you have edited your graphic in ViewBuilder, it is not updated.
- The last digits in the SAL library name are the release date of the library.
- All of the SAL files will not necessarily have the same <date> revision.
- To ensure that your installation is running the latest software, check the Management Tool for updates.

**NOTE** Keep copies of the latest libraries in a safe place. In the event of a system restore, the updated .sal file must be reapplied.

To ensure that your installation is running the latest software, access the Management Tool for updates.

### Step 1: Apply available updates

- 1 Access the **Management Tool** using one of the following methods:
  - Click . then select System Options > General tab > Management Tool.
  - Launch your browser and type the host name followed by /mgttool/. (Ex. https://ivu/mgttool/)

**NOTE** You need the Installer privilege to access the Management Tool.

- 2 In the **Update Management** tab, check if any updates are available. An available update is indicated by an icon on the tab's title.
- 3 Click Apply to install and apply the latest update.

## If the update contains new SAL files, follow these steps to implement the new equipment library:

#### Step 2: Update the files for the routers

- 1 Select the router that you wish to update in the navigation tree.
- 2 Right-click and select Driver Properties.
- 3 Select **Properties** page > **Update** tab.
- 4 If the database contains two or more routers, you must check **Change for all controllers of this type?** in the **Controller** section.
- 5 Click Update. A message appears Changes the driver and screen file to use the current library version. Continue?

NOTE If more than one router exists, the additional routers are listed below the Update button.

- 6 Click OK.
- 7 Click Accept.

#### Step 3: Update the files for Open controllers

- 1 Double-click the controller in the navigation tree or right-click and select **Configure**.
- 2 If you have multiple controllers of the same type, enable Change for all control programs of this type?.
- 3 Click Update under Control Program. A message appears Changes the control program, view, driver, and screen file to use the current library version. Continue?
- 4 Click **OK.** When the message **Updated to the library version xx.** appears, click **Close.**
- **5** Repeat steps 1 4 for any additional types of controllers.
- 6 Click Close again.

#### Step 4: Update the files for CCN controllers

- 1 In the navigation tree, select the CCN device manager associated with the controllers that are to be updated.
- 2 Select **Devices** > **CCN Discovery** and re-scan any controllers that need to be updated by checking **Rescan Controllers Selected Below for Configuration Changes** and clicking **Start Scan**.

#### Step 5: Apply the update to the routers and controllers

- 1 Select the site level in the navigation tree and then select the **Downloads** page.
- 2 If you wish to apply the new SAL file to your entire system, you can use this page to compare to your navigation tree and verify that you have selected all of your routers and controllers for download.

**NOTE** Only the CCN Gateway and device managers require download, so the CCN controllers/equipment will not be listed.

A network's controllers download in the order shown. To change the order, select a controller(s), then drag and drop or click Move to Top or Move to Bottom.
 EXCEPTION If a controller's router requires a download, it will download first regardless of its position on the Download page.Click the Start button.

NOTES

- Use **Ctrl+click**, **Shift+click**, or the **Select All** checkbox to select multiple controllers.
- Up to 5 routers can download simultaneously.
- 4 See To download from the Downloads page (page 155) in Help for more details.

# Working with equipment in the interface

You can view and adjust equipment operation from the following pages:

#### **Devices pages**

Select the system level on the navigation tree to view the Devices page, where you can:

- Upload source files or just parameters
- Download source files, schedules, parameters, or BBMD tables
- Check status and error messages
- View model, IP address, drivers, device ID
- Edit device names

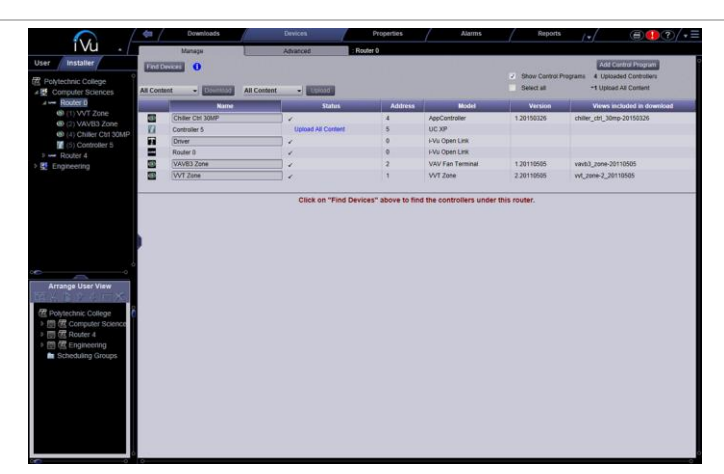

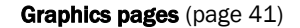

You can view and adjust your essential building controls on most Graphics pages.

Equipment drawings show the current status of mechanical equipment.

Adjust setpoints (page 56) on a Graphics page.

To upload a graphic from ViewBuilder, double-click the controller in the navigation tree or right-click and select **Configure**.

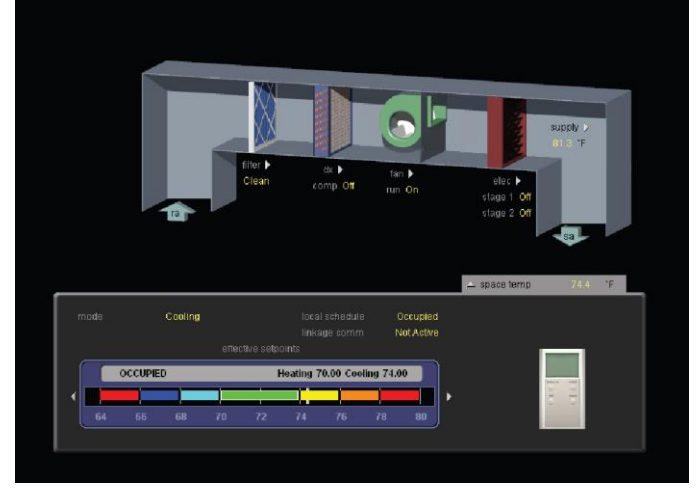

#### Logic pages (page 46)

Logic pages show the control program for a piece of equipment. Use the sequence of control and yellow status values on the Logic pages for troubleshooting your mechanical equipment.

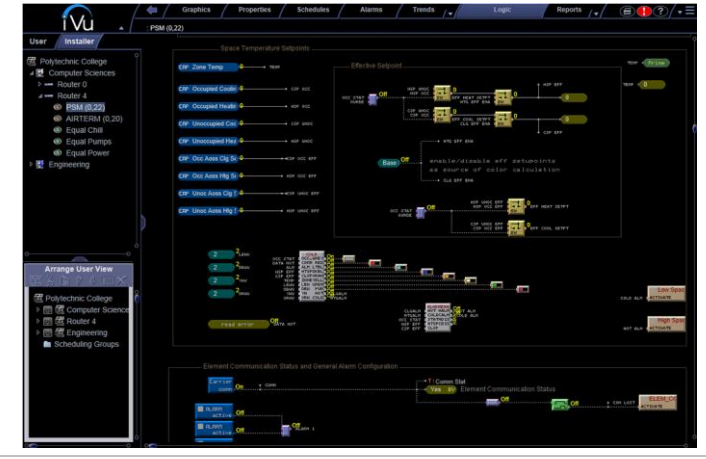

### Properties pages (page 44)

You can monitor and control point sources.

- **1** Select the equipment in the navigation tree.
- 2 Click **Properties** page > **Control Program** tab.
- **3** Expand the plus sign next to the desired table.

Properties/Microblock popups

Click a property or point to open the microblock popup to view and change details, including forcing or locking values.

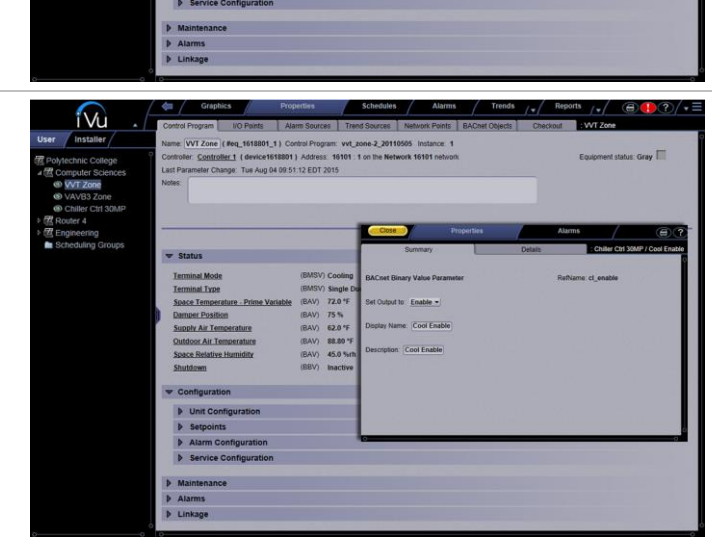

Single 72.0 °F 75 % 62.0 °F

íVu

# **Graphics pages**

You can view and adjust your system from Graphics pages, which include navigation maps, floor plans, and equipment.

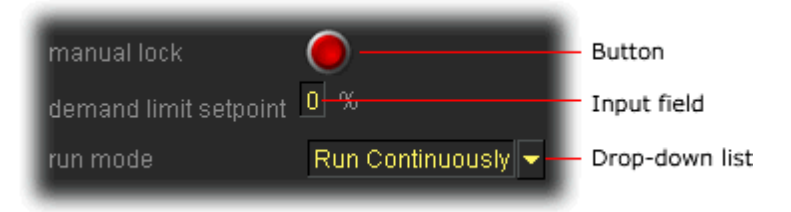

Some typical controls that may appear on a graphics page are:

- Button or switch to turn equipment on or off
- Input field to set a property value
- Drop-down list to select a state
- Interactive zone sensor to override an unoccupied schedule
- Setpoint graph to adjust setpoints
- Trend graph to view trend information
- Link to jump to another i-Vu® page or to the Internet

#### NOTES

- Right-click a value, then select **Details** to view and change properties in the microblock pop-up.
- Right-click a value, then select **Global Modify** (page 48) to view and change the property in other control programs.
- A yellow dashed box around a value indicates the value is locked or forced.

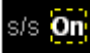

- If a graphic does not fit in the action pane, right-click it and select **Scale to Fit** to make it fit the action pane. Select **Scale to Fit** again to return the graphic to its original size.
- When a chart that is based on a report is displayed on a Graphics page, you can hover over various points on the chart to see values. You can also click on each item in the legend to turn that information on and off. See Custom report as the source for a Graphics page.

# To attach a graphic in the i-Vu® interface

- 1 On the navigation tree, right-click the item that you want to attach a graphic to, then select **Configure**.
- **2** Do one of the following:

| If the graphic is                         |                                    |
|-------------------------------------------|------------------------------------|
| In the <b>Graphic Page</b> drop-down list | a. Select the graphic.             |
|                                           | b. Click Accept.                   |
| Not in the Graphic Page list              | a. Click Add New.                  |
|                                           | b. Browse to select the view file. |
|                                           | c. Click <b>Open</b> .             |
|                                           | d. Click Continue.                 |
|                                           | e. Click <b>Close</b> .            |
|                                           | f. Click <b>Close</b> again.       |

**NOTE** You can click **Delete Unused** at the bottom of the **Views** section to delete all unattached graphic files from your system.

- **3** Equipment graphic only: If the system has other control programs of this type, select which control programs you want to change.
  - Change this control program only.
  - Change for all control programs of this type on this network only.
  - Change for all control programs of this type.

### NOTES

- If the control program is in an IP router, the second option will change the graphic for all control programs of this type only on the IP network.
- If the control program is on the network below an IP router, the second option will not change the graphic for the router's control programs of this type.

## To edit a graphic from the i-Vu® application in ViewBuilder

- 1 In the i-Vu® interface, double-click the controller in the navigation tree or right-click and select Configure.
- 2 Click Edit Existing button under Views.
- 3 Click **Save as** and place the file in an appropriate folder.
- 4 Open ViewBuilder.
- 5 Select **File** > **Open.** Browse to your saved graphic and click to open.
- 6 Edit and save with a new name the original system name is locked and cannot be used for an edited graphic.

NOTE Names are case sensitive and should not have spaces and/or special characters.

# To control equipment using an interactive zone sensor

An equipment graphic may include an interactive zone sensor that provides you with the following control.

| If the sensor is a        | You can                                                                                                    |
|---------------------------|----------------------------------------------------------------------------------------------------|
| zs                        |                                                                                                    |
|                           | <ul> <li>Click          to raise the setpoint or       </li> </ul>                                                                                                    |
| 75"                       | <ul> <li>Click <sup>(1)</sup> to override the schedule and put the zone in an occupied state.<br/>To cancel an override, continue clicking <sup>(1)</sup> until the display shows 0.</li> </ul> |
| •                         | • See that the zone is in an occupied state when the green LED is lit.                                                                                                    |
| OVR V                     |                                                                                                    |
| PT Standard, Plus, or Pro | Click the <b>WARMER</b> or <b>COOLER</b> button to adjust the setpoint.                                                                                                    |
|                           | Click the <b>MANUAL</b> button to override the schedule and put the zone in ar occupied state.                                                                                                  |
| Unoccupied                | • Click the <b>INFO</b> button to cycle through the following information:                                                                                                    |
| MANUAL WARMER             | Outside air temperature, if enabled in the control program                                                                                                    |
| INFO COOLER               | Override time remaining                                                                                                    |
| 0 0                       | Heating setpoint                                                                                                    |
|                           | Cooling setpoint                                                                                                    |
|                           | • See the <b>Occupied/Unoccupied</b> state in the display.                                                                                                    |
| SPT Pro Plus              | Click the <b>WARMER</b> or <b>COOLER</b> button to adjust the setpoint.                                                                                                    |
|                           | • Click the <b>MANUAL</b> button to override the schedule and put the zone in ar occupied state.                                                                                                |
| Occupied                  | Click the <b>INFO</b> button to cycle through information such as:                                                                                                    |
| MANUAL WARMER             | Outside air temperature                                                                                                    |
| INFO COOLER               | Override time remaining                                                                                                    |
| MODE FAN                  | Heating setpoint                                                                                                    |
| 0 0                       | Cooling setpoint                                                                                                    |
|                           | Click the <b>FAN</b> button to adjust the fan speed.                                                                                                    |
|                           | Click the <b>MODE</b> button to perform customer-specific functions.                                                                                                    |
|                           |                                                                                                    |

# To control equipment using an interactive zone control

An equipment graphic may include an Interactive Zone control that provides you with the following control.

| То                         | Click                                                                                                    |
|----------------------------|----------------------------------------------------------------------------------------------------|
| View or change temperature | Click Use 🔶 to raise or lower the setpoint.                                                                                                    |
|                            | <b>TIP</b> Check the <b>Show Zone Color</b> option in the control's properties in ViewBuilder to match the color of the control's border with the thermographic color of the zone.                                                                                                    |
| Set timed override         | Click . Use to override the schedule and put the zone in an occupied state.                                                                                                    |
|                            | • <b>O</b> – No override is active.                                                                                                    |
|                            | <ul> <li>999 — Continuous override is active. The override remains in effect<br/>until the schedule transitions to occupied or until you cancel it.</li> </ul>                                                                                                    |
|                            | <ul> <li>Any other number — Number of minutes remaining until the next<br/>transition to an unoccupied state.</li> </ul>                                                                                                    |
|                            | To cancel an override and return control to the schedule, continue clicking                                                                                                    |
|                            | until the display shows 0.                                                                                                    |
| View or change fan speed   | Click Solution Click Click Cli |
|                            | <b>NOTE</b> Check the <b>Allow Fan Adjustment</b> option in the control's properties in ViewBuilder to enable fan speed control.                                                                                                    |

Click Accept to confirm changes.

# **Properties pages**

**Properties** pages are automatically generated from control programs. **Properties** pages show the status of a piece of equipment and the points/properties currently stored in it. See *Check out point setup* (page 143) for details.

Use Properties pages to:

- View the status of a piece of equipment. See Colors and status in the i-Vu® interface (page 18).
- View or change the equipment point/properties currently stored in the controller.
- Commission equipment (page 143)
- Set up Linkage.

Refer to your individual controller's *Installation and Start-up Guide* for detailed explanations of the points/properties.

## To view or edit properties on a Properties page

**1** Select a controller on the navigation tree, click **Properties**, and then select the appropriate tab.

**NOTE** You must resolve any condition described in red text at the top of the page before a **Properties** page can obtain current information from its controller.

2 Click to show property details.

| • | St | tatus                                                                                                    |
|---|----|----------------------------------------------------------------------------------------------------|
| ▼ | С  | onfiguration                                                                                                    |
|   | ₽  | Unit Configuration                                                                                                    |
|   | Þ  | Setpoints                                                                                                    |
|   | •  | Alarm Configuration                                                                                                    |
|   |    | Space Temperature Alarm                                                                                                    |
|   |    | Occupied Alarm Hysteresis       (BAV) 5 °AF Default Value:       5.00       Lock at value:       0         Alarm Delay (min / deg)       (BAV) 10       Default Value:       10.00       Lock at value:       0         Unoccupied Low SPT Alarm Limit       (BAV) 45 °F Default Value:       45.00       Lock at value:       0         Unoccupied High SPT Alarm Limit       (BAV) 95 °F Default Value:       95.00       Lock at value:       0 |

- **3** Do one of the following to change a property:
  - Select or clear a checkbox
  - Select an item on a drop-down list
  - Change text in a text field
- 4 Click Accept.

### NOTES

- Click the bold, underlined point name to open the editable microblock pop-up
- Right-click a value, then select **Details** to view and change properties in the microblock pop-up.
- Right-click a value, then select **Global Modify** (page 48) to view and change the property in other control programs.
- Use Search/Replace on the Network Points tab to replace a term in the point address with another address.
- For the legend of status colors, see Colors and status in the i-Vu® interface.
- A yellow dashed box around a value indicates the value is locked or forced.

# Logic pages

The **Logic** page shows a custom control program for a programmable controller. The live data (yellow text) is updated every few seconds and when you click the **Logic** button. The control program uses exact property values for its calculations, but values are rounded to 2 decimal places when displayed on the **Logic** page.

TIP Click anywhere on the Logic page, then use your keyboard's Page Up, Page Down, and arrow keys to scroll through the page.

**NOTE** If you find an unexpected value on a **Properties** page or a **Logic** page, you can use the **Logic** page to troubleshoot.

## To view a Logic page

- **1** Select a custom control program on the navigation tree.
- 2 Click Logic.
- 3 Click a microblock to view its details.

## To locate a microblock, section, or label

- 1 Right-click the Logic page, then select **Jump To**.
- 2 Do one of the following:
  - On the **Microblock** or **Section** tab, select an item to have it located and highlighted.
  - On the **Label** tab, select a label to display a reduced logic page outlined in yellow that shows all instances of the label. A red box indicates an output label; a yellow box indicates an input label. Click a red or yellow box to jump to that label in the full-size logic page.

**NOTE** You can also click a label on the full-size Logic page to display the reduced Logic page.

## To change properties, alarms, or trends

- 1 Click a microblock on the equipment's **Logic** page.
- 2 In the microblock pop-up, click the **Properties**, **Alarms**, or **Trends** button.
- **3** Change properties, alarms, or trends for that microblock in the same way that you would make changes on a regular *Properties* (page 44), *Alarms* (page 84), or Trends page.
- 4 Click Accept.

**NOTE** Right-click a value, then select **Global Modify** (page 48) to view and change the property in other control programs.

## Using a Logic page to troubleshoot

The i-Vu® application monitors your system and provides feedback. If you get unexpected feedback, you can use a Logic page as a troubleshooting tool. On the Logic page, work your way backward (right to left) through the sequence in the control program to discover what caused the problem. See Microblock Reference to understand what each microblock in the sequence is doing.

| Unexpected feedback                                                                    | Possible cause                                                                                                    |  |  |
|----------------------------------------------------------------------------------------|----------------------------------------------------------------------------------------------------|--|--|
| Space temperature reads excessively high or low                                        | • The sensor has a short (or open) circuit. Verify wires are properly connected at the sensor and controller.                                                                                                    |  |  |
|                                                                                        | • A sensor is missing or configured incorrectly. Open the sensor or input microblock from the Logic page to verify its configuration.                                                                                                    |  |  |
| Equipment displays an unexpected color - effective setpoints are                       | <b>NOTE</b> Equipment operates using effective setpoints. Open the Setpoint microblock from the Logic page and check the following:                                                                                                    |  |  |
| setpoints                                                                              | • Hysteresis                                                                                                    |  |  |
|                                                                                        | Demand Level                                                                                                    |  |  |
|                                                                                        | Optimal Start                                                                                                    |  |  |
|                                                                                        | Timed Local Override (TLO)                                                                                                    |  |  |
|                                                                                        | Setpoint Adjust                                                                                                    |  |  |
| Gaps in trend data on trend graph                                                      | <ul> <li>Usually gaps result if network communication was disrupted or a point was temporarily disabled.</li> <li>If the gap is not the result of interrupted communication, send reports more frequently. From the Logic page, open the trend microblock that displayed the gap in data, then decrease the notification threshold so that it is approximately 40% of the buffer size (allocated memory size) for that microblock.</li> </ul> |  |  |
|                                                                                        |                                                                                                    |  |  |
| The i-Vu® application is not receiving alarms from a BACnet                            | Locate the microblock on the Logic page. If the color square on the microblock is black, the alarm is disabled. To enable it:                                                                                                    |  |  |
| alarm microblock                                                                       | 1 Click the microblock.                                                                                                    |  |  |
|                                                                                        | 2 In the microblock pop-up, click the <b>Alarms</b> button.                                                                                                    |  |  |
|                                                                                        | 3 On the Enable/Disable tab, select Potential alarm source.                                                                                                    |  |  |
| The equipment is on when I expect<br>it to be off, or off when I expect it to<br>be on | Use the Logic page to determine whether the program is sending an<br>unexpected signal and why, or if the problem is with the physical<br>equipment. For example, the On-Off-Auto (OOA) switch on the controller for<br>that equipment may be locked in the On (Hand) position.                                                                                                    |  |  |
| Sensor value on the Properties                                                         | Calibrate the sensor.                                                                                                    |  |  |
| page does not match the reading<br>from handheld sensor                                | On the Logic page, check to see if the output point is locked on.                                                                                                    |  |  |

# Changing multiple microblock properties

Two i-Vu® features, **Global Modify** and **Global Copy**, allow you to view and change multiple microblock properties at the same time.

**CAUTION** Global Modify and Global Copy are convenient for making widespread changes in your system. But, because they do not take into account the operation of individual equipment, your changes could produce undesired results in your equipment or system operation. Use with caution because these features do not have an Undo function.

TIP Click 🖻 to copy a microblock's reference path to the clipboard so you can paste it into another field or application.

## To use Global Modify

Use the Global Modify feature to:

- View a microblock's full path, control program name, and the privileges required to change its properties.
- View or change a single property in several control programs at one time.
- View errors on Graphics and Properties pages.
- 1 Browse to any page that displays the property you want to view or change.
- **2** Do one of the following to open Global Modify:
  - Alt+click the property.
  - Right-click the property and select Global Modify.
- 3 Make changes to the **Control Program** field, if needed.

### NOTES

 Use wildcards in the Control Program field to broaden the search. For example:

vav\* matches vav, vav1, vavx, vav12345

vav\*z matches vavz, vav1z, vavxz, vav12345z

vav\*1\*2 matches vav12, vavabc1xyz2

- vav?? matches vav11, vav12, vavzz, but does not match vav, vav1, vav123
- \* matches any control program

• Click **Show Advanced** to view the location, value, and privileges associated with this property.

| Global Modify - Windows    | s Internet Explorer                                                                              | - O × |
|----------------------------|--------------------------------------------------------------------------------------------------|-------|
| Expression: sp             | ace_temp/present_value.value 📴 Find All Help                                                     | Ē     |
| Control Program:           | rt_zone-2_20110505 (Wildcards: ? for a single character, * for multiple characters )             |       |
| Location Scope: /tr        | rees/geographic                                                                                  |       |
| User Installer             |                                                                                                  |       |
| I Sunshine<br>▶ I Router 3 |                                                                                                  |       |
| Hide Advanced              |                                                                                                  |       |
| Geographic Location:       | : #eq 1610302 1/space_temp/present_value                                                         |       |
| Network Location:          | #bacnetip/router160001/network1601/device1610302/program1_#eq_1610302_1/space_temp/present_value |       |
| Value:                     | 45.0                                                                                             |       |
| View Priv:                 | 1: Access System Tree                                                                            |       |
| Edit Priv:                 | 214: Engineer System                                                                             |       |
| 1                          |                                                                                                  |       |

- 4 Select the tree item that you want to search under for every occurrence of that microblock in other control programs.
- 5 Click Find All.
- 6 Select the properties in the list that you want to change.

- 7 Do one of the following:
  - a) Type a **New Value** to the right of each selected item.
  - b) Select Enable All, type a new value in b, then click Set All To.
  - c) Select **Enable All**, type a new value in **c**, then click **Change All By**.

| Redo                 | I                                          |               |                                    |
|----------------------|--------------------------------------------|---------------|------------------------------------|
| Enable               | Equipment                                  | Current Value | New Value                          |
| <b>∨</b><br><b>∨</b> | Router 3 / VVT Zone<br>Router 3 / VVT Zone | 1.00<br>1.00  | 1.00 <b>3</b><br>1.00 <b>3</b>     |
|                      | Enable All                                 | D<br>G        | 1.00 Set All To<br>? Change All By |
|                      | Ap                                         | oply Changes  |                                    |

#### 8 Click Apply Changes.

NOTE To modify several properties in multiple control programs at the same time, use Global Copy.

## **To use Global Copy**

Use **Global Copy** to copy any or all of the following from one control program to other equipment using the same control program:

- Embedded trend graph settings
- Custom trend graphs
- Custom reports
- Other editable properties to other pieces of equipment using the same control program.
- 1 On the navigation tree, right-click the piece of equipment that has the properties you want to copy, then select **Copy Control Program Properties**.
- 2 Click OK when you see **This will copy this control programs properties to other control programs of the same type. Continue?**. This opens the next screen and does not lock in any changes.
- 3 In the **Global Copy** dialog box, select the items that you want to copy.

4 Select the area on the tree containing similar control programs that you may want to copy these properties to, then click **Search**.

All instances at that level and below are listed in the expanded lower window.

- 5 Check or uncheck items as needed.
- 6 Do one of the following:
  - Check **Skip bad values** to copy all values except a bad value (it cannot be copied because you do not have the necessary privilege, the property to be copied is undefined, etc.).
  - Uncheck this field to prevent any values from being copied if a bad value is found.
- 7 Click Apply Changes, then close the Global Copy dialog box.

## **Checking controller status**

On the i-Vu® navigation tree, you can select a router or the system level and then click the **Devices** button to:

- View the status of controllers
- View controller information such as address, model, driver, and .view files included in download
- Download or upload to resolve a mismatch (page 55)
- Troubleshoot network communication (page 171)
- Download or upload files for Field Assistant (page 151)

#### NOTES

- Use Ctrl+click, Shift+click, or the Select All checkbox to select multiple controllers.
- Click **Hold** to stop pending  $^{(0)}$  downloads or uploads. Active downloads  $^{(0)}$  or uploads  $^{(0)}$  cannot be stopped.
- Icons in the **Tasks** column indicate the following:

| ÷ | Active—The i-Vu® application is downloading to the controller.                              |
|---|---------------------------------------------------------------------------------------------|
| Ŷ | Active—The i-Vu® application is uploading from the controller.                              |
| ٩ | Pending—You initiated the download, and the controller is waiting for its turn to download. |
| 8 | Failed—The download failed. See If a controller fails to download (page 156).               |
|   | On Hold–Indicates you clicked Hold to stop a pending 🕒 download.                            |

Click U in the upper left-hand corner to view a log of activity on the Devices page in the current session.
 Copy to Clipboard lets you copy the text to paste it into another application.

## **Status messages**

On the i-Vu® navigation tree, you can select a router or the system level and select the **Devices** page to view the status of controllers. The **Status** column shows a description of the controller's current state. Hold your cursor over that description to see hover text with a more detailed description.

If multiple conditions exist, the i-Vu® interface displays the message with the highest priority.

The table below shows all possible messages. The message color indicates the following:

Black—In process Red—An error occurred Blue—Requires action from the user

#### i-Vu® Open routers/controllers

| Status column<br>message  | Hover text message                                                                                                | Notes                                                                                            |  |
|---------------------------|----------------------------------------------------------------------------------------------------|--------------------------------------------------------------------------------------------------|--|
|                           |                                                                                                    |                                                                                                  |  |
| Black messages:           |                                                                                                    |                                                                                                  |  |
| Downloading               | The controller is downloading, communications may be disabled                                                     |                                                                                                  |  |
| Uploading                 | The controller is uploading, communications may be disabled                                                       |                                                                                                  |  |
| Pending                   | This controller is waiting to be processed.                                                                       |                                                                                                  |  |
| Processing Clipping       | Clipping operation in progress. Do not make<br>changes during this operation, as they may corrupt<br>your system. |                                                                                                  |  |
|                           |                                                                                                    |                                                                                                  |  |
| Red messages:             |                                                                                                    |                                                                                                  |  |
| Communications<br>Error   | Cannot communicate with this controller.                                                                          |                                                                                                  |  |
| Connection<br>Disabled    | The connection for this controller has been disabled.                                                             | Occurs if someone stopped the connection.                                                        |  |
| Connection Error          | The connection for this controller failed to start.                                                               | Occurs if the connection is misconstrues or failed to start.                                     |  |
| Controller offline        | The controller is offline.                                                                                        | This only appears for equipment controlling slave devices that it is unable to communicate with. |  |
| Download Failed           | (Message depends on the cause of the failure.)                                                                    |                                                                                                  |  |
| Download Not<br>Permitted | This controller is not permitted to download.                                                                     |                                                                                                  |  |
| Error                     | An unknown error has occurred.                                                                                    |                                                                                                  |  |
| Missing Files             | Upload failed. Server is missing the source files.                                                                |                                                                                                  |  |

| Status column<br>message  | Hover text message                                                         | Notes                                                               |
|---------------------------|----------------------------------------------------------------------------|---------------------------------------------------------------------|
| Not Uploadable            | This controller is not configured for content upload.                      | Occurs if you attempt to upload a controller with a pre-4.x driver. |
| Out of Service            | This controller is out of service.                                         |                                                                     |
| Unsupported<br>Controller | This controller does not support content upload.                           |                                                                     |
| Upload Not<br>Permitted   | This controller is not permitted to upload.                                |                                                                     |
| USB Unplugged             | Cannot communicate with the controller because the USB cable is unplugged. | Applies only to the i-Vu® Express application.                      |

| Blue messages:               |                                                                                                    |                                                               |
|------------------------------|----------------------------------------------------------------------------------------------------|---------------------------------------------------------------|
| Controller Replaced          | This controller has been replaced by another controller of the same type in the field.                                                | 4.x driver only                                               |
| Download All<br>Content      | Please download all content to the controller.                                                                                        |                                                               |
| Download<br>Parameters       | To download parameters, highlight row and select <b>Parameters</b> from the Download Action menu and click <b>Download</b> .          |                                                               |
| Download Schedule            | To download schedules, highlight row and select <b>Schedules</b> from the Download Action menu and click <b>Download</b> .            |                                                               |
| Driver Parameter<br>Mismatch | Driver parameter differences detected. Upload parameters from the controller or download parameters to the controller.                |                                                               |
| Network Ready for Upload     | To upload this network, select the router in the tree and <b>Find Devices</b> .                                                       |                                                               |
| Parameter<br>Mismatch        | Control program parameter differences detected.<br>Upload parameters from the controller or<br>download parameters to the controller. |                                                               |
| Program Mismatch             | Content differences detected. Upload all content from the controller or download all content to the controller.                       | 4.x driver only                                               |
| Unprogrammed<br>Controller   | Applies only to a programmable controller that does not have any control programs in it.                                              | To add control programs, click <b>Add</b><br>Control Program. |
| Upload All Content           | Please upload all content from the controller.                                                                                        |                                                               |
|                              |                                                                                                    |                                                               |

### General messages:

| ✓         | This controller is ok.                              |
|-----------|-----------------------------------------------------|
| Cancelled | The last operation on this controller was cancelled |

### CCN controllers/equipment

| Status column message   | Hover text message                                                                                                    | Notes                                          |
|-------------------------|----------------------------------------------------------------------------------------------------|------------------------------------------------|
| <blank></blank>         | This is a known control program from a previous discovery, but communications with it has not been attempted since the user logged in.                   |                                                |
| ✓                       | Successful rescan.                                                                                                    |                                                |
| Downloading             | Downloading changes. Communications will resume shortly.                                                                                                 |                                                |
| New Control Program     | A new controller was found at the scanned address and added to the system.                                                                               |                                                |
| New Version Applied     | This controller's program or views have been updated with a newer version.                                                                               |                                                |
| Red messages:           |                                                                                                    |                                                |
| Communications Error    | Cannot communicate with this controller.                                                                                                    |                                                |
| Download Failed         | <the failure.="" is="" message="" specific="" the="" to=""></the>                                                                                        |                                                |
| USB Unplugged           | Cannot communicate with the controller because the USB cable is unplugged.                                                                               | Applies only to the i-Vu® Express application. |
| Blue messages           |                                                                                                    |                                                |
| Classification Mismatch | The controller at this address was previously a Bridge routing to other controllers.                                                                     |                                                |
| Download All Content    | Please download all content to the controller.                                                                                                    |                                                |
| Model Mismatch          | The controller at this address is the wrong model.                                                                                                    |                                                |
| Rescan Required         | A configuration change was made to this<br>control program therefore a rescan is<br>required to get the correct graphic and<br>control logic components. |                                                |

## Handling parameter mismatches

A parameter mismatch occurs when a value in a controller does not match the value in the system database. This can be a driver or control program value.

Use either of the following methods to handle mismatches in your system.

- Method 1: Check **Always resolve parameters on mismatch** on the **System Settings** > **Communications** tab to have the i-Vu® application automatically upload if a value was changed in the controller or automatically download if a value was changed in the i-Vu® interface.
- Method 2: Uncheck **Always resolve parameters on mismatch** so that you can evaluate a mismatch to determine the correct value.

### To find mismatches in your system

If your system uses Method 2, you can find mismatches in the following places:

- The Devices page > Manage tab > Status column will show Parameter Mismatch.
- The **Properties** page for a controller, driver, control program, or point will show one of the following red messages at the top of the page stating:

Control Program parameter differences detected. Driver parameter differences detected. Parameter download required.

The value that has a discrepancy will appear with a purple box around it. Hover your cursor over the field to see:

| Default Value: 55.00 Lock at value: ?<br>Parameter needs downloading | or | Setpoint Adjustment Enable Lock Present Value to: Disable - |  |  |
|----------------------------------------------------------------------|----|-------------------------------------------------------------|--|--|
|                                                                      |    | Database value: Enable<br>Controller value: Disable         |  |  |

 Go to Reports > Equipment > Parameter Mismatch, and then click Run to get a report of any existing mismatches in your system.

**NOTE** The **Downloads** page > **Tasks** column will show **Resolve Parameters** for any mismatches that your system discovered in the 3 places listed above.

## To resolve a mismatch

- **1** Go to one of the following:
  - Devices page Click the Parameter Mismatch link
  - Properties page that shows one of the red messages above
- **2** Click one of the following:
  - **Resolve** to let the i-Vu® application download changes made in the i-Vu® interface or upload changes made in the controller. Click the **Details** button to see what the discrepancy is and whether **Resolve** will download or upload parameters. See NOTE below.

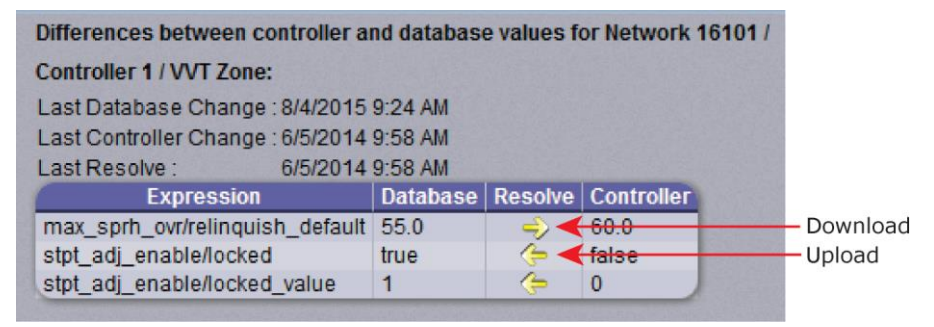

- Upload to upload the parameters from the controller to the i-Vu® application
- Download to download the parameters from the i-Vu® application to the controller

**NOTE** On the **Devices** page with **Show Control Programs** unchecked, if a controller has simultaneous mismatches in the driver and control program, clicking **Details** will show that a control program mismatch exists but it will only show details for the driver mismatch. You must go to the control program in the tree to see details of that mismatch. However, clicking **Resolve** will resolve both mismatches.

# **Managing setpoints**

The **Setpoint** graphic shown on a standard equipment graphic indicates the base setpoint values (Occupied High/Low, Unoccupied High/Low). The i-Vu® application reads these values back periodically, typically within 10 seconds. The timing can vary based on network traffic, the number of controllers in the database, and several other variables. Setpoints that are changed in the field via another user interface are displayed in the i-Vu® interface as soon as they are detected.

You can, at any time, change the setpoints from i-Vu® graphics by using the slider or by entering numeric values directly. Updated setpoints are transmitted to the controller when you **Accept** the changes. Setpoints can also be changed on the **Properties** page > **Control Program** tab > **Space Temperature and Setpoints**. or **Configuration** > **Setpoints**.

**NOTE** Power and Standard operators may only edit **Occupied/Unoccupied** and **Heating/Cooling** setpoints. They cannot edit **Demand** levels or more detailed setpoint parameters.

The various color bars indicate adherence to or deviation from the setpoint. You can change the current default settings for setpoint deviation. Select a color band on the setpoint graph to see the current setpoints in the **Heating** and **Cooling** fields. The values in this graphic are Fahrenheit. See setpoint descriptions below.

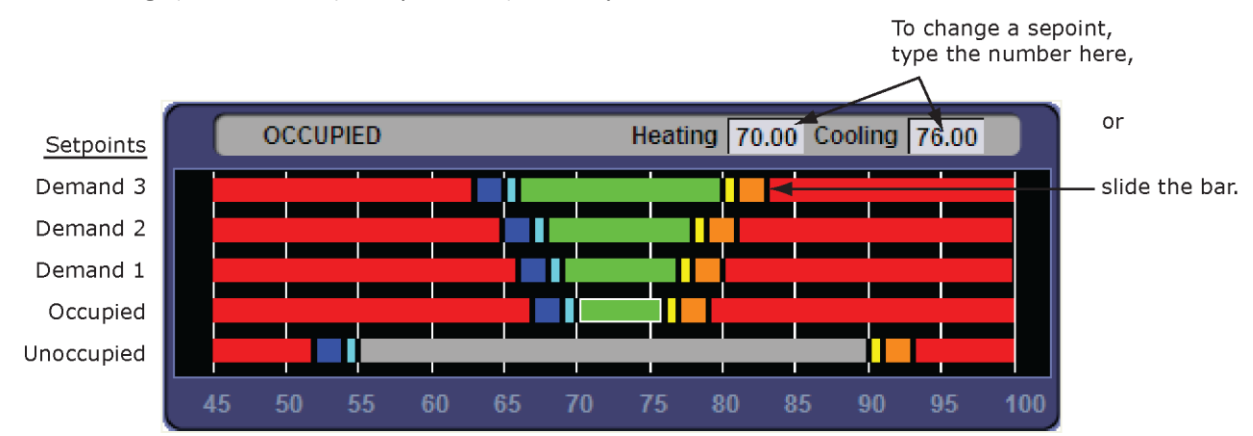

NOTE This graphic is an example only. Your setpoints may differ.

| Color |            | Condition                                                                                                    |
|-------|------------|----------------------------------------------------------------------------------------------------|
|       | Green      | Temperature is within the Occupied Low and High Setpoint                                                           |
|       | Gray       | Temperature is within the Unoccupied Low and High Setpoint                                                         |
|       | Light Blue | Temperature is less than 2°F below the Occupied Low Setpoint                                                       |
|       | Dark Blue  | Temperature is more than 2°F below the effective Low Setpoint but less than 4°F below the effective Low Setpoint   |
|       | Yellow     | Temperature is less than 2°F above the effective High Setpoint                                                     |
|       | Orange     | Temperature is more than 2°F above the effective High Setpoint but less than 4°F above the effective High Setpoint |
|       | Red        | Temperature is more than $4^{\circ}F$ above or below the effective setpoints                                       |

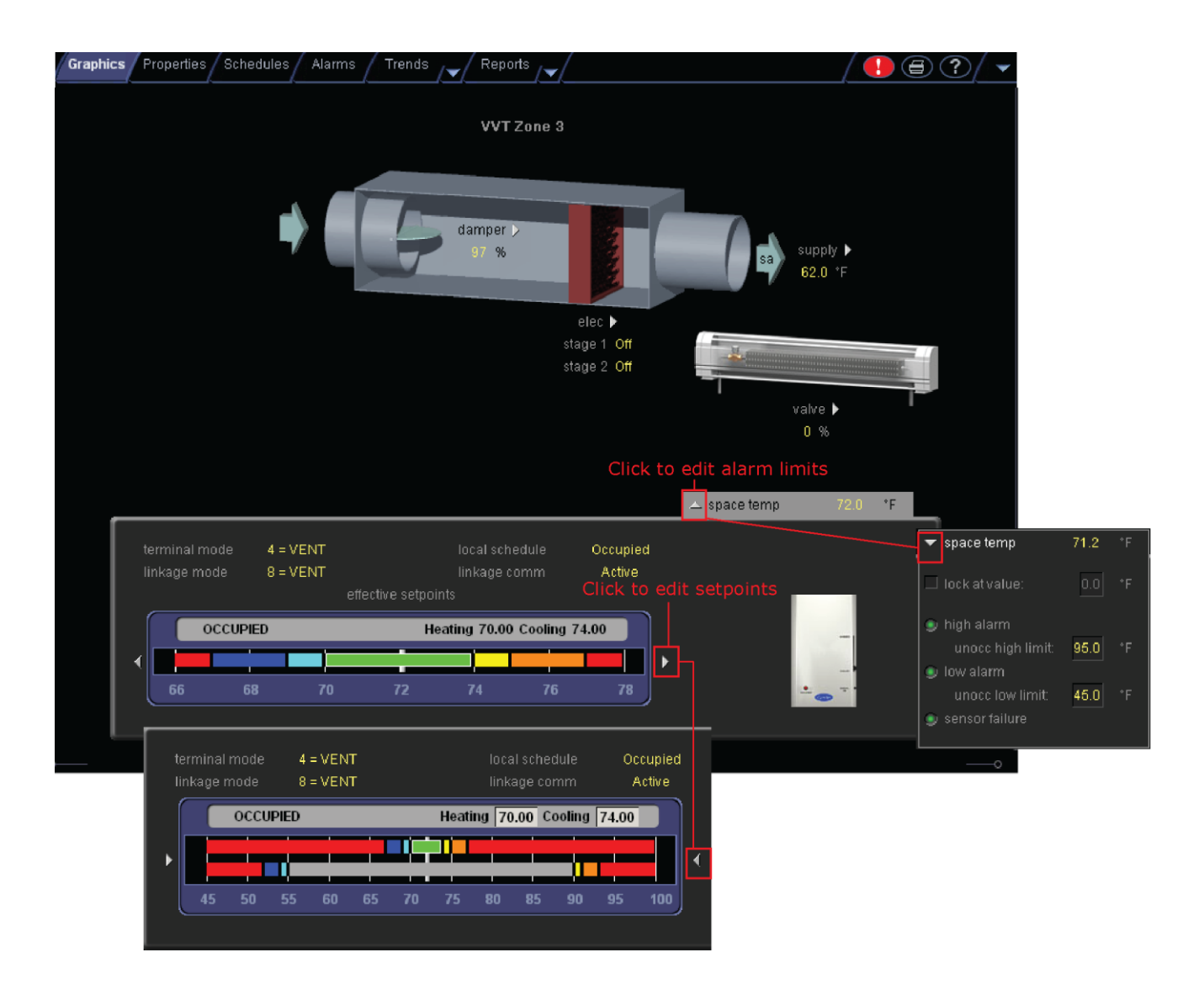

## **Adjust setpoints**

- **Programmed setpoints** are set and changed by operators.
- **Effective setpoints** reflect the impact of other system conditions on the programmed setpoints, such as setpoint adjustments, and hysteresis. Effective setpoints control the equipment.

#### To change programmed setpoints:

- 1 Navigate to a setpoint control in one of the following places:
  - Properties page > Control Program tab > Configuration > Setpoints
  - The setpoint microblock pop-up on a Logic page
  - A Graphics page (Click a setpoint trend graph control to access the editable setpoint bar.)
- 2 Make changes on a programmed setpoint bar by either:
  - Clicking and dragging the segment or the gap between segments
  - Typing new values in the Heating and Cooling fields
- 3 Click Accept.

## **Demand Control**

Demand Control is a cost-saving strategy that saves energy while maintaining comfort in the following ways:

- Controlling energy use to avoid peak demand, ratchet, or time of use utility charges
- Maintaining ventilation at relaxed setpoints rather than shutting down equipment (as with load shedding or duty cycling)

Before you can use Demand Control effectively, you must:

- Obtain details regarding past energy usage and peak demand, ratchet, and time of use charges from your energy provider.
- Understand the demand profiles of the zones you are controlling.

Demand Control can be customized at the zone level. For example, you may relax the setpoints in some zones, like break rooms and closets, by a few degrees, but you may not want to relax setpoints in computer rooms at all.

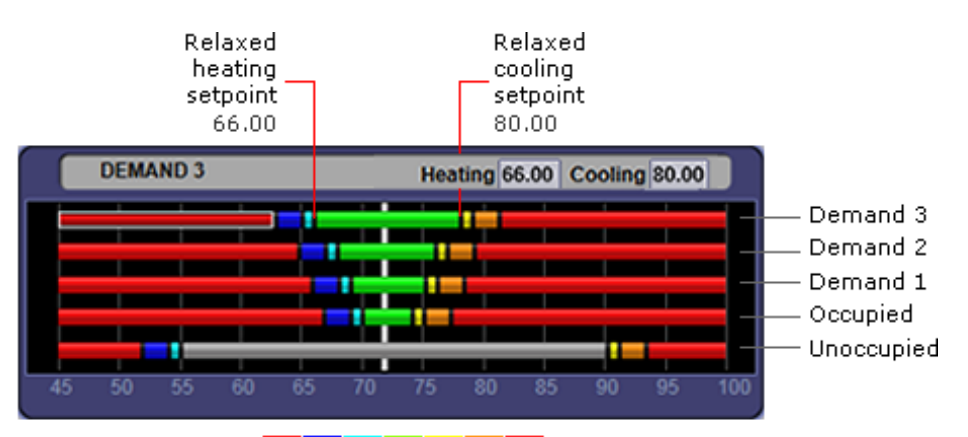

ALARH COOL IDEAL HARH ALARH

## **To define Demand Control properties**

- **1** On the navigation tree, select the electric meter.
- 2 Select Properties > Control Program and expand the Demand Level Parameters section.
- **3** Type the **Start** and **End** time to define the time period that you want demand control to be in effect for this zone.
- 4 Type kilowatts per hour (kW/hr) in the **Level** columns to define the amount of power that the demand must exceed before the i-Vu® system calls for a higher demand level.

**NOTE** Levels are defined in the electric meter control program in the Snap application. You can test the Demand Levels by locking the meter to a value.

In the example below, during Period 4, defined as 12:00 (noon) to 16:00 (4:00 p.m.), if the demand exceeds 800 kW/hr, the i-Vu® system will use Demand Level 1 setpoints. If the demand exceeds 1000 kW/hr, the i-Vu® system will use Demand Level 2 level setpoints and so on.

| ▼ Dem   | Demand Level Parameters |             |              |              |              |  |
|---------|-------------------------|-------------|--------------|--------------|--------------|--|
| Current | Demand Level: 0         |             |              |              |              |  |
| Period  | Start (hh:mm)           | End (hh:mm) | Level 1 (kW) | Level 2 (kW) | Level 3 (kW) |  |
| 1       | 0:00                    | 4 00        | 980          | 1500         | 1800         |  |
| 2       | 4:00                    | 8 00        | 950          | 1400         | 1650         |  |
| 3       | 8 00                    | 12 00       | 875          | 1200         | 1375         |  |
| 4       | 12:00                   | 16 00       | 800          | 1000         | 1200         |  |
| 5       | 16 00                   | 20 00       | 900          | 1300         | 1450         |  |
| 6       | 20:00                   | 24 00       | 1000         | 1550         | 1800         |  |

# **Configuring Optimal Start**

Enable and configure Optimal Start on the **Properties** page > **Control Program** tab > **Configuration** > **Setpoints**. Your control program could be configured for **Optimal Start** or for both **Optimal Start** and **Optimal Start Type**.

NOTES

- The Optimal Start options depend on the revision date of the control program in your controller.
- Optimal Start is automatically disabled when Properties > Control Program > Maintenance > Occupancy > BAS On/Off is set to either Unoccupied or Occupied.

## **Optimal Start**

**Optimal Start** adjusts the effective setpoints to achieve the occupied setpoints by the time scheduled occupancy begins. The Optimal Start recovery period may begin as early as 4 hours prior to occupancy. The algorithm works by moving the unoccupied setpoints toward the occupied setpoints. The rate at which the setpoints move is based on the outside air temperature, design temperatures, and capacities.

The following conditions must be true for optimal start to operate:

- On the **Properties** page > **Control Program** tab > **Configuration** > **Setpoints** > **Optimal Start**, the **Default Value** must be set greater than 0 and less than or equal to 4 (0.00 disables **Optimal Start**).
- The system is unoccupied

**NOTE** If the Open controller does not have a valid outside air temperature, then a constant of  $65^{\circ}$  F is used. This value is not adjustable.

The actual equation that the controller uses to calculate **Optimal Start** is nonlinear. An approximation of the result is shown below.

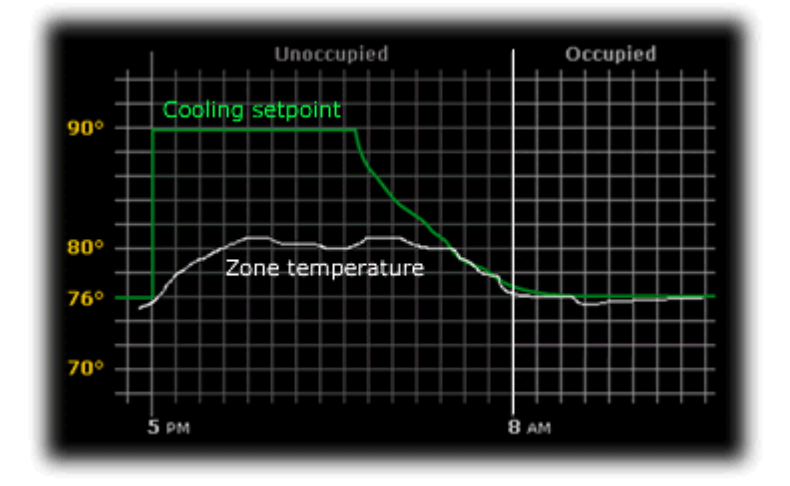

To change Optimal Start settings:

- 1 In the navigation tree, select the equipment that you want to change.
- 2 Select Properties page > Control Program tab > Configuration > Setpoints.

# **Optimal Start Type**

If you have Optimal Start Type, you must choose from the following:

- None
- Temperature Compensated Optimal Start
- Learned Adaptive Optimal Start

To select the method used to change from unoccupied to occupied setpoints:

- 1 In the navigation tree, select the equipment that you want to change.
- 2 Click Properties page > Control Program tab > Configuration > Setpoints.
- 3 Select option from the **Optimal Start Type** drop-down list.
- 4 See below to make further adjustments.

**None** – The unit will not start to control to the occupied setpoints until the unit goes into an occupied mode. Setpoints do not ramp, but change immediately from unoccupied to occupied values. When you select **None**, you must set all Learning Adaptive Optimal Start transition factors, identified by their thermographic color, to 0. These are located directly above the **Effective Set Points** graph.

**Temperature Compensated** – The unit changes to occupied setpoints at some time prior to the occupied time, not to exceed the hours you set for **Optimal Start**. The start time is determined by the current error between space temperature and the appropriate heating or cooling setpoint. At that time, the setpoints do not ramp, but change immediately from unoccupied to occupied values. When selecting **Temperature Compensated**, you must set all Learning Adaptive Optimal Start transition factors, identified by their thermographic color, to 0. These are located directly above the **Effective Set Points** graph.

When selecting Temp Compensated, you can adjust the following:

- Heat Start K factor (min/deg) If Optimal Start Type is Temp Compensated, this is the time in minutes per degree that the equipment starts before the occupied period when the space temperature is below the occupied heating setpoint (including any setpoint offset).
- **Cool Start K factor (min/deg)** If **Optimal Start Type** is **Temp Compensated**, this is the time in minutes per degree that the equipment starts before the occupied period when the space temperature is above the occupied cooling setpoint (including any setpoint offset).

**NOTE** The default value for the above is 15.00 and the range is 0 to 99.

Learning Adaptive Optimal Start – This function gradually adjusts the unoccupied setpoints over a specified period of time to achieve the occupied setpoint by the time scheduled occupancy begins. This learning adaptive algorithm uses the learned heating capacity and learned cooling capacity values to calculate the effective setpoints prior to the occupied start time. The algorithm calculates a learned cooling and heating capacity during the previous unoccupied time. Set the Learning Adaptive Optimal Start recovery period from 1 to 4 hours in Optimal Start. When the Learning Adaptive Optimal Start routine runs, adjustments are based on the color that is achieved when occupancy begins. Adjustment amounts are defined in the thermographic color fields located directly above the Effective Setpoints graph under Setpoints.

**EXAMPLE** The heating capacity for a zone is 5° per hour (default). When the zone becomes occupied, the zone temperature is 1° below the occupied setpoint, indicating a need for additional heat. Because the zone temperature was low by 1°, the learned heating capacity is decreased by the value entered in the **LtBlue** thermographic color field (0.0600 default). As a result, the learned heating capacity is adjusted to 4.94° for the next optimal start period. Since the algorithm has calculated that the equipment has less capacity to bring the temperature to setpoint within the configured recovery period, the setpoint adjustment begins sooner in the next unoccupied period.

To change the adjustment values in the Learning Adaptive Optimal Start routine:

- 1 In the navigation tree, select the equipment that you want to change.
- 2 Click Properties page > Control Program tab > Configuration > Setpoints.
- 3 Adjust the color fields between the Zone Setpoints graph and the Effective Setpoints graph.

When you determine that no further start time optimization is required, you can disable **Heating** and **Cooling Capacity** adjustments by setting the color field values to 0.0.

You can reset the learned heating and cooling capacities by entering a value into either the **Heating Capacity** or **Cooling Capacity**, located beneath the **Zone Setpoints** graph.

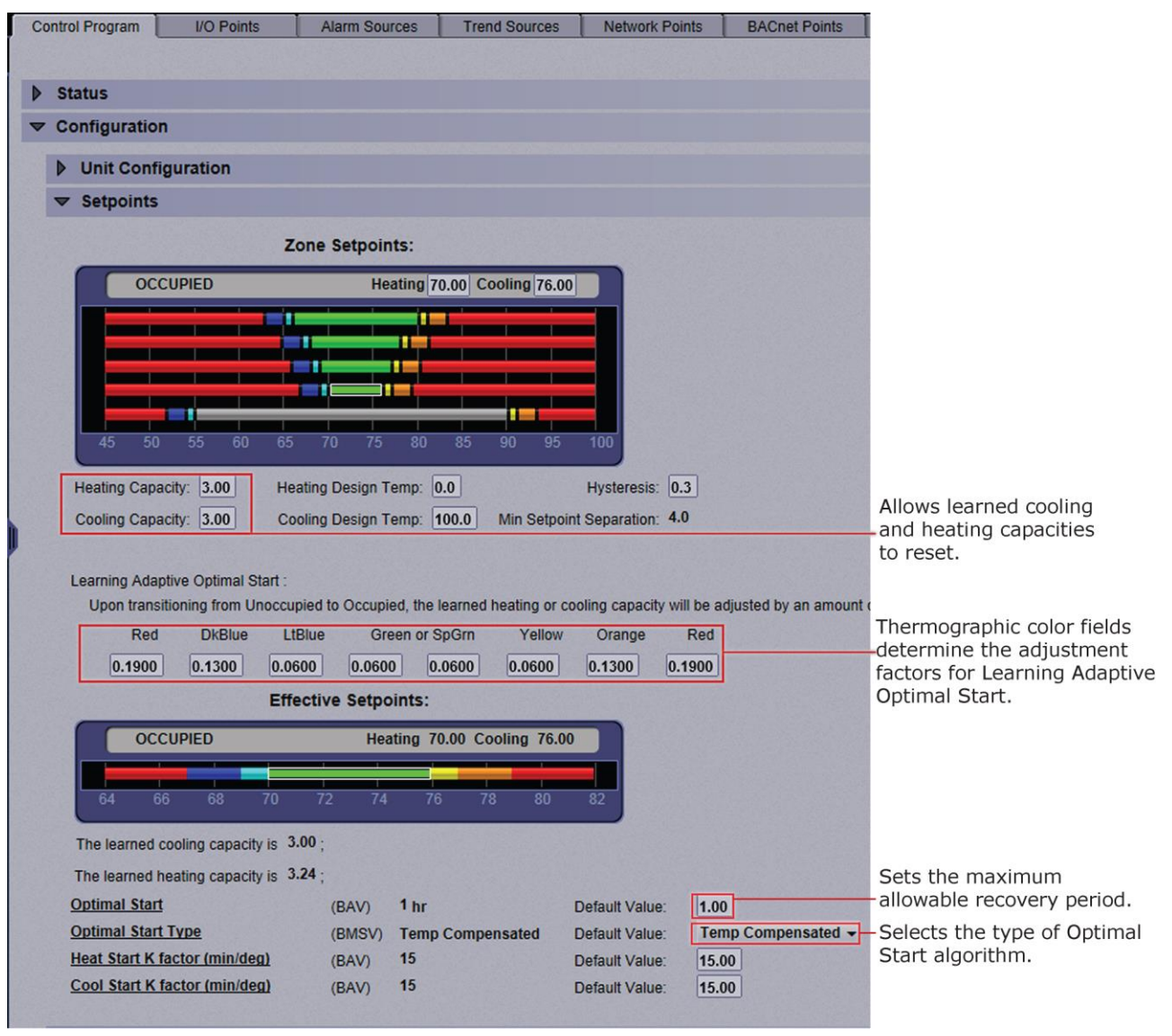

**CAUTION** When using **Learning Adaptive Optimal Start**, be sure that all equipment is properly maintained so that your system does not "learn" to compensate for dirty filters or loose fan belts.

# Using schedules, alarms, trends, and reports

## **Schedules**

Using schedules, your equipment can maintain one set of setpoints during occupied periods to provide comfort, and it can maintain a different set of setpoints during unoccupied periods to reduce energy consumption. Schedules are an i-Vu® system's most effective cost-saving strategy.

In the **User** view, you can apply a schedule to a single tree item or to a group of tree items.

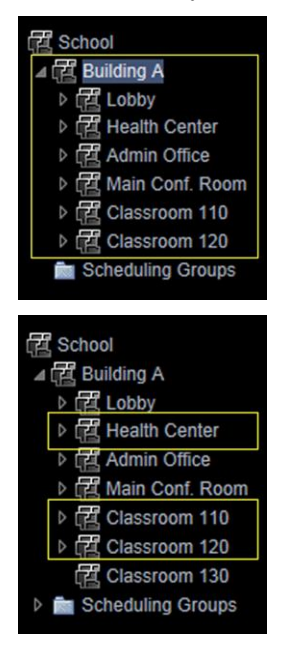

When you apply a schedule to a tree item, the schedule affects equipment at and below the area or equipment where the schedule was added.

When you apply a schedule to a schedule group, the schedule affects all pieces of equipment in the group.

For example, a school board meets every third Tuesday of the month and uses the lobby, main conference room, break room, and restrooms. You can create a schedule group to control these different areas with a single schedule.

### NOTES

- When multiple schedules affect a tree item, the net result is the Effective schedule (page 69).
- Do not include preheating or precooling time in your schedules. *Optimal Start* (page 61), another cost-saving strategy, automatically calculates and controls precise preheating and precooling routines.
- If your system has no need to run schedules, you can turn off this feature. First, delete any existing schedules. Then go to the System Options (or System Settings) > General tab (page 26), and check the box Disable Schedules feature.
# To view schedules

- **1** Select a navigation tree item (site, area, or equipment).
- 2 Click Schedules > View tab.
- **3** Optional: Click a white **Effective** bar to view all the schedules that contribute to the resulting schedule. If the item has multiple schedules, the schedule closest to the **Effective** bar has the highest priority. You set a schedule's priority when you create the schedule.

#### NOTES

- When multiple schedules affect a single area or controller, the i-Vu® application sorts the schedules by priority the higher the priority, the closer the schedule is to the bar. You set a schedule's priority when you add a schedule.
- You can also view schedules on the following detailed, printable schedule reports. These reports are accessible from the **Schedules** page > **Reports** tab or from the **Reports** button drop-down menu.

| This report         | allows you to                                                                                                    |
|---------------------|----------------------------------------------------------------------------------------------------|
| Schedule Instances  | Find every schedule with its location that is entered at and below a selected tree item. This report can help you discover newly added and conflicting schedules. |
| Effective Schedules | View all equipment that may be scheduled and the net result of all schedules in effect for a selected date and time. See <i>Effective schedules</i> (page 69).    |

# To print schedules

- 1 Select a navigation tree item and click **Reports T**.
- 2 Click Schedules > Schedule Instances or Effective Schedules.
- 3 Click Run, then click PDF.

| This report         | allows you to                                                                                                    |
|---------------------|----------------------------------------------------------------------------------------------------|
| Schedule Instances  | Find every schedule with its location that is entered at and below a selected tree item. This report can help you discover newly added and conflicting schedules. |
| Effective Schedules | View all equipment that may be scheduled and the net result of all schedules in effect for a selected date and time.                                              |

# To apply a schedule to equipment

Schedules in the i-Vu® application are typically based on zone occupancy.

1 In the User navigation tree, select the area or equipment you want to schedule.

#### NOTES

- $\circ$   $\quad$  To schedule all equipment in a specified area, select the area you want.
- You can schedule individual controllers from the **Installer** view, but you must be in the **User** view to schedule areas and routers
- 2 Click Schedules, then Configure tab.
- 3 Click Add.
- 4 Select a **Priority**. A schedule's priority determines whether affected zones will use occupied or unoccupied setpoints.

| Select   | For                                                   |  |
|----------|-------------------------------------------------------|--|
| Normal   | A typical occupied period                             |  |
| Holiday  | An unoccupied period that overrides a Normal schedule |  |
| Override | An occupied period that overrides a Holiday schedule  |  |

- 5 Select a **Type**. See table below.
- 6 Type a schedule name in the **Description** field (50 characters maximum).
- 7 Enter desired values in the fields below **Description**.
- 8 On the graph, change a time segment's **Start** and **End** times by doing one of the following:
  - Click the segment, then type the times in the Start and End fields.
  - Click and drag either end of the segment or the entire segment.
- **9** Optional: Click **Add Time Period** to add one or more segments to the schedule. Or, select a segment and click **Delete Time Period** to delete that segment.
- 10 Click Accept.

| Select this Type | To use the schedule                                                                            |  |
|------------------|------------------------------------------------------------------------------------------------|--|
| Weekly           | Every week on the specified days                                                               |  |
| Date             | On a single, specified date                                                                    |  |
| Date Range       | Between 2 specified dates                                                                      |  |
| Date List        | On multiple, specified dates                                                                   |  |
| Wildcard         | According to a repeating pattern (For example, the second Tuesday of every month)              |  |
| Continuous       | Continuously between specified times on 2 separate dates                                       |  |
| Dated Weekly     | Weekly between a start date and an end date (For example, the summer break in the school year) |  |

#### NOTES

- To automatically download all schedules that you create or change, click System Options > My . Settings and, under Preferences, select Automatically download schedules on each change. If you want to manually download schedules, clear the Automatically download... field and then see Downloading system changes to controllers (page 153).
- When you apply a schedule to an item on the navigation tree, the schedule affects that item and all children of that item. If you do not want an item to be affected by schedules from a higher level, select **Ignore** Schedules above this level on the Schedules > Configure tab.

## To apply a schedule to a group of items

You must create a group, then add members (areas, equipment, or other groups) to the group before you can apply a schedule to it.

On the User navigation tree, select Scheduling Groups. 1

Optional: If you have created folders to organize your groups, select the appropriate folder. See "To organize groups using folders" below.

- 2 Click Add Group.
- 3 Type a name for the new schedule group in the Name field.
- 4 Optional: Change the default Reference name. A group's reference name must be unique throughout the system.
- 5 Click Accept.
- 6 Click Add Members to Group.
- 7 On the Members page, select the areas, equipment, or other groups that you want to add to the group from the tree on the right. Use Ctrl+click, Shift+click, or both to select multiple items.
- 8 Click Add.

ÈÓ

TIP Use the Raise and Lower buttons to reorder items in the Members list. Changing the order is for your viewing convenience and does not affect the system.

- Click Accept. 9
- 10 You will see the question Execute download now?. Click OK.
- 11 Click the Schedules button, then Configure.
- 12 Add a schedule to the group. See To apply a schedule to equipment (page 66).

## To organize groups using folders

You can create folders and sort your groups into them to organize the Schedule Groups tree. For example, a large school system that has a group for each school may want to create an Elementary School folder, a Middle School folder, and a High School folder, and put the appropriate groups in each folder.

To create folders and add groups to them:

- 1 On the **User** tree, select **Scheduling Groups**.
- 2 Click Add Folder.
- 3 Type a name for the new folder in the **Name** field.
- 4 Optional: Change the default **Reference name**.
- 5 Click Accept.
- 6 Repeat steps 1–4 for each folder that you want to add.
- 7 Do one of the following to add a group to a folder:
  - If you have already created the group, drag and drop it into the appropriate folder in the tree on the **Scheduling Groups** page, then click **Accept**.
  - Select the folder in the tree on the **Scheduling Groups** page, then click **Add Group** to add a new group inside the folder.

**NOTE** You can also add a folder to a folder, or drag and drop a folder into another folder.

# To edit or delete a schedule

- **1** Do one of the following:
  - On the navigation tree, select the tree item where the schedule was defined, then select **Schedules** > **Configure** tab.
  - In the **User** tree, click **Scheduling Groups**, then select the group that has the schedule you want to edit or delete.
- 2 Select the schedule you want to edit or delete.
- 3 Edit the fields you want to change or click **Delete**.
- 4 Click Accept.

**NOTE** Expired dated schedules are automatically deleted from the database at 3:30 AM every day. But expired schedules remain in the controller until the next time schedules are downloaded to the controller.

# **Effective schedules**

The effective schedule that you see on the **Schedules** > **View** tab can be the result of multiple overlapping schedules.

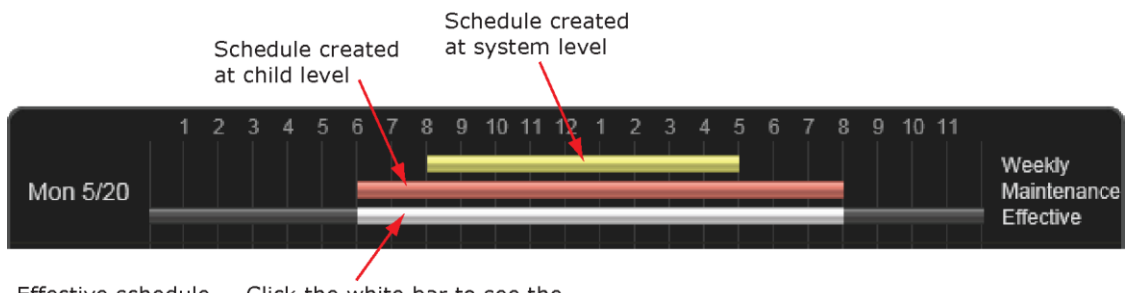

Effective schedule — Click the white bar to see the schedules that result in the effective schedule.

The following schedule features can influence an item's effective schedule.

| Feature   | Description                                                                                            |                                                                                                    |  |  |  |
|-----------|----------------------------------------------------------------------------------------------------|----------------------------------------------------------------------------------------------------|--|--|--|
| Hierarchy | A schedule a<br>combined scl<br>change a chil                                                          | oplied to an item on the i-Vu® tree affects that item and all of its children. A child item's nedule could be the result of multiple schedules applied at different levels above it. To d item's combined schedule:                                                           |  |  |  |
|           | Add a sch                                                                                              | nedule at the child that overrides the current schedule. See the Priority feature below.                                                                                                    |  |  |  |
|           | <ul> <li>Set the c<br/>to Sched<br/>can then</li> </ul>                                                | <ul> <li>Set the child to ignore the parent schedules. To do this, select the child item on the tree, then go to Schedules &gt; Configure. Select the schedule, then click Ignore Schedules above this level. You can then add a different schedule for the child.</li> </ul> |  |  |  |
|           | Any schedule                                                                                           | change that you make to an item affects it and all of its children.                                                                                                    |  |  |  |
| Priority  | You must ass                                                                                           | ign one of the following priorities to every schedule.                                                                                                    |  |  |  |
|           | Use                                                                                                    | For                                                                                                    |  |  |  |
|           | Normal                                                                                                 | A typical occupied period                                                                                                    |  |  |  |
|           | Holiday                                                                                                | An unoccupied period that overrides a Normal schedule                                                                                                    |  |  |  |
|           | <b>Override</b> An occupied period that overrides a Holiday time                                       |                                                                                                    |  |  |  |
|           | <b>EXAMPLE</b> Fo                                                                                      | r a school, you define:                                                                                                    |  |  |  |
|           | <ul> <li>A Normal schedule that has it occupied every Monday-Friday, 6 am-5 pm</li> </ul>              |                                                                                                    |  |  |  |
|           | • A Holiday                                                                                            | (unoccupied) schedule for the week of Spring Break                                                                                                    |  |  |  |
|           | • An <b>Override</b> schedule on the first day of Spring Break from 9 am - 1 pm for the cafeteria only |                                                                                                    |  |  |  |

where a teacher's meeting will be held.

| Feature | Description                                                              |                                                                |  |  |  |  |
|---------|--------------------------------------------------------------------------|----------------------------------------------------------------|--|--|--|--|
| Туре    | You must assign one of the                                               | You must assign one of the following types to every schedule.* |  |  |  |  |
|         | Weekly<br>Date<br>Date Range<br>Date List                                | Wildcard<br>Continuous<br>Dated Weekly                         |  |  |  |  |
|         | See To apply a schedule to                                               | equipment (page 66) for a description of each type.            |  |  |  |  |
|         | <b>EXAMPLE</b> For a school, you define the following 3 schedules:       |                                                                |  |  |  |  |
|         | Full calendar year: Normal, Weekly, Monday-Friday, 6am-5pm               |                                                                |  |  |  |  |
|         | • Summer months: Holiday, Continuous, 12am June 1st -11:59pm August 31st |                                                                |  |  |  |  |
|         | Work days in summer n                                                    | nonths: Override. Dated Weekly. Monday-Thursday. 9am-2pm       |  |  |  |  |

Using the **Priority** and **Type** options, you can often accomplish the combined schedule you need in several different ways. For example, the combined schedule resulting from the 3 schedules described above for **Type** could also be accomplished with the following schedules:

School year: Normal, Dated Weekly, Monday-Friday, September 1st-May 31st, 6am-5pm

Summer months: Normal, Dated Weekly, Monday-Thursday, June 1st-August 31st, 9am-2pm

# i-Vu® CCN schedules

### There are 2 types of CCN schedules:

- 1 64 are local schedules that reside within the equipment
- 65 99 are network or global schedules, which are sent over a CCN network and received by controllers that contain network schedules

The i-Vu® application supports both local and global schedules.

Most CCN equipment is shipped with the default schedule of **64**. See exceptions below.

| Equipment                                                                             | i-Vu®'s default<br>schedule number |
|---------------------------------------------------------------------------------------|------------------------------------|
| Comfort Controller/UC/Expansion Controllers                                           | 0                                  |
| Any controllers using a custom equipment file (*.equip) created with EquipmentBuilder | 0                                  |
| Gen III VVT, 48/50EJ (Conquest), FSM, CSM                                             | 1                                  |
| All PICs                                                                              | 64                                 |

**CAUTION!** Confirm the actual schedule numbers that are used in the controller, as they may have been changed from their programmed default settings.

In order to use i-Vu $\otimes$  schedules, the i-Vu $\otimes$  schedule number must match the CCN schedule number at the controller. This can be set in the i-Vu $\otimes$  interface by selecting the equipment in the navigation tree and clicking **Schedules** > **CCN** tab. It is also accessible at the area or site level.

**NOTE** To reduce start-up labor on a retrofit project, existing network schedules can be used by the i-Vu® application. However, switching to local schedules allows for schedule retention after a power failure and local schedule maintenance tables.

## If a controller uses a different schedule number, complete the following steps.

**CAUTION!** Failure to follow these steps may result in unexpected equipment operation.

- 1 On the navigation tree, select the controller.
- 2 Click the **Schedules** page, then **CCN** tab.
- **3** Adjust the following fields:
- Schedule number enter the CCN schedule number in use at the controller.
- **Override time (optional)** enter the number of minutes of the desired override and verify that the controller override time is greater than or equal to this number
- **Override group** enter the number of the group, if you have established one

# Alarms

A message is sent from an alarm source to i-Vu® to notify you that certain conditions exist, such as a piece of equipment that has stopped running or a temperature that is too high. When i-Vu® receives an alarm, it displays information about the alarm on the **Alarms** page. i-Vu® can also perform *alarm actions* (page 78) to inform personnel of the condition. An alarm source can also send a return-to-normal message when the alarm condition returns to its normal state.

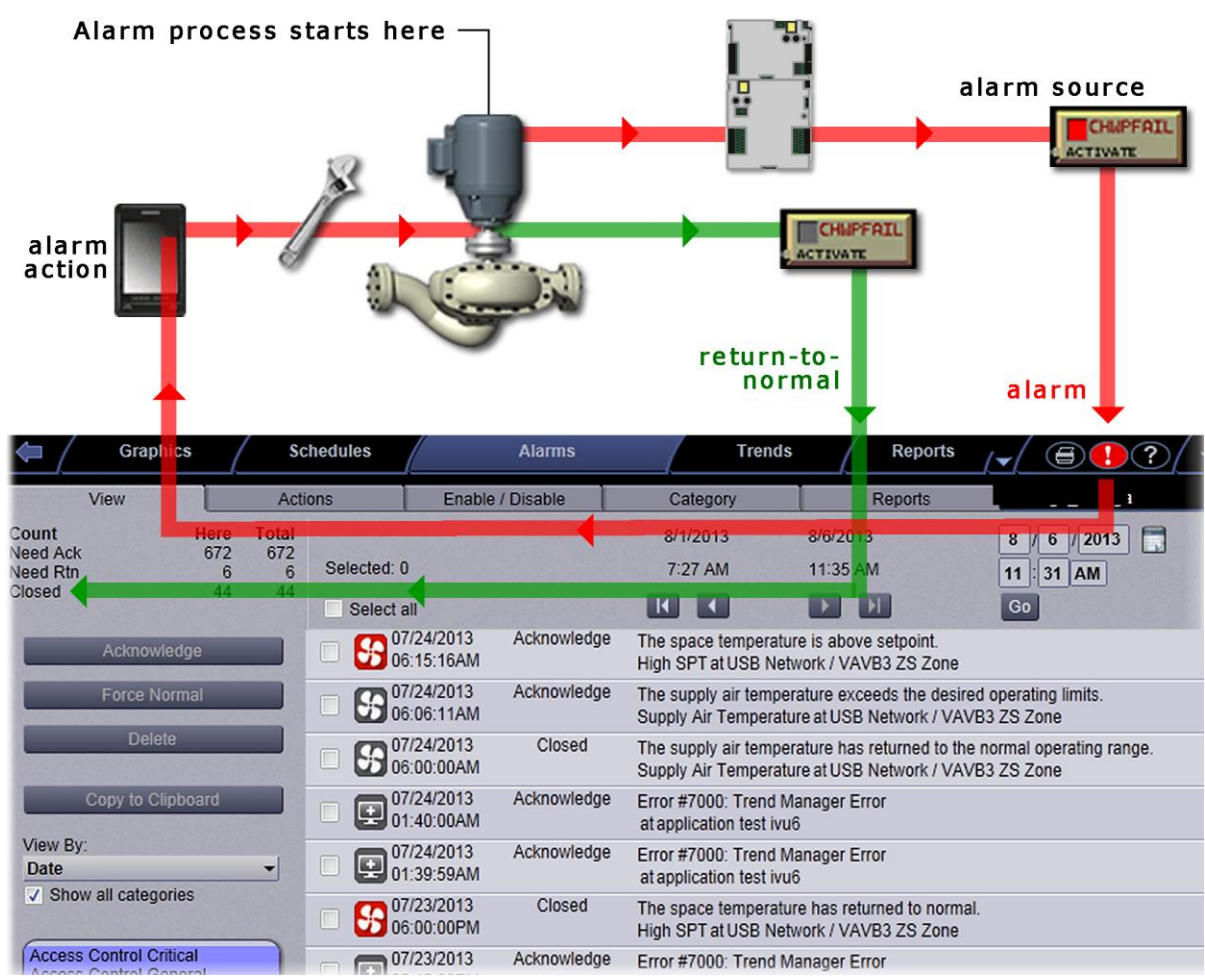

Alarm sources and the alarms they generate are assigned to categories, such as HVAC Critical or HVAC Maintenance, to help you work with related alarms.

The application engineer usually sets up alarm sources in the Snap application. In the i-Vu® interface, you can:

- View, troubleshoot, acknowledge, and delete alarms (page 73)
- Set up the alarm actions that the i-Vu® application performs (page 78)
- Edit alarm sources that were set up in the Snap application or set up new alarm sources to generate alarms (page 84)

NOTE In addition to the alarms that you set up, i-Vu® has built-in system and equipment alarms.

# Viewing, acknowledging, and deleting alarms

The i-Vu® **Alarms** page displays alarms as they are received. If desired, an operator can set options on **System Options** > **My Settings** tab to have the i-Vu® application play an audio file when an alarm is received.

An alarm's setup may require that it be acknowledged and/or the alarm condition returned to normal. The alarm, its return to normal, and any other alarms related to the incident are referred to as an alarm incident group. The i-Vu® application closes an alarm incident group when all of the following have occurred:

- You acknowledge the alarm (if required)
- The i-Vu® application receives a return-to-normal (if required)
- The i-Vu® application performs all alarm actions defined for the group

You should delete alarms from your system as they are closed because large quantities of stored alarms can reduce the efficiency of your system.

**NOTE** The **Installer** view does not display all alarms on the system or site level, only on the router and controller level. Go to the **User** view or click the system-wide alarms button to see all of the alarms in the system.

The color of the system-wide alarms button signifies one of the following conditions:

- Red Critical alarms need to be acknowledged.
- Yellow Non-critical alarms need to be acknowledged.
- Gray No alarms need to be acknowledged.

You must acknowledge alarms that have been set up to require acknowledgement. Right-click alarm message to print. To save alarm information before deleting, select **Alarms** > **Reports** tab > **Alarms** > click **Run** button.

## To view alarms in the i-Vu® interface

- Click at the top of the page to see all alarms in the system.
  - or
- Click the **Alarms** button and then select an item on the navigation tree to see all alarms at and below that level.

|                                                                                                    |                                                                                                    |                                                                                                    | Alarms > V<br>50 alarms at<br>Click arrows                                                                                                    | iew shows<br>a time.<br>to see more.                                                                                                    | Click to see all<br>indicates alarms<br>Red—Critical<br>Yellow—Non-cr<br>Gray—None                                                                                                    | alarms in system. Color<br>s need to be acknowledged.<br>itical |
|----------------------------------------------------------------------------------------------------|----------------------------------------------------------------------------------------------------|----------------------------------------------------------------------------------------------------|----------------------------------------------------------------------------------------------------|----------------------------------------------------------------------------------------------------|----------------------------------------------------------------------------------------------------|-----------------------------------------------------------------|
|                                                                                                    | Graphics                                                                                                    | Schedules                                                                                                    | Alarms                                                                                                    | Trends                                                                                                    | Reports                                                                                                    |                                                                 |
|                                                                                                    | View                                                                                                    | Actions                                                                                                    | Enable / Disable                                                                                                    | Category                                                                                                    | Reports                                                                                                    | Aaron's Aopen                                                   |
| Click to ex<br>or collapse<br>blow alarms by:<br>late—most<br>ecent at top<br>o Do—Only<br>larms that<br>equire action<br>ncident Group—<br>II alarms for one<br>ncident | View  Count Here Need Ack 10 Need Rtn 7 Closed 3  Manage List  Acknowledge  Force Normal  controller Acknowledge  Copy to Clipboard  Filter View View By: Date  Show all categories  Controller Alarm HVAC Critical HVAC Critical | Actions<br>Total<br>10<br>7<br>Selected: 1<br>Select a<br>Select a | Enable / Disable<br>(28/2013 Acknowledge<br>Select all in view<br>1/28/2013 Acknowledge<br>9:45:21AM<br>1to acknowledge,<br>9:45:21AM<br>1to acknowledge,<br>9:45:21AM<br>1to acknowledge,<br>9:45:21AM<br>1to acknowledge,<br>9:45:2013 Acknowledge<br>9:45:06AM<br>1/28/2013 Closed<br>9:44:50AM<br>1/28/2013 Closed<br>9:44:50AM<br>1/28/2013 Acknowledge<br>9:44:50AM<br>1/28/2013 Acknowledge<br>1/28/2013 Acknowledge<br>1/28/2013 Acknowledge<br>1/28/2013 Acknowledg | Category<br>1/28/2013<br>9:38 AM<br>The space temper<br>TEMP_HI at Route<br>The space temper<br>TEMP_LO at Rout<br>The Acknowled<br>The Acknowled<br>The Acknowled<br>The Acknowled<br>The Acknowled<br>The Space temper<br>TEMP_HI at Route<br>The space temper<br>TEMP_LO at Route<br>The space temper<br>TEMP_LO AT ROUTE<br>The space temper<br>TEMP_LO AT ROUTE<br>The space temper<br>TEMP_LO AT ROUTE<br>The space temper<br>TEMP_LO AT ROUTE<br>The space temper<br>TEMP_LO AT ROUTE<br>THE SPACE THE SPACE<br>THE SPACE THE SPACE<br>THE SPACE THE SPACE THE SPACE<br>THE SPACE THE SPACE THE SPACE THE SPACE<br>THE SPACE THE SPACE TH | Reports         1/28/2013         10:13 AM         Image: A start of the start of the start | Aaron's Aopen                                                   |
|                                                                                                    | Click to acknowledge or<br>delete all alarms in selected<br>categories, or to delete<br>closed incident groups                                                                                                    |                                                                                                    |                                                                                                    | - 200 _ 20 at 1001                                                                                                    |                                                                                                    |                                                                 |

#### NOTES

- Alarms generated by the i-Vu® application appear at the system level.
- Alarms generated by controllers appear at the system level in the **User** view.
- An alarm's details include a path to the alarm source. Each section of the path is a link to that location. For example, in the path **West TEMP LO at Router 41/Sunshine Corp**, TEMP LO links to the microblock's Properties page, and Sunshine Corp links to the Sunshine Corp West Wing graphic, TEMP-LO links to the equipment graphic.

- These icons... Indicate... Icon color indicates... Red = Critical ŵ Access control Û άŤ. 1 HVAC Blue = Maintenance Fire system Gray = General Lighting system Grayed out = Closed General alarm Unknown System <del>1</del>1 FDD 4 FDD comfort FDD energy General message Controller alarm
- You may see any of the following alarms icons in i-Vu®.

# To control which alarms you see

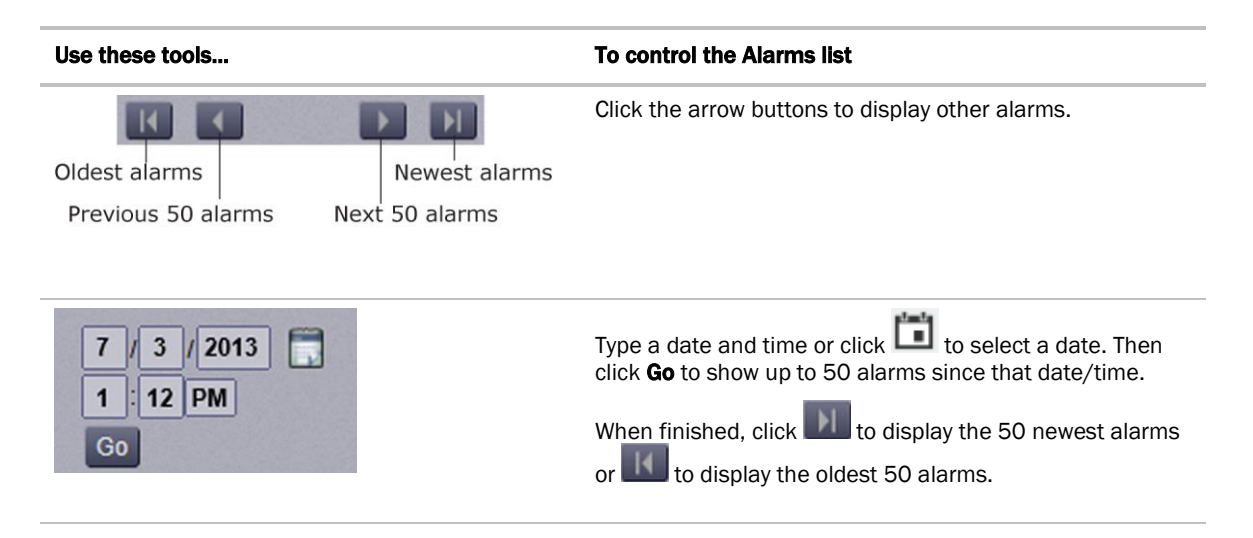

| Use these tools                                                                                                    | To control the Alarms list                                                                                                    |
|----------------------------------------------------------------------------------------------------|----------------------------------------------------------------------------------------------------|
| View By:<br>Date                                                                                                    | Date-Sorts list by date/time the alarms were generated<br>with the most recent at the top.<br>To Do-Shows only alarms that require one or more actions<br>before they are closed.<br>Incident Group-Sorts alarms by incident. For example, an<br>alarm and its return-to-normal form an incident group.<br>Brackets indicate a group.<br>Incident Group-Sorts alarms by incident. For example, an<br>alarm and its return-to-normal form an incident group.<br>Brackets indicate a group.<br>Incident Group-Sorts alarms by incident. For example, an<br>alarm and its return-to-normal form an incident group.<br>Brackets indicate a group.<br>Incident Group-Sorts alarms by incident. For example, an<br>alarm and its return-to-normal form an incident group.<br>Brackets indicate a group.<br>Incident Group-Sorts alarms by incident. For example, an<br>alarm and its return-to-normal form an incident group.<br>Brackets indicate a group.<br>Incident Group-Sorts alarms by incident. For example, an<br>alarm and its return-to-normal form an incident group.<br>Brackets indicate a group.<br>Incident Group-Sorts alarms by incident. For example, an<br>alarm and its return-to-normal form an incident group.<br>Brackets indicate a group.<br>Incident Group-Sorts alarms by incident. For example, an<br>alarm and its return-to-normal form an incident group.<br>Brackets indicate a group.<br>Incident Group-Sorts alarms by incident.<br>Incident Group-Sorts alarms by incident group.<br>Incident Group-Sorts alarms by incident group.<br>Incident Group-Sorts alarms by incident group.<br>Incident Group-Sorts alarms by incident group.<br>Incident group.<br>Incident group.<br>Incident group group.<br>Incident group group group.<br>Incident group group group.<br>Incident group group group.<br>Incident group group group group group group group group group group.<br>Incident group group g |
| Show all categories<br>Access Control Critical<br>Access Control General<br>Controller Alarm<br>Fire System Critical<br>HVAC Critical | Select the alarm categories that you want to see in the<br>alarms list. Use <b>Ctrl+click</b> , <b>Shift+click</b> , or both to select<br>multiple categories, or check <b>Show all categories</b> .                                                                                                    |

## To acknowledge alarms

You must acknowledge alarms that have been set up to require acknowledgment. An alarm shows if it needs to be acknowledged.

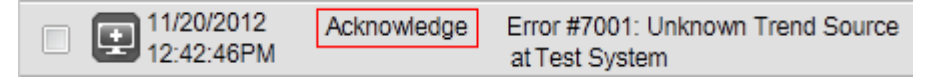

The table in the upper left corner of the page shows how many alarms need acknowledgment at the current location (**Here**) and in the entire system (**Total**). This table also shows how many alarms need a return-to-normal and how many are closed.

| View     | M    | lessage:     |
|----------|------|--------------|
| Count    | Here | <b>Total</b> |
| Need Ack | 637  | 637          |
| Need Rtn | 12   | 12           |
| Closed   | 0    | 0            |

### To acknowledge an alarm

- 1 On the **Alarms** page > **View** tab, select the checkbox of an alarm that shows **Acknowledge**.
- 2 Click the **Acknowledge** button.
- 3 If your system requires a comment to acknowledge an alarm, enter your **System login password**, and then enter your comment in **Reason for acknowledgment**.

#### To acknowledge all alarms in the alarms database for selected categories

1 On the **Alarms** page > **View** tab in the left-hand column, select the categories whose alarms you want to acknowledge.

NOTE Use Ctrl+click, Shift+click, or both to select multiple categories, or select the Select All checkbox.

- 2 Click Advanced.
- 3 Click Acknowledge All.
- 4 If your system requires a comment to acknowledge an alarm, enter your **System login password**, and your comment in **Reason for acknowledgment**.

TIP Acknowledging many alarms simultaneously can take a long time. Acknowledge alarms as they occur to avoid long waits.

## To delete alarms

You should delete alarms from your system as they are closed because large quantities of stored alarms can reduce the efficiency of your system. To save alarm information before deleting, select **Alarms** > **Reports** tab > **Alarms**, then click the **Run** button.

### To delete an alarm

- 1 On the **Alarms** page > **View** tab, select an alarm's checkbox.
- 2 Click **Delete** under **Manage List**.

#### To delete all alarms in the alarms database for selected categories

- 1 On the Alarms page > View tab, click Filter View at the bottom of the page.
- 2 Select the categories whose alarms you want to delete.

NOTE Use Ctrl+click, Shift+click, or both to select multiple categories, or select the Select All checkbox.

- 3 Click Advanced.
- 4 Click **Delete All**.

## To delete all closed alarm incident groups in the alarms database

An incident group is all alarms related to a particular incident. For example, an alarm and its return-to-normal form an alarm incident group. An incident group is considered closed when all alarms in the group are closed.

- 1 On the Alarms page > View tab, click Filter View at the bottom of the page.
- 2 Select the categories whose alarms you want to delete.

NOTE Use Ctrl+click, Shift+click, or both to select multiple categories, or select the Select All checkbox.

- 3 Click Advanced.
- 4 Click Delete Closed Incidents.

**NOTE** An alarm source may be set up to generate an alarm and a return-to-normal. If an alarm occurs but the i-Vu® application never receives the return-to-normal, you can select the alarm and then click **Force Normal** so that the alarm can be closed. **Force Normal** has no effect on the alarm condition that generated the alarm.

## To receive audible notification of alarms

You can set up the i-Vu® application to play an audible alert on your workstation when it receives a critical or non-critical alarm.

- 1 Click . then select System Options > My Settings.
- 2 Under **Preferences**, select **Non-critical alarms** or **Critical alarms** to be notified of them.

When an alarm triggers the audible alert, you can click and then select:

- **Snooze** to temporarily stop the sound for 5 minutes
- Silence to stop the sound

The alarm sound is silenced until another alarm that triggers a sound is received.

## Setting up alarm actions

**Alarm Action** - An action that the i-Vu® application performs to notify personnel of an alarm or to record information about the alarm. You can assign alarm actions to an alarm source, a category of alarm sources, alarm sources from a certain location, or a combination of these criteria.

#### To assign alarm actions to alarm sources:

Although you can assign an alarm action to an individual alarm source, you typically assign an action to multiple alarm sources at the area or equipment level. The alarm action applies to all instances of the alarm sources at the selected location and below. Click an action's **Edit** button to make any changes.

To assign an alarm action to alarm sources:

- 1 On the navigation tree, select the area or equipment, containing the alarm sources.
- 2 Click Alarms > Actions tab and follow the 3 steps on the screen.

**NOTE** Use Ctrl+click, Shift+click, or both to select multiple items.

- 3 Click Add.
- 4 Set up the alarm action by editing the fields on the alarm action page. See the appropriate alarm action below for field descriptions.
- 5 Click OK.

# Alarm Popup

The **Alarm Popup** alarm action pops up a message on any computer with a Windows operating system that is running the i-Vu® Alarm Notification Client application.

| Field                               | Notes                                                                                                    |
|-------------------------------------|----------------------------------------------------------------------------------------------------|
| To Operator<br>To Group             | Select individual operators or operator groups who should receive alarm notification.                                                                                                    |
| Generate alarm if<br>delivery fails | Select this checkbox to generate a System Info alarm if the popup recipient is not currently running the Alarm Notification Client application.                                                                                                    |
| Message text                        | Use punctuation, spaces, or returns to format the text. To add live data to the text, select <i>field codes</i> (page 87) from the <b>Append Field Code</b> list.                                                                                                    |
| Append Field Code                   | Add field codes (page 87) to the message text if desired.                                                                                                    |
| Perform Action                      | By default, the i-Vu® application performs an alarm action when the alarm source generates an alarm <b>and</b> when it returns to normal. Under <b>Perform Action</b> , you can choose to run the alarm action only when the alarm source generates an alarm <b>or</b> when it returns to normal. |

## Using the Alarm Notification Client application

The Alarm Notification Client application must be running on each client computer (Windows only) that should receive popup notifications. Keep the application minimized to the right side of the Windows task bar. The window will pop up with a message when an alarm occurs.

NOTE To use the i-Vu® Alarm Notification Client application across a firewall, you must open UDP port 47806.

Select an alarm message, then click 📴 to open i-Vu® displaying the piece of equipment that generated the alarm. A grayed out alarm indicates that it was acknowledged in the i-Vu® interface.

If the Alarm Notification Client is set up to play a continuous alarm sound, you can silence an alarm by clicking **Silence!**, by pressing **Ctrl+S**, or by acknowledging the alarm in the i-Vu® interface.

| Browse to source equipment                                      | Alarm message                              |  |  |
|-----------------------------------------------------------------|--------------------------------------------|--|--|
|                                                                 |                                            |  |  |
| Alarm Notification Client                                       |                                            |  |  |
| 🖻 🗑 🗶 🖉 🕴                                                       | 0                                          |  |  |
| Oct 22, 2012 6:55:21 PM OFF NORMAL, Universal, The h            | eating supply air temperature is too cold. |  |  |
|                                                                 |                                            |  |  |
| Nex 0 4 00 4 4 50 4 8 507 0040 . Consected to 2484 4 45 475 005 |                                            |  |  |
| Moli Od 22 14.52.16 EDT 2012 Connected to 161.145.175.38        |                                            |  |  |

| Button   | Notes                                                                                                    |
|----------|----------------------------------------------------------------------------------------------------|
| <b>1</b> | Opens the i-Vu ${ m I\!R}$ interface displaying the equipment that generated the alarm.                                                                 |
|          | Copies the selected alarm information to the clipboard.                                                                                                 |
| ×        | Removes the alarm information from the alarm popup list. Removing items from this list has no effect on the alarms list in the i-Vu ${ m I}$ interface. |
| <u>s</u> | View information about the server connection.                                                                                                    |

| Button   | Notes                  |                                                                                                    |
|----------|------------------------|----------------------------------------------------------------------------------------------------|
| <u>9</u> | On this tab            | You define                                                                                                    |
|          | Server Connection      | The i-Vu $\ensuremath{\mathbb{B}}$ web server and port, and the i-Vu $\ensuremath{\mathbb{B}}$ operator name and password                                                                                                    |
|          | Browse To              | The i-Vu® page that you want to see first when browsing to the equipment                                                                                                    |
|          | Notification<br>Sounds | <ul> <li>If you want to hear a sound when an alarm occurs</li> <li>Which sound you want to hear for each type of alarm.<br/>NOTE A Connection Failure occurs when the Alarm Notification Client loses communication with the i-Vu® application.</li> <li>Whether you want the sound to continue until silenced</li> <li>NOTE If multiple types of alarms occur simultaneously, the application plays the sound of the most critical alarm (Connection Failure first, then Critical,</li> </ul> |

## To set up the i-Vu® application to support Alarm Popup clients

- 1 Click Click then select System Options > General tab, and then select Enable support for Alarm Notification Clients to connect to this server.
- 2 Leave Restrict to IP Address field blank.
- 3 Use the default port.
- 4 Click Accept.

**NOTE** If the Alarm Notification Client application is not on the local network and will access i-Vu® alarms through a NAT router, your Network Administrator must port forward the TCP port you defined in step 3 above.

### To install the Alarm Notification Client application

Follow the steps below on each client computer that should receive alarm popups.

PREREQUISITE You must enable Alarm Popup support in System Options > General tab. See above topic. Click

connect to this server.

- 1 Install software from your **Tech Tools** USB drive or DVD.
- 2 Click Alarm Popup Application.
- **3** Click **Run**, then follow the on-screen instructions to install the Alarm Notification Client application. After you click **Done**, the application starts automatically.

NOTE To locate your applicable IP address, look in the Management Tool.

4 In the **Settings** dialog box, enter appropriate values. You can also click to open this box. See the table above for a description of each setting.

**NOTE** You can lock the **Settings** so that a user cannot edit them. See *To lock a client*'s Settings feature below.

- 5 Click OK.
- 6 Minimize the Alarm Notification Client window.

## To lock a client's Settings feature

To prevent a user from editing the Settings  $rac{1}{3}$ :

- 1 Right-click Alarm Notification Client in the Windows Start menu.
- 2 Select Properties.
- 3 On the **Shortcut** tab, type -lockconfig at the end of the **Target** path.

| Jecunty                                        | Details                                              | Previous Versions |  |  |
|------------------------------------------------|------------------------------------------------------|-------------------|--|--|
| General                                        | Shortcut                                             | Compatibility     |  |  |
| Alarm Notification Client                      |                                                      |                   |  |  |
| Target type. Application                       |                                                      |                   |  |  |
| Target location: Alarm Notification Client 5.6 |                                                      |                   |  |  |
|                                                | lient 5.6'Alarm Notification Client.exe'' lockconfig |                   |  |  |

# Send E-mail

The **Send E-mail** alarm action sends a message to one or more e-mail accounts. The alarm action can also run a report and attach it to the e-mail as a PDF, HTML, or XLS file.

| Field                                  | Notes                                                                                                    |
|----------------------------------------|----------------------------------------------------------------------------------------------------|
| To and<br>CC                           | Type the address(es) that you want to send the alarm to. To enter multiple addresses, type a space or press <b>Enter</b> after each address.                                                               |
| Subject                                | Enter the text that you want to appear on the Subject line of the email. The subject can include <i>field codes</i> (page 87).                                                                             |
| Use default email server configuration | Check this field to have this alarm action use the email server configuration settings defined on the <b>System Options</b> > <b>General</b> tab. Uncheck to enter settings specific to this alarm action. |
| From                                   | Enter a valid address if required by your mailserver.                                                                                                    |
| Mail Host                              | The mailserver's address. This can be an IP address or a system name, such as mail.mycompany.com.                                                                                                    |
| Mail Host Port                         | Change this field if using a port other than the default port 25.                                                                                                    |

| Field                                                   | Notes                                                                                                    |  |  |  |
|---------------------------------------------------------|----------------------------------------------------------------------------------------------------|--|--|--|
| Mail Host                                               | Select the type of security the mailserver uses.                                                                                                    |  |  |  |
| Security Options                                        | Cleartext (SMTP) – Uses the SMTP protocol to send as clear text over TCP/IP                                                                                                    |  |  |  |
|                                                         | <ul> <li>Secure SSL (SMTP with SSL) – Uses SSL, a communication protocol that<br/>provides data encryption</li> </ul>                                                                                                    |  |  |  |
|                                                         | <ul> <li>Secure TLS (STARTTLS) – Uses TLS, but does not begin encryption until the i-Vu® application issues STARTTLS command</li> </ul>                                                                                                    |  |  |  |
| Specify Mall<br>User For Mail<br>Host<br>Authentication | Select if your mailserver requires a username and password.                                                                                                    |  |  |  |
| Send mail as MIME attachment                            | Select if your mailserver allows only MIME attachments.                                                                                                    |  |  |  |
| Message Text                                            | Use punctuation, spaces, or returns to format the text. To add live data to the text, select <i>field codes</i> (page 87) from the <b>Append Field Code</b> list.                                                                                                    |  |  |  |
| Attach Report                                           | Select to attach a report to the e-mail, then select the <b>Report</b> and the <b>Format</b> . The attached report will include the date and time. For example, <b>Alarm Sources 2012 Jan 01 1230</b> .                                                                                                    |  |  |  |
|                                                         | <b>NOTE</b> The <b>Report Name</b> field shows a custom report only if it is accessible at the current level.                                                                                                    |  |  |  |
|                                                         | <b>Run as</b> shows the name and login name of the operator creating the alarm action. The report will be run using the privileges and report options of this operator.                                                                                                    |  |  |  |
|                                                         | TIP You may want to create a new operator with limited privileges for this purpose.                                                                                                    |  |  |  |
| Perform Action                                          | By default, the i-Vu® application performs an alarm action when the alarm source generates an alarm <b>and</b> when it returns to normal. Under <b>Perform Action</b> , you can choose to run the alarm action:                                                                                                    |  |  |  |
|                                                         | • Only when the alarm source generates an alarm <b>or</b> when it returns to normal.                                                                                                    |  |  |  |
|                                                         | • After a specified amount of time if the alarm has not been acknowledged or has not returned to normal. Use this option for alarm escalation.                                                                                                    |  |  |  |
|                                                         | <ul> <li>If the alarm occurs during the occupied hours defined for a schedule group or run<br/>if the alarm occurs during the unoccupied hours defined for a schedule group.</li> <li>EXAMPLE To have one alarm action performed during work hours and a different<br/>alarm action performed after work hours:</li> </ul> |  |  |  |
|                                                         | 1. Create a schedule group (page 67), but do not assign members to it.                                                                                                    |  |  |  |
|                                                         | <ol><li>Create a schedule for the group. Set the occupied hours to be the same as<br/>the work hours.</li></ol>                                                                                                    |  |  |  |
|                                                         | <ol> <li>Create the alarm action that is to be performed during work hours. Under<br/>Perform Action, select If schedule group <your group="" new=""> is Occupied.</your></li> </ol>                                                                                                    |  |  |  |
|                                                         | Create the alarm action that is to be performed after work hours. Under <b>Perform</b><br>Action, select if schedule group <your group="" new=""> is Unoccupied.</your>                                                                                                    |  |  |  |

**NOTE** You should not assign this alarm action to frequently-occurring alarms as this may cause problems on your network or the Internet.

# Send Web Service Request

The **Web Service Request** alarm action sends a web service request to a third-party server when an alarm event occurs. For example, the i-Vu® application could send a request to a work order system so it could create a work order for someone to respond to the alarm condition.

| Field                                                                                                    | Notes                                                                                                    | Notes                                                                                                    |  |  |
|----------------------------------------------------------------------------------------------------|----------------------------------------------------------------------------------------------------|----------------------------------------------------------------------------------------------------|--|--|
| Destination Address                                                                                                    | The UR<br>Exampl                                                                                                    | he URL of the server that will receive the request.<br>Example: https://192.168.168.102/workorder/bas                                                                               |  |  |
| Web Service Action Select t<br>GET or                                                                                                    |                                                                                                    | the type of web service request required by the target server:<br>POST                                                                                                    |  |  |
| Content Type                                                                                                    | lf you s<br>server:<br>Appli                                                                                                    | selected POST in the previous field, select the format required by the target cation/json or /x-www-form-urlencoded                                                                 |  |  |
| Web Service Request<br>ParametersOptional-Create a parameter for each piece of information that the<br>requires. You should be able to find information about required par<br>target server's documentation. |                                                                                                    | al–Create a parameter for each piece of information that the target server<br>s. You should be able to find information about required parameters in the<br>server's documentation. |  |  |
| Parameter Name                                                                                                    | Enter a                                                                                                    | name for the parameter. For example, Parm1 or Date.                                                                                                    |  |  |
|                                                                                                    | Click Add Parameter.                                                                                                    |                                                                                                    |  |  |
| Value                                                                                                    | Text red<br>(page 8                                                                                                    | required for the parameter. To add live data to the request, select a <i>field code</i> e 87) from the <b>Append Field</b> list.                                                    |  |  |
| Perform Action                                                                                                    | By default, the i-Vu® application performs an alarm action when the alarm source generates an alarm <b>and</b> when it returns to normal. Under <b>Perform Action</b> , you can choose to run the alarm action: |                                                                                                    |  |  |
|                                                                                                    | • On                                                                                                    | ly when the alarm source generates an alarm <b>or</b> when it returns to normal.                                                                                                    |  |  |
|                                                                                                    | <ul> <li>Aftended</li> <li>has</li> </ul>                                                                                                    | er a specified amount of time if the alarm has not been acknowledged or s not returned to normal. Use this option for alarm escalation.                                             |  |  |
|                                                                                                    | <ul> <li>If the alarm occurs during the occupied hours defined for a schedule group or<br/>run if the alarm occurs during the unoccupied hours defined for a schedule<br/>group.</li> </ul>                     |                                                                                                    |  |  |
|                                                                                                    | EXAMPLE To have one alarm action performed during work hours a different alarm action performed after work hours:                                                                                               |                                                                                                    |  |  |
|                                                                                                    | 1.                                                                                                    | Create a schedule group (page 67), but do not assign members to it.                                                                                                    |  |  |
|                                                                                                    | 2.                                                                                                    | Create a schedule for the group. Set the occupied hours to be the same as the work hours.                                                                                           |  |  |
|                                                                                                    | 3.                                                                                                    | Create the alarm action that is to be performed during work hours. Under <b>Perform Action</b> , select <b>If schedule group <your group="" new=""> is Occupied</your></b> .        |  |  |
|                                                                                                    | 4.                                                                                                    | Create the alarm action that is to be performed after work hours. Under <b>PerformAction</b> , select <b>If schedule group <your group="" new=""> is Unoccupied</your></b> .        |  |  |

# Setting up an alarm source in the i-Vu® interface

In the i-Vu® interface you can:

- Edit an alarm source's settings or set up a new alarm source to generate alarms.
- Select Properties page > Alarm Sources tab to set up all alarms associated with a particular piece of equipment
- Simulate an alarm to test its setup.

## To set up, edit, or disable alarm sources

### To set up, edit, or disable a single alarm source

- 1 On the navigation tree, select the control program.
- 2 Click **Alarms**, then select the **Enable/Disable** tab.
- 3 Make changes to the fields as needed. The fields can vary for different types of alarm sources. See table below.
- 4 Click Accept.

TIP To set up all the alarms for a piece of equipment at once, click **Properties**, then select **Alarm Sources**.

| Field                  | Notes                                                                                                    |  |  |
|------------------------|----------------------------------------------------------------------------------------------------|--|--|
| Potential alarm source | Check to enable the alarm source to generate alarms. Uncheck to disable the alarm source.                                                       |  |  |
| Alarm enabled          | Check to have the alarm source generate an alarm when the specified conditions occur.                                                           |  |  |
|                        | • For a binary input, enter the conditions for generating an alarm.                                                                             |  |  |
|                        | • For an analog input, type the low and high limits that, when exceeded, will generate an alarm.                                                |  |  |
|                        | <b>Deadband</b> The amount inside the normal range by which an alarm condition must return before a return-to-normal notification is generated. |  |  |
|                        | EXAMPLE                                                                                                    |  |  |
|                        | High = 225                                                                                                    |  |  |
|                        | -I5                                                                                                    |  |  |
|                        | <ul> <li>Alarm is generated</li> <li>Return-to-Normal is generated</li> </ul>                                                                   |  |  |
|                        | NOTE If the Status checkbox is selected, the alarm condition currently exists.                                                                  |  |  |
| Return to Normal       | Check to have the alarm source generate a return-to-normal when the alarm condition returns to a normal state.                                  |  |  |

| Field                              | Notes                                                                                                    |  |  |
|------------------------------------|----------------------------------------------------------------------------------------------------|--|--|
| Alarm requires<br>acknowledgement  | Check to have the i-Vu $\ensuremath{\mathbb{R}}$ application require that an operator acknowledge the alarm.            |  |  |
| Return requires<br>acknowledgement | Check to have the i-Vu $\ensuremath{\mathbb{B}}$ application require that an operator acknowledge the return-to-normal. |  |  |
| Classified as critical             | This property determines the color of the system-wide alarm button when the alarm comes in.                             |  |  |
|                                    | L = Critical = Non-critical                                                                                             |  |  |
| Event State                        | The current state of the alarm source can be:                                                                           |  |  |
|                                    | Normal—value is normal                                                                                                  |  |  |
|                                    | Off normal—the value is not normal (binary only)                                                                        |  |  |
|                                    | Fault—the alarm source microblock may be misconfigured                                                                  |  |  |
|                                    | High Limit—the value exceeds the normal range (analog only)                                                             |  |  |
|                                    | Low Limit—the value is below the normal range (analog only)                                                             |  |  |
| BACnet<br>Configuration:           | N/A                                                                                                    |  |  |
| Dial on alarm                      |                                                                                                    |  |  |
| Notification Class                 | Do not change this field.                                                                                               |  |  |

#### To set up, edit, or disable multiple alarm sources simultaneously

- 1 On the navigation tree, select the area, equipment, or controller containing the alarm sources.
- 2 Click Alarms, then select the Enable/Disable tab.
- 3 In step **1**, select the categories that contain the alarm sources.

**NOTE** In step **1** and step **2**, **Ctrl+click**, **Shift+click**, or both to select multiple items, or select the **Select All** checkbox.

- 4 In step 2, select the alarm sources.
- 5 Make appropriate changes in step **3**.
- 6 Click Accept.

**NOTE** Click **View Selected Sources** to view or change settings for each alarm.

#### To view all instances of an alarm source

To find all instances of an alarm source at and below a selected area:

- **1** On the navigation tree, select an area.
- 2 Click Alarms and select the Actions, Enable/Disable, or Category tab.
- **3** Select an alarm source from the list in step **2**.
- 4 Click View Selected Sources.

**NOTE** You may be able to change settings that relate to the tab you selected.

## To simulate an alarm

To test the setup of an alarm source and its *alarm actions* (page 78), you can simulate an alarm or its return-tonormal.

- 1 On the navigation tree, select the alarm source whose alarm you want to simulate.
- 2 Click Properties > Alarm Sources tab.
- **3** Click on an alarm point that is labeled as (BALM) or (CALM) and is enabled as a Potential Alarm Source (fifth column from the left).
- 4 In the dialog box that opens, select **Alarms** and then the **Enable/Disable** tab.
- 5 Check Enable next to Alarm or Return to Normal.
- 6 Click Simulate next to Alarm or Return to Normal.
- 7 Click Accept.

|              | Actions                  | Enable / Disable              | Category : VVT Z                     | one / Space Temp Se |
|--------------|--------------------------|-------------------------------|--------------------------------------|---------------------|
| In Alarm     |                          |                               |                                      | c                   |
| ✓ Potentia   | al alarm source?         |                               |                                      |                     |
| Enable Stat  | us                       |                               |                                      |                     |
| 1            | Alarm when input is Ala  | irm 🕶 for more than 0 seconds | Date: 10:36:51.03 AM 2/11/2013 Monda | y Simulate          |
|              | Return to Normal Sim     | ulate                         | Date: *:*:* */*/* <any></any>        |                     |
| 1            | Alarm requires acknowle  | dgement                       |                                      |                     |
| 1            | Return requires acknowle | edgement                      |                                      |                     |
| <b>V</b>     | Classified as critical   |                               |                                      |                     |
|              |                          |                               |                                      |                     |
| Event State: | Offnormal                |                               |                                      | Séring Line         |
|              |                          |                               |                                      | 22년 김 씨랑 모양을 한 것이다. |

8 Select the controller on the navigation tree, then select the **Alarms** > **View** tab to see the alarm.

## Alarm categories

Alarm categories sort related alarm sources and their alarms into groups such as HVAC Critical and Access Control General. Alarm categories let you:

- View, acknowledge, or delete selected categories of alarms (page 73) received by the i-Vu® application
- Assign alarm actions (page 78) to selected categories of alarm sources
- Set up alarm sources (page 84) in selected categories

Each alarm source is assigned to an alarm category in either the Snap application or in the i-Vu® interface.

## To assign alarm sources to a category in the i-Vu® interface

- 1 On the navigation tree, select the area, equipment, or controller containing the alarm sources.
- 2 Click Alarms, then select the Category tab.
- 3 In step **1**, select the category that currently contains the alarm sources.

NOTE In step 1 and step 2, Ctrl+click, Shift+click, or both to select multiple items, or check Select All.

- 4 In step **2**, select the alarm sources whose category you want to change.
- 5 In step **3**, select a category from the drop-down list, then click **Change**.
- 6 Click Accept.

## Edit alarm messages

#### To edit the message for an alarm source

- 1 On the navigation tree, select the controller.
- 2 Select **Properties** > **Alarm Sources** tab and double-click the underlined name of point to open the microblock popup.
- 3 In the dialog, select **Alarms > Messages** tab.

**NOTE** Sample Alarm Message and Sample Return Message show the messages as they are currently defined.

- 4 Enter the edited message you want to appear in the field for **Alarm** or **Return**. You can add live data to the text by selecting *field codes* (page 87) from the **Append Field Code** list.
- 5 Click Accept.

# Using field codes

Use field codes to insert live data into:

- The message on an alarm action
- Text displayed on the **Alarms** page > **View** tab
- Alarm information archived to a text file when an alarm is deleted

You can customize the setup of each of these items by appending field codes. For example, to have the message in an alarm action include the device that generated the alarm, append the Device field code to the action's message.

## Formatting field codes

You can type a formatting command after a field code to format the field code in one of the following 3 ways:

- Format a number field code (Example: ##.##)
- Format a date/time field code (Example: MM/dd/yyyy hh:mm:ss)
- Left, right, or center align a field code and set the field width

A formatting command must have the following syntax:

\$fieldcode%format\_type;style\$

# 00

Use the table below to determine the format\_type and style for a formatting command.

|                                     | format_type                                                 | 2 style                                                                                                    | Example                                                                                                    |
|-------------------------------------|-------------------------------------------------------------|----------------------------------------------------------------------------------------------------|----------------------------------------------------------------------------------------------------|
| To format a<br>number               | Ν                                                           | The actual formatting, such<br>as ##.##. The basic format<br>uses the pound sign (#) to<br>represent a number. For<br>more information, search<br>the Internet for "customizing<br>number formats with java". | To always round a setpoint value<br>to two digits to the right of the<br>decimal, the field code is:<br>\$setpoint_value%N:##.##\$<br>For example, 78.9935 becomes<br>78.99. |
| To format<br>date/time              | D                                                           | The actual formatting, such<br>as MM/dd/yyyy hh:mm:ss.<br>For more information,<br>search the Internet for<br>"customizing date time<br>formats with java".                                                   | To show the date and time when<br>an alarm is generated in a format<br>like 03/15/2004 10:50:43, the<br>field code is:<br>\$generation_time%D:MM/dd/yyyy<br>hh:mm:ss\$       |
| To set alignment<br>and field width | L for left align<br>R for right align<br>C for center align | Indicate the field width by number of characters.                                                                                                    | To left align the name of the<br>device that generated the alarm<br>and set the field width to 15<br>characters, the field code is:<br>\$device%L:15\$                       |

### Using multiple formatting commands

You can type multiple formatting commands for a field code. For example, you can format a number and then set the alignment and field width. The syntax for multiple formatting commands is:

\$fieldcode%format\_type1:style%format\_type2:style\$

**EXAMPLE** To format the alarm date and time, center it and set the field at 20 characters, the field code is: \$generation\_time%D:MM/dd/yyyy hh:mm:ss%C:20\$

NOTE You must enter the date/time or number formatting command before the alignment/field width command.

# **Field Codes**

| Field Code Name         | Field Code                          | Description                                                                                                    |
|-------------------------|-------------------------------------|----------------------------------------------------------------------------------------------------|
| Acknowledge<br>Operator | <pre>\$acknowledge_operator\$</pre> | The operator who acknowledged the alarm. <b>EXAMPLE</b> John Doe                                                                                                   |
| Acknowledge Time        | <pre>\$acknowledge_time\$</pre>     | The time when the operator acknowledged the alarm. <b>EXAMPLE</b> Nov 12, 2012 6:46:31 PM                                                                          |
| Alarm Category          | \$alarm_category\$                  | The alarm category that the alarm is assigned to. <b>EXAMPLE</b> HVAC Critical                                                                                     |
| Alarm Priority          | \$alarm_priority\$                  | The priority number associated with the alarm's priority (Off-<br>Normal, Fault, or Normal) on the controller's <b>Driver</b> ><br><b>Notification Class</b> page. |
| Alarm Type              | \$alarm_type\$                      | The alarm type of the alarm source.<br><b>EXAMPLE</b> CHANGE OF STATE                                                                                              |
| Character               | \$c\$                               | A single ASCII character. Often used for form feeds and other printer escape sequences. <b>EXAMPLE</b> \$C:65\$ displays A                                         |
| Command Value           | <pre>\$command_value\$</pre>        | The commanded value from the alarm source. Valid only for alarm type COMMAND FAILURE. <b>EXAMPLE</b> 3                                                             |
| Control Program         | \$equipment\$                       | The display name of the equipment where the alarm came from.<br>EXAMPLE Chiller                                                                                    |
| Controller              | \$device\$                          | The display name of the device where the alarm came from. <b>EXAMPLE</b> UPC Open                                                                                  |
| Dead Band               | \$deadband\$                        | The deadband value from the alarm source. Valid only for alarm type OUT-OF-RANGE. <b>EXAMPLE</b> 5                                                                 |
| Deletion Operator       | \$deletion_operator\$               | The operator who deleted the alarm. <b>EXAMPLE</b> John Doe                                                                                                    |
| Deletion Time           | \$deletion_time\$                   | The time the alarm was deleted.<br><b>EXAMPLE</b> Nov 12, 2012 6:46:31 PM                                                                                          |
| Error Limit             | \$error_limit\$                     | The error limit, from the alarm source. Valid only for alarm type FLOATING LIMIT. <b>EXAMPLE</b> 90                                                                |
| Event Values            | <pre>\$event_values\$</pre>         | Returns a string of alarm values associated with the alarm.                                                                                                    |
| Exceeded Limit          | \$exceeded_limit\$                  | The exceeded limit value from the alarm source. Valid only for alarm type OUT-OF-RANGE. <b>EXAMPLE</b> 90                                                          |
| Exceeding Value         | <pre>\$exceeding_value\$</pre>      | The exceeding value from the alarm source. Valid only for alarm type OUT-OF-RANGE. <b>EXAMPLE</b> 91                                                               |
| Fault                   | \$fault\$                           | The status of the fault condition from the alarm source. <b>EXAMPLE</b> True or false                                                                              |
| Field Message           | \$field_message\$                   | Text generated in the alarm by the controller.                                                                                                    |

| Field Code Name         | Field Code                        | Description                                                                                                    |
|-------------------------|-----------------------------------|----------------------------------------------------------------------------------------------------|
| Feedback Value          | \$feedback_value\$                | The feedback value from the alarm source. Valid only for alarm type COMMAND FAILURE. <b>EXAMPLE</b> 10                                                                     |
| From State              | \$from_state\$                    | The previous state of the alarm source.<br><b>EXAMPLES</b> NORMAL, FAULT, OFF NORMAL, HIGH LIMIT,<br>LOW LIMIT                                                             |
| Generation<br>Operator  | \$generation_operator\$           | The operator who forced the alarm to return to normal. <b>EXAMPLE</b> John Doe                                                                                             |
| Generation Time         | \$generation_time\$               | The time in the controller when the alarm was generated. <b>EXAMPLE</b> Nov 12, 2012 6:35:18 PM                                                                            |
| In Alarm                | \$in_alarm\$                      | The in alarm status from the alarm source. <b>EXAMPLE</b> True or false                                                                                                    |
| Incident Closed<br>Time | \$incident_closed_time\$          | The time the alarm's entire incident group closed. <b>EXAMPLE</b> Nov 12, 2012 6:46:31 PM                                                                                  |
| Location Path           | <pre>\$location_path\$</pre>      | Displays the path display names from root to source.<br><b>EXAMPLE</b> Building B / Basement / VAV AHU B / SSP_STOP                                                        |
| Long Message            | \$long_message\$                  | The formatted alarm long text displayed by double-clicking the alarm on the Alarms page.                                                                                   |
| Message Details         | \$message_details\$               | The message details displayed on the Alarms page <b>View</b> tab.                                                                                                    |
| Message Prefix          | \$message_prefix\$                | The message prefix displayed on the Alarms page <b>View</b> tab.                                                                                                    |
| Message Text            | \$message_text\$                  | The message text displayed on the Alarms page <b>View</b> tab.                                                                                                    |
| New State               | \$new_state\$                     | The status of new state from the alarm source. Valid only for alarm type CHANGE OF STATE. <b>EXAMPLE</b> Alarm, Fault                                                      |
| New Value               | \$new_value\$                     | The new value from the alarm source. Valid only for alarm type CHANGE OF VALUE. <b>EXAMPLE</b> 70                                                                          |
| Notification Class      | <pre>\$notification_class\$</pre> | The notification class assigned denotes how the received alarm was generated. For example, if set to 1, the alarm would typically be sent to i-Vu® by Carrier controllers. |
| Object ID               | \$object_ID\$                     | Object ID of the alarm source.<br><b>EXAMPLE</b> 5:26                                                                                                    |
| Out of Service          | <pre>\$out_of_service\$</pre>     | The status of 'out of service' from the alarm source.<br><b>EXAMPLE</b> True or false                                                                                      |
| Overridden              | \$overridden\$                    | The status of 'overridden' from the alarm source. <b>EXAMPLE</b> True or false                                                                                             |
| Program ID              | \$program_id\$                    | The address of the control program that generated the alarm.                                                                                                    |
|                         |                                   | BACnet program address format:<br>device ID, program number<br><b>EXAMPLE</b> 2423101,1                                                                                    |
| Receive Time            | <pre>\$receive_time\$</pre>       | The time at the workstation when the alarm was received. <b>EXAMPLE</b> Nov 12, 2012 6:46:31 PM                                                                            |

| Field Code Name         | Field Code                          | Description                                                                                                    |
|-------------------------|-------------------------------------|----------------------------------------------------------------------------------------------------|
| Recipient Device<br>ID  | \$device_id\$                       | The device ID of the device where the alarm came from. <b>EXAMPLE</b> 8:2423101                                                                  |
| Reference Path          | <pre>\$reference_path\$</pre>       | Path to alarm source. Available in all alarm actions. <b>EXAMPLE</b> #e_b_vav_ahu_b/ssp_stop                                                     |
| Reference Value         | <pre>\$reference_value\$</pre>      | The 'reference value' from the alarm source. Valid only for alarm type FLOATING LIMIT. <b>EXAMPLE</b> 83                                         |
| Referenced<br>Bitstring | <pre>\$referenced_bitstring\$</pre> | The value of the 'referenced bitstring' value from the alarm source. Valid only for alarm type CHANGE OF BITSTRING. <b>EXAMPLE</b> 1011011101101 |
| RTN Time                | \$RTN_time\$                        | The time when the alarm returned to normal. <b>EXAMPLE</b> Nov 12, 2012 6:46:31 PM                                                               |
| Setpoint Value          | <pre>\$setpoint_value\$</pre>       | The 'setpoint value' from the alarm source. Valid only for alarm type FLOATING LIMIT. <b>EXAMPLE</b> 72                                          |
| Short Message           | \$short_message\$                   | The formatted alarm short text.                                                                                                    |
| Site                    | \$site\$                            | The display name of the site the alarm came from. <b>EXAMPLE</b> Kennesaw                                                                        |
| Source                  | \$source\$                          | The display name of the alarm source microblock that generated the alarm. <b>EXAMPLE</b> SAT_HI                                                  |
| Source description      | \$source:description\$              | The Description field of the alarm source microblock that generated the alarm. <b>EXAMPLE</b> High Cooling Supply Air Temp                       |
| Source Path             | \$source: <path>\$</path>           | Substitute <path> with the path to the value your want to display. See <i>Defining i-Vu® paths</i> (page 177).</path>                            |
|                         |                                     | Example to add text value:<br>\$source:~equipment.display-name\$                                                                                 |
|                         |                                     | NOTE You can use Global Modify (page 48) to get the path.                                                                                        |
| System Directory        | \$system_dir\$                      | i-Vu® Pro only:                                                                                                    |
|                         |                                     | The system folder name.<br><b>EXAMPLE</b> c:\ <i-<br>Vu_Pro_&gt;x.x\programdata\systems\world_corporation</i-<br>                                |
| To State                | \$to_state\$                        | The current state of the alarm source.<br><b>EXAMPLES</b> NORMAL, FAULT, OFF NORMAL, HIGH LIMIT,<br>LOW LIMIT                                    |

# Trends

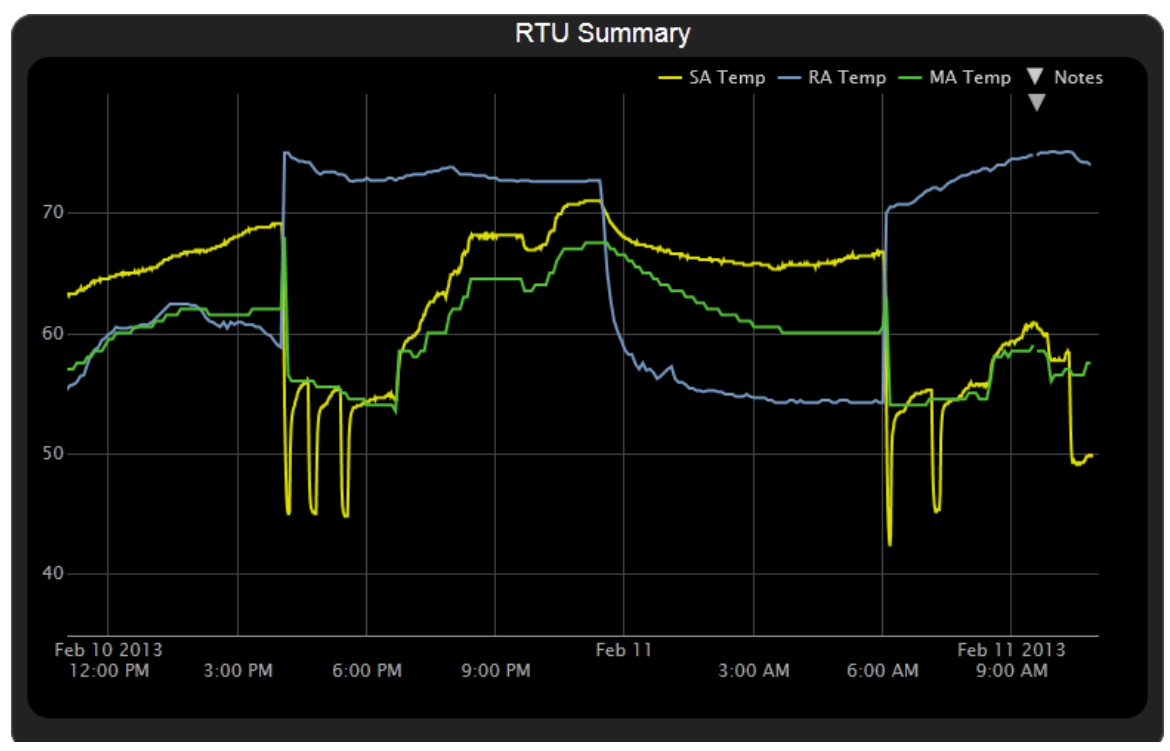

The i-Vu $\otimes$  system can read and store equipment status values over time and then display this information in a trend graph to help you monitor the equipment's operation.

You can collect trend data for any point value in the i-Vu® system. The controller reads point values at intervals that you define and then stores that data in the controller. A controller has limited memory for storing trend data, so you can set up historical trending to archive the trend data from the controller to the i-Vu® database. A trend graph can display data from the controller and the database, or it can display only data stored in the database.

After you set up the desired points for trend data collection, you can:

- View built-in trend graphs that show a single point (page 94)
- Create custom trend graphs with multiple points (page 95)

| Trends              | -                                                               |                                                           |                      |
|---------------------|-----------------------------------------------------------------|-----------------------------------------------------------|----------------------|
| Custom trend graph— | Enabled Points<br>Disabled Points<br>trend 1<br>New Trend Graph | Cool Cap<br>Fan S/S<br>Heat Cap<br>override<br>SAT<br>SPT | —Single-point graphs |

# To collect trend data for a point

Before you can see a point's trend graph, you must enable trending for that point and then define how you want the controller to collect the point's data. This can be done in Snap or you can do it in the i-Vu® interface using the instructions below.

**NOTE** I/O microblocks have trending capability built-in, and you enable trend logging in the I/O microblock. Any other microblock value must have a trend microblock attached in the control program, and you enable trend logging of the value in the trend microblock.

To set up a point's trending in the i-Vu® interface:

- 1 On the navigation tree, select the equipment that has the point you want to trend.
- 2 Click the **Trends** button drop-down arrow, select **Disabled Points**, then select the point.
- 3 Click the Enable/Disable tab, then select Enable Trend Log to have the controller collect trend data.
- 4 Enter information in the appropriate fields. See table below.

#### 5 Click Accept.

### <u>ک</u>

**TIP** You can set up all trends for a piece of equipment at once on the **Trend Sources** tab of the equipment's **Properties** page.

| Field                              | Notes                                                                                                    |
|------------------------------------|----------------------------------------------------------------------------------------------------|
| Sample every _:_:_ (hh:mm)         | Records the point's value at this interval.                                                                                                    |
|                                    | NOTES                                                                                                    |
|                                    | • Set this field to one minute or greater.                                                                                                    |
|                                    | <ul> <li>This setting should be longer than the CCN bus poll interval. To<br/>determine the poll interval:</li> </ul>                                                                                                    |
|                                    | <ol> <li>In the Installer tree, right-click the device polling the CCN controller, and then select Driver Properties.</li> <li>Go to Protocols &gt; CCN.</li> <li>Scroll down to the Program Status heading.</li> <li>In the first row of the table, subtract the third column value from the fourth column value to get the poll interval.</li> </ol> |
| Sample on COV<br>(change of value) | This method records the point's value only when the value changes by at least the amount you enter in the <b>COV Increment</b> field.                                                                                                    |
|                                    | <b>NOTE</b> Use this method for a binary point or for an analog point that has infrequent changes in value.                                                                                                    |
| Enable Trend Historian             | Archives trend data to the system database.                                                                                                    |
| Store Trends Now                   | Writes all trend data in the controller to the system database without having to enable trend historian.                                                                                                    |

| Field                  | Notes                                                                                                    |  |
|------------------------|----------------------------------------------------------------------------------------------------|--|
| Keep trends for _ days | Enter a number between <b>1</b> and <b>62</b> in this field to override the default number of days that trends for this point are stored. The trend storage default settings are:                                                                                              |  |
|                        | <ul> <li>62 days of override trends stored to accommodate Tenant Override<br/>Billing (available for i-Vu® Express only)</li> </ul>                                                                                                    |  |
|                        | • 7 days of all other system trends stored                                                                                                    |  |
|                        | <b>NOTE</b> Saving more than 62 days will affect system performance and could result in alarm messages instructing you to compress trend storage in the <i>Management Tool</i> (page 30). You can also create more space by using the next option <b>Delete trend samples.</b> |  |
| BACnet Configuration   | The <b>Object Name</b> is a unique alphanumeric string that defines the BACnet object. Although the <b>Object Name</b> field can be edited, it is not recommended. The <b>Notification Class</b> is set to 1 to receive alarms generated by Carrier controllers.               |  |

**NOTE** Run a Trend Usage report to view trend data.

# Viewing a built-in, single-point trend graph

- 1 On the navigation tree, select the equipment whose trend you want to view.
- 2 Click the **Trends** button drop-down arrow, select **Enabled Points**, and then select the graph you want to view.
- **3** Select the **View** tab. See Using trend graphs (page 97).

#### **NOTE** On the **Configure** tab, you can:

- Enable/disable the grid.
- Set the time range for the X axis. For example, enter 7 days to see the data for the last week.
- Turn off autoscaling so that you can define a range for the Y-axis
- Type a Y-axis label that will appear on the right side of the graph.

# Creating a custom trend graph

When creating a custom trend graph, you can select up to 16 points. If you select more than 4 points or points with different units, the i-Vu® application splits the data into subgraphs. Each subgraph can show a maximum of 4 points with similar units.

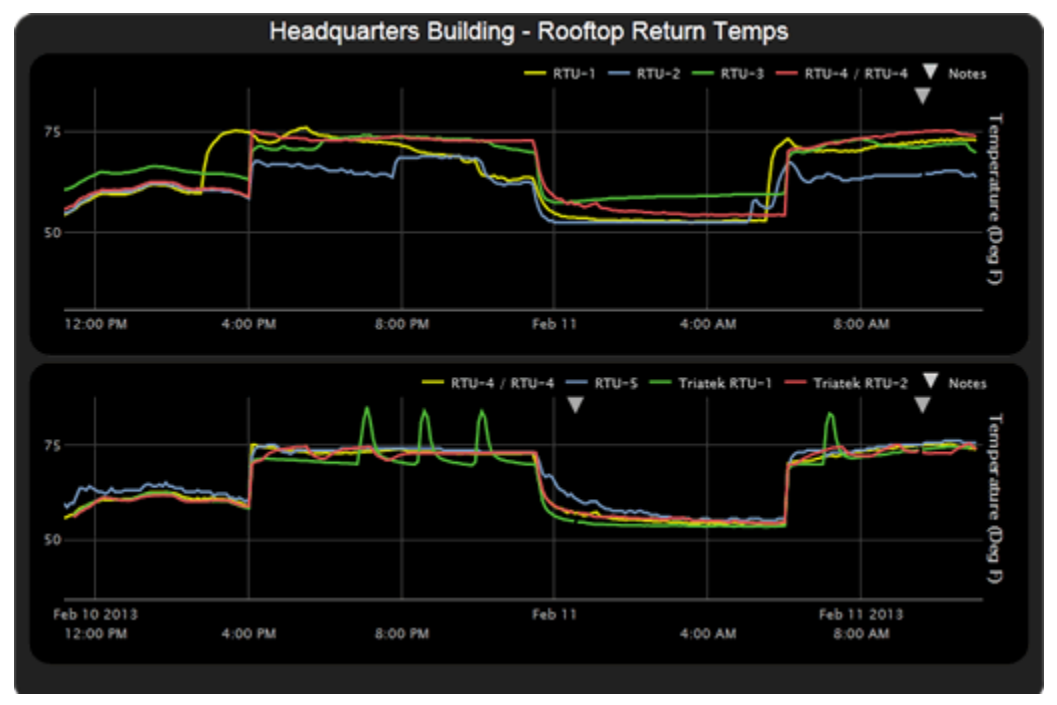

**NOTE** You must enable trending for points that you want to include in the custom trend graph. See To collect trend data for a point.

## To create a custom trend graph

- 1 On the navigation tree, select the area or equipment where you want to see the graph.
- 2 Click the Trends button drop-down arrow, then select New Trend Graph.

NOTE If the Trends button does not have a drop-down arrow, the New Trend Graph page is already displayed.

3 In the tree on the **New Trend Graph** page, use **Ctrl+click** or **Shift+click** to select the points (16 maximum) that you want to see on a graph.

NOTE The tree shows only points that have trending enabled. See To collect trend data for a point.

- 4 Click Save.
- 5 Type a Name for the graph that will appear at the top of the graph and in the **Trends** button drop-down list.
- 6 Click OK.
- 7 Select:
  - The **View** tab to see the custom trend graph. See Using trend graphs (page 97).
  - The **Configure** tab to edit the trend graph. See To edit a custom trend graph (page 96).

## To edit a custom trend graph

- 1 On the navigation tree, select the area or equipment where you created the graph.
- 2 Select the **Trends** > **Configure** tab. On this page, you can:
  - Change the name of the custom trend graph
  - Enable/disable the grid
  - Set the time range for the X axis
  - Edit a subgraph's Y-axis label that will appear on the right side of the graph
  - Turn off autoscaling so that you can define a range for the Y-axis
  - Add/delete subgraphs (see instructions below)
  - Add/delete points (see instructions below)
  - Change a point's name on the graph
  - Change a binary point's active/inactive text on the graph
  - Click Delete Trend Graph to delete the entire custom trend graph

## To add a subgraph to a custom trend graph

- 1 Click Add below the Subgraphs list.
- **2** Type a Y-axis label.
- 3 Click Add below the Points list.
- 4 Select a point in the **Data source** tree.

**NOTE** The tree shows only points that have trending enabled. See To collect trend data for a point.

- 5 Repeat steps 3 and 4 to add up to 4 points to the subgraph.
- 6 Click Accept.

NOTE To delete a subgraph, select it in the Subgraphs list, click Delete below the list, and then click Accept.

## To add a point to a subgraph

- 1 Select the subgraph in the **Subgraphs** list.
- 2 Click Add below the Points list.
- 3 Select a point from the **Data source** tree.

NOTE The tree shows only points that have trending enabled. See To collect trend data for a point.

4 Click Accept.

**NOTE** To delete a point, select the appropriate subgraph, select the point, click **Delete** below the **Points** list, and then click **Accept**.

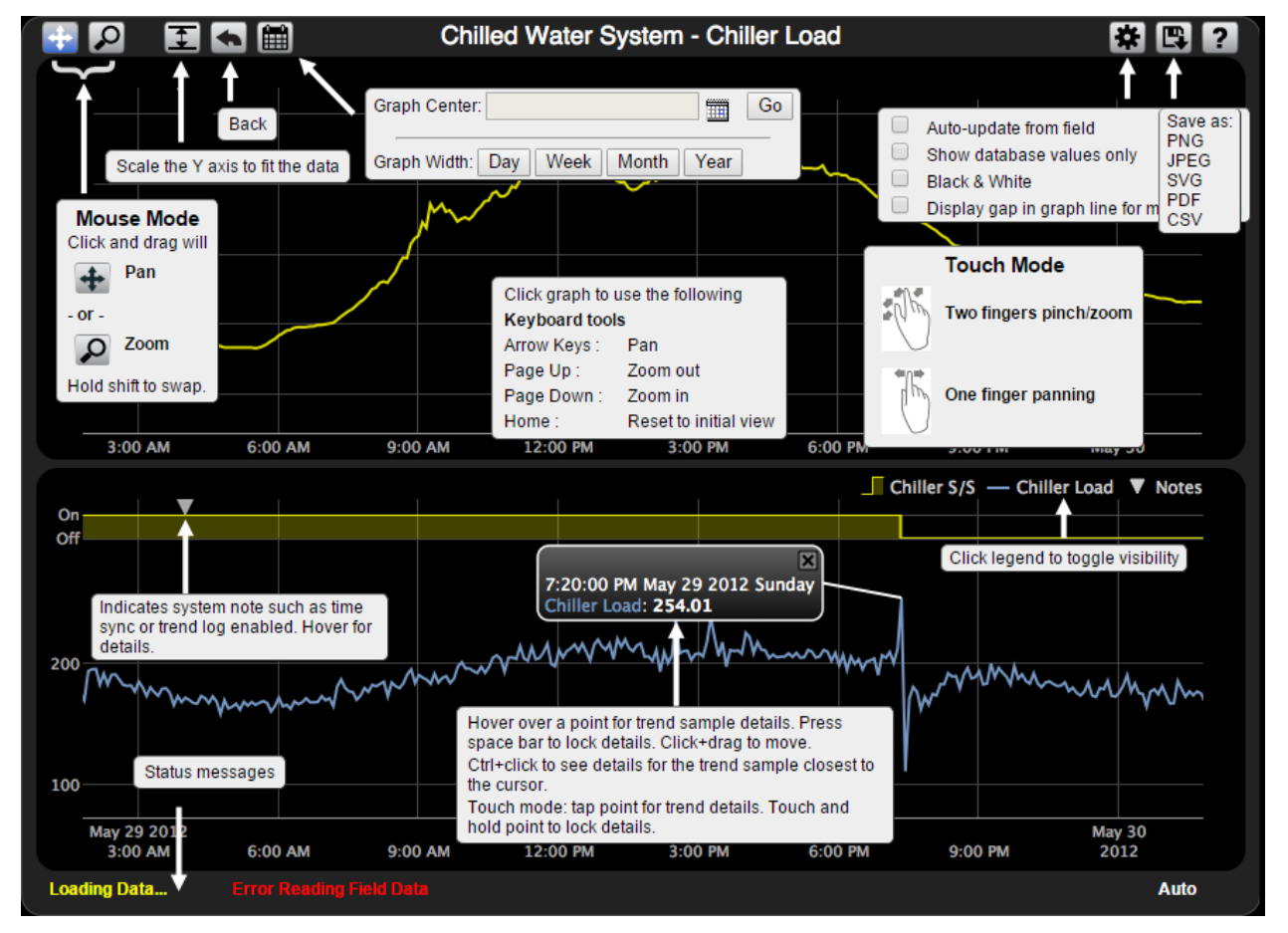

# **Using trend graphs**

#### NOTES

- A gray triangle at the top of a graph indicates a note from the system. Hover your cursor on the triangle to see which of the following occurred:
  - Equipment received a time synchronization from its network router or from the i-Vu® application.
  - Trend Historian has been enabled or disabled.
  - Trend Log has been enabled or disabled.
  - The trend object ID of a third-party trend source has been changed. For information only, you do not need to do anything.
- Click with the top of the i-Vu® page to print the graph. You may need to set your printer's orientation to Landscape.
- Toolbar options are also accessible by right-clicking a trend graph.
- You can check **Display gap in graph line for missing data** on an individual trend graph page, or you can go to the System Options (or System Settings) > General tab (page 26) to set this for all future trend graphs.

## To view trend data in a spreadsheet program

You can save trend data as csv data that you can open in a spreadsheet program such as Microsoft® Excel®.

- 1 On the Trends > View tab, select > Save as CSV data.
- 2 Save the data (.zip file) wherever you want. The .zip file contains the following:
  - A .csv file for each trend source (point). The filenames match the point names.
  - A Combined folder containing a file with the combined data for all of the graph's trend sources.
- **3** Open the .csv file in a spreadsheet program.

### NOTES

- You will need to convert the data in the spreadsheet's **Time** column to a readable date/time format.
- If you use Microsoft® Excel® on a Mac and the converted date shows the wrong year, do the following:
  - 1. In Excel, go to File > Options > Advanced.
  - 2. Scroll down to the section When calculating this workbook, and then uncheck Use 1904 date system.

# **Reports**

Use i-Vu® reports to monitor and troubleshoot your system. Your i-Vu® license and/or edition determines which of the following things you can do in the i-Vu® interface. You can:

- Run preconfigured reports
- Run custom reports
- Schedule reports

# **Preconfigured reports**

The preconfigured reports shown in the **Reports** button drop-down list vary depending on which tree you selected.

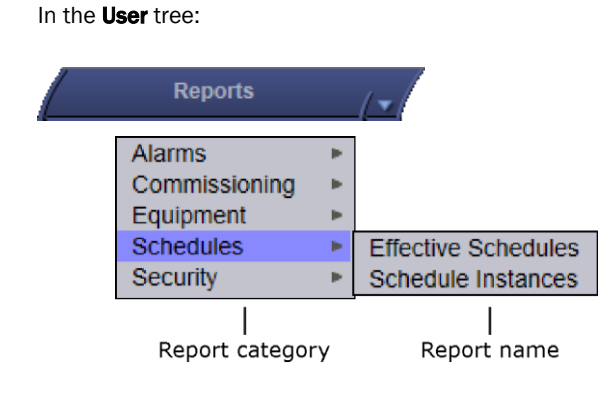

In the Installer tree:

| Alarms        | • |                   |
|---------------|---|-------------------|
| Commissioning | • |                   |
| Equipment     | • |                   |
| Network       | • | Controller Status |
| Security      | • | Equipment Status  |
| occurry       | - | Equipment otatus  |

A preconfigured report shows data for the selected tree item and all of its children.

| This preconfigured report | allows you to                                                                                                    |
|---------------------------|----------------------------------------------------------------------------------------------------|
| Alarms                    |                                                                                                    |
| Alarm Actions             | Create a summary of the information configured on the <i>Alarms &gt; Actions</i> (page 78) tab.                                                                                                    |
| Alarm Sources             | Create a summary of potential alarm sources as configured on the Alarms > Enable/Disable (page 84) tab.                                                                                                    |
| Alarms                    | View, sort, and filter the information on the Alarms View (page 73) tab.                                                                                                    |
| Commissioning             |                                                                                                    |
| Equipment Checkout        | View the information on the <b>Equipment Checkout</b> tab of the equipment's <b>Properties</b> page during commissioning. Also, find equipment that has not been fully commissioned.                                                                                    |
| Test & Balance            | View the damper calibration parameters.                                                                                                    |
|                           | Run this report after performing Test and Balance to upload all calibrations and resolve parameter mismatches.                                                                                                    |
|                           | Running the report at the equipment level of the navigation tree uploads to that location                                                                                                    |
|                           | • Running the report at the system or router level will upload to all equipment that contain one or more airflow microblocks.                                                                                                    |
|                           | <b>CAUTION!</b> After performing Test and Balance, you <b>must</b> run the Test and Balance report to upload the values from the controller to the i-Vu® application. You will lose all your calibrations if you download to the controller before running this report. |
| Equipment                 |                                                                                                    |
| Locked Values             | Find all locked points and locked values.                                                                                                    |
|                           | <b>NOTE</b> Locks in the Airflow microblock are not reported.                                                                                                    |
| Network IO                | Verify the programming and status of all network points—especially useful for commissioning controllers used for third-party integration.                                                                                                    |
| Parameter Mismatch        | Discover where your system has parameter mismatches that need to be resolved.                                                                                                    |
| Point List                | View the details of all points. Verify that all points have been checked out during commissioning. Also, create custom lists for other contractors. For example, create a list of BACnet IDs.                                                                           |
| Trend Usage               | Creates a summary of the information configured on the Trends > Enable/Disable tab.                                                                                                    |
| Schedules                 |                                                                                                    |
| Effective Schedules       | View all equipment that may be scheduled and the net result of all schedules in effect for a selected date and time.                                                                                                    |
| Schedule Instances        | Find every schedule with its location that is entered at and below a selected tree item. This report can help you discover newly added and conflicting schedules.                                                                                                    |

| This preconfigured report | allows you to                                                                                                    |
|---------------------------|----------------------------------------------------------------------------------------------------|
|                           |                                                                                                    |
| Security                  | <b>NOTE</b> You must have the Advanced Security package to run Audit Log reports.                                                                                                    |
| Location Audit Log        | View chronological lists of changes, the operators that made them, and the reasons for the changes. This report includes changes such as property edits, downloads, driver changes, and view changes.                                                                                       |
|                           | Select the <b>Options</b> tab to choose whether to show the changes made by All Operators, System, Installer, or specific operators. You can show administration, system, and schedule group changes.                                                                                       |
| Operator Information      | Lists operator name, login name, date of last login, date of last password change, password exemption status, auto logoff setting, ready to e-sign status (if applicable), system-wide privilege sets, and starting location.                                                               |
| System Audit Log          | View chronological lists of system-wide changes, the operators that made them,<br>and the reasons for the changes. This report includes changes such as any<br>change made on the tree, login/logout, and scheduled processes like deleting<br>expired trends.                              |
|                           | Select the <b>Options</b> tab to choose whether to show the changes made by All Operators, System, Installer, or specific operators.                                                                                                    |
| Network                   |                                                                                                    |
| Controller Status         | Discover network communication problems (shown as purple squares on the report) that need troubleshooting. The report also shows boot and driver version, download information, and if controller has 4.x or later driver, the report shows the serial number and Local Access port status. |
| Equipment Status          | Display the thermographic color, status, and prime variable of each control program.                                                                                                    |
|                           |                                                                                                    |
| Quarantine Summary Report | Provides a summary of trend data that has been quarantined due to recording discrepancies (switching from daylight saving time, changing a timezone, etc).                                                                                                    |
|                           | This report is available in the <b>Reports</b> menu once you select a <b>System</b> or <b>Area</b> in the <b>User</b> tree.                                                                                                    |
| Quarantine Detail Report  | Lists trend data that has been quarantined due to recording discrepancies (switching from daylight saving time, changing a timezone, etc).                                                                                                    |
|                           | This report is available in the <b>Reports</b> menu once you select a piece of <b>Equipment</b> in the <b>User</b> tree.                                                                                                    |
# To run a preconfigured report

- **1** Select an item on the navigation tree.
- 2 Click the **Reports** button drop-down arrow, then select a report.
- 3 On the **Options** tab, define the layout and content of the report.

## NOTES

- Changing the size and orientation of the printed page also changes the report layout on the View tab.
- To create a CSV (Comma Separated Values) file after you run the report, select **Support CSV text format**. See To create a report PDF, XLS, or CSV file (page 105).
- The current operator's report options are saved so that when that operator logs in again, the same options are used.
- 4 Click Run.

NOTE Click Schedule to schedule the report to run on a recurring basis. See Scheduling reports.

## To run an ad hoc Alarms or Security report

Follow these steps to run a single ad hoc version of an Alarms, or Security report.

- 1 Click the **Reports** drop-down arrow, and then select the report that you want to schedule.
  - Alarms > Alarms
  - Security > Location Audit Log
  - Security > System Audit Log
- 2 Go to the **Options** tab.
- 3 In the Ad Hoc Report section, select the time span of the report.

| Date range option               | Description                                                                                                    |  |
|---------------------------------|----------------------------------------------------------------------------------------------------|--|
| Unrestricted                    | The report contains all data for the entire duration of available dates.                                                                   |  |
| Continuous Data (Date)          | The report contains all data occurring between the specified Start and End dates.                                                          |  |
| Continuous Data (Date and Time) | The report contains only the data occurring between the specified Start Date and Time and End Date and Time.                               |  |
| Shift Report                    | The report contains only the data occurring between the specified <b>Shift Start</b> and <b>End Times</b> within the specified date range. |  |

4 Click Accept, and then click Run.

A Changes made here affect ad hoc report settings for the selected Alarms or Security report in all locations.

## To configure scheduled Alarms and Security reports

The following reports have additional scheduling options available. Scheduling these reports without configuring schedule options results in an error; see **View History** in *To manage* scheduled reports (page 107).

- Alarms > Alarms
- Security > Location Audit Log
- Security > System Audit Log
- 1 Go to the **Options** tab, open **Scheduled Report**, and check **Enable schedule options for this location**.
- 2 Select the time span of the report.

| Date range option               | Description                                                                                                    |
|---------------------------------|----------------------------------------------------------------------------------------------------|
| Continuous Data (Date)          | The report contains all data occurring between the specified Start and End dates.                                            |
| Continuous Data (Date and Time) | The report contains only the data occurring between the specified Start Date and Time and End Date and Time.                 |
| Shift Report                    | The report contains only the data occurring between the specified Shift Start and End Times within the specified date range. |

**3** Select the number of Days, Weeks, Months, Quarters, or Years the report will contain.

### NOTES

- The use of "previous": Selecting "previous week" returns data for the previous full calendar week, Sunday through Saturday. Select "previous 7 days" to see the most recent week of data. For example, selecting "previous 7 days" on a Wednesday returns data from last Wednesday through the current Tuesday.
- Checking **include current** causes the report to contain data for the most recent iteration of the report. For example, a report for the previous week with the **include current** option checked contains only the data for the current week, even if it is not a complete week. In order to get the last week *and* the current week, it would be necessary to specify the previous 2 weeks.

#### 4 Click Accept.

NOTE Changes made here affect the selected Alarm or Security scheduled report in the current location only.

## **Custom reports**

If custom reports have been created for your system, you can click the **Reports** button drop-down arrow, and then select **Report Manager** to see a list of all custom reports in your system.

In the Report Manager, you can:

- Import a custom report(s) into your system
- Export a report(s) to a file so that it can be imported into another system
- Delete an existing report

#### NOTES

- A custom report may appear in the Report Manager but not appear in the Reports button menu because its only purpose may be to provide data to a table, chart, or color map on a Graphics page.
- To support upgraded systems, you can still create and access *legacy (v6.5 and earlier) custom reports* (page 108). These reports appear only in the **Reports** button drop-down menu, but not in the Reports Manager.

## To run a custom report

- 1 Select an item on the navigation tree where the report you want to run is accessible.
- 2 Click the **Reports** button drop-down arrow, and then select the report.
- **3** Optional: If the report was designed with variables, you can change the variables' values at the top of the page.

**NOTE** Click **Reset** if you want to change the variables back to the value that was assigned when the report was created.

4 Click Run.

**NOTE** Click **Schedule** to schedule the report to run on a recurring basis. See Scheduling reports.

## To delete a custom report

1 Click the **Reports** button drop-down arrow, and then select **Report Manager**.

TIP Click on the Display Name or ID heading to sort the column.

- 2 Select the report, and then click **Delete**.
- 3 Click OK.

## To export or import a custom report

You can export one or more reports from one system, copy them to another system, and then import the reports into the i-Vu& interface.

## To export reports

- 1 Click the **Reports** drop-down arrow, and then select **Report Manager**.
- 2 Click Export.
- 3 Select the checkbox(es) for the report(s) that you want to export, or check Select All.
- 4 Click Export.

**NOTE** A single report is exported as a .table file. Multiple reports are exported as a .zip file.

**TIP** In the Report Manager or Export Report window, you can click on the **Display Name** or **ID** heading to sort the column.

## To import reports

- 1 Copy the .table or .zip file to the computer where you are importing them.
- 2 In the i-Vu® interface, click the Reports drop-down arrow, and then select Report Manager.
- 3 Click Import.
- 4 Browse to the file that you are importing.
- **5** If a report ID that you are importing matches an existing report ID, select how you want to handle the situation:

| Rename  | Rename the report that you are importing.                      |
|---------|----------------------------------------------------------------|
| Replace | Replace the existing report with the report you are importing. |
| Skip    | Do not import the report with the duplicate name.              |

6 Click Import.

## Custom report as the source for a Graphics page

A custom report may appear in the Report Manager but not appear in the Reports button menu because its only purpose may be to provide data to a table, chart, or color map on a Graphics page.

For example, this report...

| Name: Chart Example |     |          |     |  |  |  |
|---------------------|-----|----------|-----|--|--|--|
| Run E               | dit | Schedule |     |  |  |  |
| Date Range          | E1  | E2       | E3  |  |  |  |
| Jun '16             | 7.0 | 7.0      | 5.0 |  |  |  |
| Jul '16             | 9.0 | 4.0      | 3.0 |  |  |  |
| Aug '16             | 1.0 | 5.0      | 2.0 |  |  |  |
| Sep '16             | 9.0 | 5.0      | 3.0 |  |  |  |
| Oct '16             | 7.0 | 2.0      | 3.0 |  |  |  |
| Nov '16             | 8.0 | 7.0      | 5.0 |  |  |  |
| Dec '16             | 4.0 | 0.0      | 6.0 |  |  |  |
| Jan '17             | 3.0 | 5.0      | 1.0 |  |  |  |
| Feb '17             | 9.0 | 7.0      | 3.0 |  |  |  |
| Mar '17             | 8.0 | 0.0      | 9.0 |  |  |  |
| Apr '17             | 0.0 | 5.0      | 6.0 |  |  |  |
| May '17             | 6.0 | 8.0      | 2.0 |  |  |  |

...supplies data to the chart and data table on this graphic

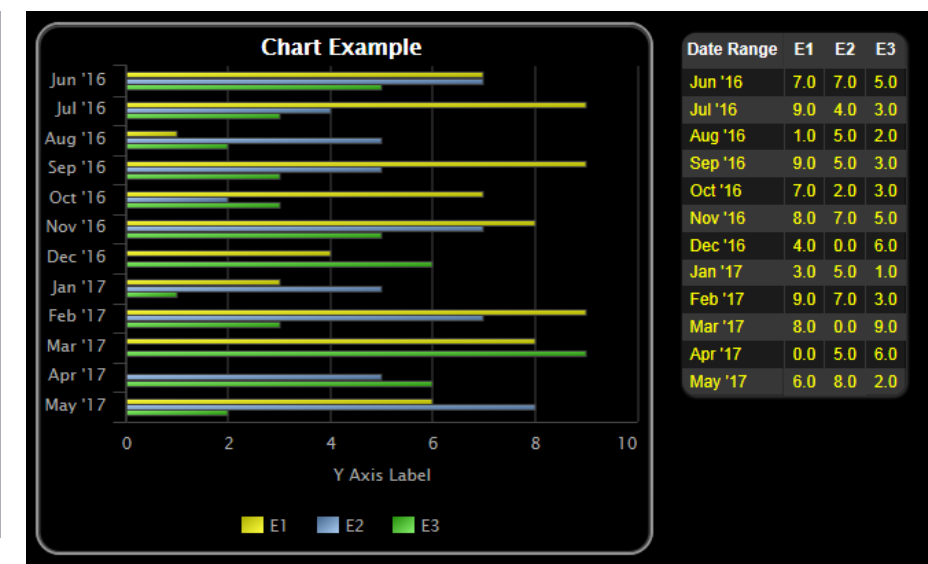

# To create a PDF, XLS, or CSV file

| These reports                   | Can be output as | Notes                                            |
|---------------------------------|------------------|--------------------------------------------------|
| v7.0 and later custom reports   | A PDF file       |                                                  |
|                                 | A CSV file       |                                                  |
| Preconfigured reports and       | A PDF file       | For a v6.5 and earlier CVS file, you must        |
| v6.5 and earlier custom reports | An XLS file      | enable Support CSV text format on the            |
|                                 | A CSV file       | Reports > Options tab before you run the report. |

#### To output a file:

- 1 Run a report.
- 2 Click PDF, XLS, or CSV to download the file.

NOTE To create a CSV file when using Safari, see instructions below.

## To create a CSV file when using Safari

- 1 Run a report.
- 2 Click CSV. A pop-up displays the results.
- 3 Select File > Save As.
- 4 In the Format field, select Page Source.
- **5** Add the .csv extension to the file name.
- 6 Select the save location in the **Where** field.
- 7 Click Save.
- 8 Close the popup.

**NOTE** If you need a digitally signed PDF to comply with 21 CFR Part 11, open the PDF in a program that supports digital signing such as the Adobe® Acrobat® application, then sign the PDF. The i-Vu® application does not support digital signing because 21 CFR Part 11 requires that the signature be added manually, not through an automated process.

# **Scheduling reports**

You can schedule a report so that it runs on a recurring basis. The report is saved as a file (PDF, CSV, or XLS), and you can choose to have it automatically emailed to someone.

**NOTE** You can also use the Send E-mail alarm action (page 81) to run any i-Vu® report, generate it as a PDF, HTML, XLS, or CSV file, and attach it to an email.

# To schedule a report

- 1 Click the **Reports** drop-down arrow, and then select the report that you want to schedule.
- 2 Click the **Schedule** button.
- **3** Enter the information in each field.

| Fields         | Notes                                                                                                    |
|----------------|----------------------------------------------------------------------------------------------------|
| Description    | Enter a brief description of the report or how this schedule will be used.                                                                                                    |
| Operator       | The report will be run based on the selected operator's privileges.                                                                                                    |
| Run report     | Define when the report will run by selecting options in the drop-down lists.                                                                                                    |
| At:            | Enter the time of day that you want the report to run.                                                                                                    |
| Save report as | v7.0 and later reports can be output as a PDF or CSV file. Preconfigured reports<br>and v6.5 reports can also be output as an XLS file. Select the type of report file<br>that you want.<br><b>NOTE</b> See Output tab for a description of the PDF options that are available in the<br>Report Editor. |
| Keep latest    | Enter the number of files and Schedule History entries that you want to keep for this report. As a new file or entry is saved, the oldest one is deleted.                                                                                                    |
| Email report   | Enter the information needed to email the report each time it runs.                                                                                                    |
|                | <b>NOTE</b> For the i-Vu® application to email a report, you must define the Email Server configuration on the <b>System Settings</b> > General tab.                                                                                                    |

#### 4 Click Accept.

**NOTE** The following reports have additional scheduling options available. Scheduling these reports without configuring schedule options results in an error; see **View History** in *To manage scheduled reports* (page 107).

- Alarms > Alarms
- Security > Location Audit Log
- Security > System Audit Log

See To configure scheduled Alarms and Security Reports (page 102).

# To manage scheduled reports

Click the **Reports** drop-down arrow, and then select **Scheduled Reports**. The table shows any report that was scheduled on the report's page.\*

| Select a schedule<br>and then click | То                                                                                 |
|-------------------------------------|------------------------------------------------------------------------------------|
| Edit                                | Change the report's schedule in the Schedule Editor.                               |
|                                     | NOTE You can also double-click a schedule in the table to open the Schedule Editor |
| View History                        | See when the report ran. Click PDF, CSV, or XLS in the Results column to download  |
|                                     | the report that was produced.                                                      |
|                                     | <b>NOTE</b> The XLS option is not available for v7.0 custom reports.               |
| Delete                              | Remove the schedule. This removes its history and all associated files.            |

\* You can also access this table by going to System Options and selecting Scheduled Reports.

## If a report fails

The table below will show a red X and a system alarm will be generated.

| Scheduled Re     | ports            |          |   |                     |                    |             |
|------------------|------------------|----------|---|---------------------|--------------------|-------------|
| Report Name 🔻    | Description      | Location |   | Last run            | Next run           | Schedule ID |
| Trend Sample     | Trend Sample     | E1       | x | 12/11/2017 1:45 PM  | 12/13/2017 1:45 PM | 14          |
| Trend Complet 12 | Trand Complet 44 | E 4      |   | 42/44/2047 4-47 204 | 40/40/0047 4-47 DM | 45          |

Select the schedule in the table above, and then click **View History**. Hold the cursor over the word **Failure** to see hover text describing what failed.

## To add an e-signature to scheduled reports

Electronic signatures uploaded for use within the system are intended to be the legally binding equivalent of traditional handwritten signatures. To add an e-signature to a scheduled report, you must have the correct privileges, and an *e-signature file and password* (page 21) in the system. The signature appears on the last page of the report PDF.

- 1 Click the Reports drop-down arrow, and then select Scheduled Reports.\*
- 2 Select a schedule and then click View History.
- Click Add Signature in the Checked By or Approved By column, as required.
   NOTE Once an Approved By signature is added to the report, you can no longer add a Checked By signature.
- 4 Enter your system password in Password.
- 5 Enter your e-signature password in **E-signature Password**.
- 6 Enter your comments in Comments.

## To remove e-signatures from a scheduled report

- 1 Click the Reports drop-down arrow, and then select Scheduled Reports.\*
- 2 Select a schedule and then click View History.
- 3 Click Remove signatures to remove all Checked By and Approved By signatures from the report.

\* You can also access this table by going to the System Configuration tree and selecting Scheduled Reports.

# Working with legacy (v6.5 and earlier) custom reports

Although i-Vu $\otimes$  v7.0 has a new method of creating and managing reports, you can still create or edit the following reports that were available in i-Vu $\otimes$  v6.5 and earlier systems. These reports will be accessible from the **Reports** button drop-down list, but not the Report Manager.

| This report       | allows you to                                                                                       |  |  |
|-------------------|----------------------------------------------------------------------------------------------------|--|--|
| Equipment Summary | View the following information for equipment at or below the location where the report was created: |  |  |
|                   | • Color                                                                                             |  |  |
|                   | Active alarm                                                                                        |  |  |
|                   | Locked values                                                                                       |  |  |
|                   | Current value of selected points                                                                    |  |  |
|                   | Combined schedule                                                                                   |  |  |
|                   | See To create an Equipment Summary report (page 109).                                               |  |  |
| Equipment Values  | Compare point information. See <i>To create an Equipment Values report</i> (page 109).              |  |  |
| Trend Samples     | View trend values for a particular time frame. See To create an Trend Samples report (page 112).    |  |  |

**NOTE** You can schedule a report to run on a recurring basis. See Scheduling reports.

# To create an Equipment Summary report

An **Equipment Summary** report can provide the following information for equipment at or below the location where the report is created.

- Color
- Active alarm
- Locked values
- Current value of selected points
- Combined schedule

To create an Equipment Summary report:

- 1 On the navigation tree, select the location where you want to view the report.
- 2 Click the Reports button drop-down arrow, then select Add Legacy Report.
- 3 Select Equipment Summary.
- 4 Type a name for the report.
- 5 Click Create.
- 6 Define the Title, Page Size and orientation, and the Maximum number of rows.
- 7 Select or clear the **Optional Sections** checkboxes as needed.
- 8 Optional: Select **Include only specific control programs at or below this location**, then type the names of the control programs.
- 9 Select **Available Points** that you want to include in the report. Use **Ctrl+click**, **Shift+click**, or both to select multiple items.
- 10 Click Add.
- 11 Click Accept.
- 12 Click Run.

**NOTE** To run this report later, go to the location where the report was created. Click the **Reports** button drop-down arrow, select the report, then click **Run**.

## To create an Equipment Values report

An Equipment Values report allows you to compare point information.

To create an Equipment Values report:

- 1 On the navigation tree, select the location where you want to view the report.
- 2 Click the **Reports** button drop-down arrow, then select **Add Legacy Report**.
- 3 Select Equipment Values.
- 4 Type a name for the report.
- 5 Click Create.
- 6 Click next to **Rows**.
- 7 On the selection tree, select the pieces of equipment you want to view in the report. (Use **Ctrl+click**, **Shift+click**, or both to select multiple items.) Then click **Add**.

- 8 Optional: Select the Highlight alternate rows checkbox to make the report easier to analyze.
- 9 Click Next or next to Columns.
- 10 Verify or change the report **Title**, **Page units** of measure for defining column widths, and **Outer border** characteristics.
- **11** Select a column in the report preview.

NOTE The selected column is light blue.

- 12 Under Column Header, define how you want the column header to look.
- 13 Under Column Data, define the data you want in the column and how you want it to look. See table below.

**NOTE** Select **General** from the **Format** drop-down list unless you want to define the number of places to the right of the decimal point for the displayed value.

- 14 Optional: Use the Add, Delete, and arrow buttons below the report preview to manipulate the columns.
- 15 Optional: Click Page to change the page size and orientation.

**NOTE** Changing the size and orientation of the printed page also changes the report layout on the **View** tab.

- 16 Click Accept.
- 17 Click Run.

**NOTE** To run this report later, go to the location where the report was created. Click the **Reports** button drop-down arrow, select the report, then click **Run**.

| Type of Column D | Data                                                     |                                                                                                    |  |  |  |
|------------------|----------------------------------------------------------|----------------------------------------------------------------------------------------------------|--|--|--|
| Point            | Displays point data in the column.                       |                                                                                                    |  |  |  |
|                  | Display                                                  | Select the property to show in this column.                                                                                                    |  |  |  |
|                  | Data is named<br>differently in some<br>control programs | Select this checkbox if similar points have different names in different control programs. Then add each of the names to the <b>Name to use</b> list. |  |  |  |
|                  |                                                          | For example, if a point is named Zone Temp in one control program and Zone Temperature in different control program, add both names to the list.      |  |  |  |
|                  | Point to use                                             | Select the name of the point to show in the column.                                                                                                   |  |  |  |
| Trend Sample     | Display                                                  | Select First, Minimum, Maximum, or Last recorded trend value.                                                                                         |  |  |  |
|                  | Data is named<br>differently in some<br>control programs | Select this checkbox if similar points have different names in different control programs. Then add each of the names to the <b>Name to use</b> list. |  |  |  |
|                  |                                                          | For example, if a point is named Zone Temp in one control program and Zone Temperature in different control program, add both names to the list.      |  |  |  |
|                  | Trend to use                                             | Select the name of the point to show in the column.                                                                                                   |  |  |  |
|                  | Set                                                      | Click to have all columns in the report use the same time range.                                                                                      |  |  |  |
|                  | Time Range                                               | Select the time range to run the report for.                                                                                                    |  |  |  |

| Type of Column Data |                                                          |                                                                                                    |  |  |
|---------------------|----------------------------------------------------------|----------------------------------------------------------------------------------------------------|--|--|
| Trend Calculation   | Display                                                  | Select the type of calculation to show in the column, <b>Average</b> or <b>Total</b> .                                                                                |  |  |
|                     | Data is named<br>differently in some<br>control programs | Select this checkbox if similar points have different names in different control programs. Then add each of the names to the <b>Name to use</b> list.                 |  |  |
|                     |                                                          | For example, if a point is named Zone Temp in one control program and Zone Temperature in different control program, add both names to the list.                      |  |  |
|                     | Trend to use                                             | Select the name of the point to show in the column.                                                                                                    |  |  |
|                     | Set                                                      | Click to have all columns in the report use the same time range.                                                                                                    |  |  |
|                     | Time Range                                               | Select the time range to run the report for.                                                                                                    |  |  |
| Control Program     | Display                                                  | Select Color, Display Name, Display Path, Notes, Prime Variable, or Reference Name to show in the column.                                                             |  |  |
| Expression          | Data is named<br>differently in some<br>control programs | Select this checkbox if similar points have different names in different control programs. Then add each of the names to the <b>Name to use</b> list.                 |  |  |
|                     |                                                          | For example, if a point is named Zone Temp in one control program and Zone Temperature in different control program, add both names to the list.                      |  |  |
|                     | Expression                                               | Type the path relative to the current control program. The path must return a string value. See <i>Defining i-Vu® paths</i> (page 177) for more information on paths. |  |  |
|                     |                                                          | To display the <b>Notes</b> on an equipment's <b>Properties</b> page, type .notations in this field.                                                                  |  |  |

# To create a Trend Samples report

A **Trend Samples** report provides trend values for a particular time frame.

To create a Trend Samples report:

- 1 On the navigation tree, select the location where you want to view the report.
- 2 Click the **Reports** button drop-down arrow, then select **Add Legacy Report**.
- 3 Select Trend Samples.
- 4 Type a name for the report.
- 5 Click Create.
- 6 Select a **Time Range** from the drop-down list, then refine that option by selecting an option from the dropdown list(s) to the right.
- 7 Define the trend data.

#### NOTES

- **Calculate values for missing samples** calculates a value based on the 2 closest values to the time interval.
- Find the closest sample displays the value closest to the time interval selected.
- 8 Optional: Select the Highlight alternate rows checkbox to make the report easier to analyze.
- 9 Click **Next** or **P** next to **Columns**.
- 10 Verify or change the report **Title**, **Page units** of measure for defining column widths, and **Outer border** characteristics.
- **11** Select a column in the report preview.

**NOTE** The selected column is light purple.

- 12 Under Column Header, define how you want the column header to look.
- 13 Under Column Data, select the source of the trend data and how you want the data to look.

**NOTE** Select **General** from the **Format** drop-down list unless you want to define the number of places to the right of the decimal point for the displayed value.

- 14 Optional: Use the Add, Delete, and arrow buttons below the report preview to manipulate the columns.
- 15 Optional: Click P next to Page to change the page size and orientation.

NOTE Changing the size and orientation of the printed page also changes the report layout on the View tab.

- 16 Click Accept.
- 17 Click Run.

**NOTE** To run this report later, go to the location where the report was created. Click the **Reports** button drop-down arrow, select the report, then click **Run**.

# To save a v6.5 or earlier custom report's design

You can save the design of an Equipment Values report or a Trend Samples report for reuse in another location. Or, you can create a library of different report designs to pull from as needed.

## To save a report's design

- 1 Create the Equipment Values (page 109) or Trend Samples (page 112) report.
- 2 On the **Reports > Design** tab, click the **Save Report Design** button.

**NOTE** The .reportdesign file includes the report name. If you save multiple report designs in your system, each of those reports must have a unique name.

## To use the report design at a different location in the system

- 1 Select the location in the navigation tree.
- 2 Select Reports > Add Legacy Report.
- 3 In step 1, select Report design, then select the report name in the drop-down list.
- 4 In step **2**, type a report **Name**.
- 5 In step **3**, click **Create**.

## To edit or delete a custom report

- 1 Select the item on the navigation tree where the report was created.
- 2 Click the **Reports** button drop-down arrow, then select the report you want to edit or delete.
- 3 Do one of the following on the **Design** tab:
  - Edit the report, then click **Accept**.
  - Click the **Delete Report** button, then click **OK**.

# Setting up devices in the i-Vu® application

# Setting up i-Vu® Open or i-Vu® XT/TruVu devices in the i-Vu® application

These procedures differ for CCN devices. See Setting up CCN devices in the i-Vu® application (page 121).

From the system level in the navigation tree, select **Devices** page > **Manage** tab to:

- Search the network to populate the system with BACnet routers and controllers (page 114)
- Upload control programs, drivers, graphics, and screen files (page 114)
- Build, edit, and arrange the navigation tree for the **User** view (page 156)
- Perform downloads to individual or multi-selected controllers (page 153)

# Find and upload routers and controllers

- **1** Select the System in the navigation tree.
- 2 On the **Devices** page > **Manage** tab, click **Find Devices** to discover your routers.
- **3** Once routers are found, select one router at a time in the left-hand navigation tree and click **Find Devices** again.
- 4 Once controllers are found, you must upload content from the routers and controllers. Select one or more in the list on the **Manage** tab and click **Upload All Content** to upload drivers, graphics, touch files, and control programs to the i-Vu® application. Use **Ctrl+click**, **Shift+click**, or both to select multiple items.

**NOTE** If **Show Control Programs** is checked, all control programs are listed. If you have multiple control programs in one controller, you will see every control program in the list. If it is not checked, the list only shows the individual controllers and their model. The same information is uploaded, this option just controls what you see on the **Manage** tab and you can switch at will.

5 Click **OK** when you see the message **This will upload all content for the controller. Are you sure you want to do this?**. When complete, a check mark under **Status** indicates a successful upload.

#### NOTES

- If an error message appears, click on the message to view an explanation.
- Uploading can be time consuming, especially for multiple controllers. You may want to create the navigation tree for the **User** view while waiting. See *Create navigation tree*. (page 156)
- The MAC address shows to the left of the controller name in the **Installer** navigation tree only. Controllers may show multiple equipment listings with the same MAC address, based on control programs downloaded from EquipmentBuilder or Snap.
- To view the driver names after uploading, select the **Advanced** tab or right-click the controller in the navigation tree and select **Driver Properties** or **Module Status**.

# TIPS

- Click the I symbol 🔨 in the upper left corner to display the status of the latest operation.
- Status messages are color coded as follows:
  - Red reports an error
  - Blue requires action
  - Green indicates an upload or download is in process

# Verify network and device settings

**CAUTION** The i-Vu® application automatically assigns a **BACnet Network IP number** and the **Server Device** Id for the application. Do **not** change these addresses unless absolutely necessary!

NOTE If you have more than 99 routers, you must set your own addresses.

#### To change an address:

- Select the system, a router, or the USB network in the navigation tree and then go to the Devices page > Advanced tab.
- 2 Click Accept after making changes.

Verify and edit the following fields only as necessary.

#### System level

• **BACnet/IP network** – default is 1600 (The maximum number allowed is 65,534)

NOTE Typically, you should not need to change this.

- Server Device Id address of the i-Vu® web server (default is 169999)
- **Communications Time-out (in milliseconds)** increase this value only if downloads to controllers or routers fail with communication time-out errors.
- **Communication Retries** default is 3
- **Group Cache Controller** select the peer caching router. See *To set up peer caching for details* (page 160).
- BACnet Discovery locates all accessible BACnet networks, BACnet devices, and BACnet objects on a BACnet network. Typically used to integrate BACnet third-party devices into the i-Vu® system. See *To* discover third-party BACnet networks, devices, and objects (page 134).
- **Device Password** Supported only for a router with a drv\_gen5 driver. It can be set in SiteBuilder or the i-Vu® interface from the Site level on the **Properties** page to restrict access to the controller setup pages when connecting through the Service Port.

| Downloads                                                                                          | Devices                                         | Propert           | ies Alarms                | Reports          | /•/ @ |  |
|----------------------------------------------------------------------------------------------------|-------------------------------------------------|-------------------|---------------------------|------------------|-------|--|
| Manage                                                                                             | Advanced                                        | CCN Setup         | Welcome                   | Drivers          | : Ge  |  |
| BACnet/IP network: 1600<br>Communications Time-out<br>Communication Retries: 3<br>Device Password: | Server Device Id: 16<br>(in milliseconds): 4000 | 99999 Group Cache | Controller: <u>None</u> • | BACnet Discovery | Start |  |

#### **Router level**

- Router to Arcnet network and Auto-Assign
- Router to MS/TP network and Auto-Assign
- Device Identifier

NOTE Auto-Assign is disabled when multiple networks are using the same Port.

#### **USB Network**

- Baud Rate recommended rate is 76,800
- Router to Network

# Working with control programs

In the navigation tree, you can double-click the controller, or right-click and select **Configure**, then select one of the following options:

- **Edit Exisiting** Downloads files to your computer for programmable controllers to edit in Snap or EquipmentBuilder
- Add New Obtains files for the i-Vu® application to add to a blank controller or to replace an existing control
  program
- Delete Unused Deletes unused control programs

**Update** - Go to **System Options** > **Update** tab to install .update files or to update the SAL library version. See Update the equipment library for complete instructions.

You can use EquipmentBuilder or Snap to create your control programs (.equipment files).

- EquipmentBuilder can also produce a graphic (.view file), screen file, and a sequence of operation, based on the equipment options you select.
- If using Snap, you must create your graphics separately in ViewBuilder. See Snap Help for detailed instructions on creating a custom control program.

After creating your control program, load it into i-Vu® and download it into the controller. See Add or delete a custom control program to a controller and to i-Vu® (page 119).

# Reload, create, or edit a control program in EquipmentBuilder or Snap

If the control program has already been uploaded to the i-Vu® application and loaded into the programmable controller, you must save it to your computer to be able to edit it in EquipmentBuilder or Snap.

## To reload a control program

In the navigation tree, right-click the controller and select **Reload Control Program**. Reloading updates all instances of a control program throughout the system and marks the controller(s) for an All Content download.

## To create your control program in EquipmentBuilder

- 1 Start EquipmentBuilder. (Windows Start > All Programs > I-Vu Tools x.x)
- 2 Click **Create Equipment** and then click **Next**.
- 3 Select the .sal library from the Library: drop-down list.
- 4 Select the equipment type from the list and click Next.
- 5 In the **Equipment Name** field, edit the name, if desired.

NOTE Your name must not exceed 21 characters.

6 Select options on the Summary tab and, if applicable, edit setpoints on the Sequence tab.

NOTE The Points and Sequence tabs change based on your choices on the Summary tab.

- 7 Click Next.
- 8 Check the files you wish to generate from the list.
- 9 Check to select saving your control program files to a folder of your choice or a folder linked to a system.
- 10 Click Next.

#### To save the control program you want to edit

- 1 Double-click the programmable controller in the navigation tree, or right-click and select **Configure**.
- 2 Select the control program you want to edit in the **Control Program** drop-down list.
- 3 Click Edit Existing in the Control Programs box. A new dialog window appears.
- 4 Save the file to a location of your choice.
- 5 Click Close.

#### To edit the control program in EquipmentBuilder or Snap.

- 1 Click Windows Start < All Programs > i-Vu Tools x.x > EquipmentBuilder or Snap.
- 2 In EquipmentBuilder, click **Open Equipment** or, in Snap, select **File > Open**.
- 3 Open the .equipment file that you saved and edit it.
- 4 Save your revised control program with a different name.
- **5** Open the i-Vu® application.
- 6 Double-click the programmable controller in the navigation tree, or right-click and select Configure.
- 7 Click Add New in the Control Programs box. A new dialog window appears.
- 8 Browse to your edited control program and click **Continue**. When message appears **File added successfully**, click **Close**.
- 9 Click Close again.

**NOTE** If you change a control program in the Snap application and it does not display correctly in the i-Vu® interface, **Ctrl+right-click** the i-Vu® action pane, and then select **Refresh**.

## Apply these changes to the controllers

- **1** Select the router in the navigation tree.
- 2 On the **Devices** page > **Manage** tab, select any controllers with a **File Mismatch** error message. (**CTRL+click** or **Shift-click** to multi-select.)
- **3** Right-click and select **Download All Content**. You now have the updated control programs, graphics, drivers, and screen files in your routers and controllers.

## To change the control program for all controllers of one type when adding new controllers

- 1 Select the **Devices** page > **Manage** tab
- 2 To upload one or more controller's graphics, screen files, and control programs, select one or more controller (Shift-click or enable Select all) and click the Upload button.

## To change the control program for all controllers of one type when updating the current library

See Update the equipment library.

**NOTE** If you change a control program and it does not display correctly in the i-Vu<sup>®</sup> interface, **Ctrl+right-click** the i-Vu<sup>®</sup> action pane, and then select **Refresh**.

# Add or delete a custom control program

To save time when testing custom control programs, you can use **DEBUG MODE** (page 176) in the i-Vu® interface for one controller at a time.

**CAUTION** Never leave your i-Vu® system without unchecking DEBUG MODE first and then downloading all content. The source files are not in the controller until you complete both steps.

## To add a new control program to a programmable controller

- **1** Select the router in the navigation tree.
- 2 Select Devices > Manage tab.
- **3** Select the controller in the list on the page.
- 4 If you are adding a new control program, click the **Add Control Program** button Add Control Program. A dialog window appears.
- 5 Enter a name for your control program in **Display Name** and select your controller in the **Controller** drop-down list.

#### NOTES

10.11

- If you already have the maximum number of control programs for a controller, it will not appear in the list.
- Optional: You can change the control program's **Reference Name** if needed.
- 6 Do one of the following:

. .

.

| Select the control program.              |
|------------------------------------------|
| a. Click Add New.                        |
| b. Browse to select the control program. |
| c. Click <b>Open</b> .                   |
| d. Click Continue.                       |
| e. Click <b>Close</b> .                  |
|                                          |

- 7 To upload a graphic, click **Add New** under **Views** and browse to your .view file.
- 8 Click Continue. When message appears File added successfully, click Close.
- 9 Click Close again.
- **10** Right-click on the programmable controller in the controller list and select **Check Status** from the list. The status of the controller should say **File Mismatch**.
- 11 Click the Download All Content (page 153) button.

**NOTE** If you need to edit the **Object Instance**, right-click the control program in the navigation tree and then select **Configure**. Click **O** next to the field for additional information.

## To delete a single control program in a programmable controller

- 1 Select the router in the navigation tree.
- 2 Right-click the the desired controller/control program in the list on the **Devices** page > **Manage** tab and click **Delete Selected** from the list.
- 3 The message appears Do you wish to remove a controller and all its descendants? Click OK.

**IMPORTANT!** The process is not finished until you complete the following steps.

- 4 Highlight the programmable controller in the controller list again, and select **Check Status**. The status of the controller should say **File Mismatch**.
- 5 Click **File Mismatch** and click the **Download** button. This deletes the files from the controller.

## To delete all control programs in a programmable controller

- **1** Select the router in the navigation tree.
- 2 Right-click the desired controller/control program in the list on the Devices page > Manage tab and select Delete Programs. Click OK when the following message appears This will delete all programs in this controller. Are you sure?

**IMPORTANT!** The process is not finished until you complete the following steps.

- 3 Highlight the programmable controller in the controller list again, and select **Check Status**. The status of the controller should say **File Mismatch**.
- 4 Click **File Mismatch** and click the **Download** button. This deletes the files from the controller.

# To edit a control program on an i-Vu® client

On an i-Vu® client, you can get a copy of a control program from the server, edit it, then put it back on the server.

## To get the control program

- 1 In the navigation tree, right-click the equipment, then select **Configure**.
- 2 In the Control Programs section, click Edit Existing.
- 3 Click Save.
- 4 Browse to the folder you want to put the file in.
- 5 Click Save.
- 6 Click Close.
- 7 Click Close again.

## To put the edited control program back on the server

- 1 In the navigation tree, right-click the equipment, then select **Configure**.
- 2 In the **Control Programs** section, click **Add New**.
- **3** Browse to select the control program.
- 4 Click Open.
- 5 Click Continue.
- 6 Click Close.
- 7 Click Close again.

# Setting up CCN devices in the i-Vu® application

Connect to the Gateway on the **Devices** > **CCN Setup** tab.

Select the Gateway in the navigation tree > **Devices** > **CCN Discovery** tab to:

- Scan the network to populate the system with CCN device managers and controllers (page 121)
- Download control programs, drivers, graphics and BACview files (page 121)
- Build, edit, and arrange the navigation tree for the **User** view (page 156)
- Perform downloads to individual or multi-selected controllers (page 153)

## NOTES

- On the System Options > General tab, you can check to Use metric units for CCN tables and control programs.
- You must use Network Service Tool to change addresses.

# To find and download CCN devices

If you are using:

- A Carrier® ChillerVu™ as a CCN device, follow all of the steps on this page
- An i-Vu® CCN Router or i-Vu® Link, start with Connect to a CCN system

#### Connect to a Carrier® ChillerVu™

- 1 In the navigation tree, from the system level, go to the **Devices** page > **Manage** tab.
- 2 Click Find Devices.
- 3 Select the Carrier® ChillerVu<sup>™</sup> in the list on the Manage tab and click Upload All Content.
- 4 You must set the Carrier<sup>®</sup> ChillerVu<sup>™</sup> to be the Gateway or Bridge.
  - a) Right-click the router, select **Driver Properties**.
  - b) Expand **Protocols** and select **CCN**.
  - c) Select the correct baud from drop-down list.
  - d) If it is the Gateway, select **CCN Gateway** for **Device Type**. If it is a Bridge, select **CCN Bridge**.
  - e) Fill in **Element** number.
- **5** Continue with the steps below.

#### Connect to a CCN system

- 1 In the i-Vu® interface, select the system in the navigation tree.
- 2 On the Devices page > CCN Setup tab, enter your CCN Gateway IP address and click Connect to Gateway.

NOTE If the server has more than 1 NIC, type the IP address the server will use to connect to controllers.

- **3** After connecting to the Gateway, select it in the navigation tree.
- 4 On the **Devices** page > **CCN Discovery** tab, verify that **Discover Tables** is checked.

**NOTE** The scanning time for discovering tables increases based on the number of devices. You may choose to discover tables at a later time for a faster scan.

5 Enter the **Bus** and **Element** ranges that encompass all your devices.

**NOTE** Depending on your number of devices, it could be faster to scan several small ranges.

6 Click **Start Scan**. When the process is complete, a message appears showing the number of control programs found.

#### NOTES

- If the scan does not begin, wait a minute and try again. There may be a delay when first starting the system.
- If an error message appears, click on the message to view an explanation.
- 7 Click **Download CCN** to download the control programs, drivers, and parameters.

**NOTE** This process can be time consuming. While waiting, you may want to create the navigation tree for the **User** view. See *Create navigation tree*. (page 156)

8 If you have programmable controllers and want to add a .equipment file made in EquipmentBuilder or Snap, see Assign and download a custom equipment file (page 123).

## TIPS

- Indicates you need to download the device by clicking Download CCN.
- Click 🕖 to view a log of activity on the **Devices** page in the current session. **Copy to Clipboard** lets you copy the text to paste it into another application.
- Status messages are color coded as follows:
  - Red reports an error
  - Blue requires action
  - Green indicates an upload or download is in process

# To assign and download a custom CCN equipment file

To add a custom control program to the list of available programs:

- 1 In the i-Vu® navigation tree, right-click the controller you want to associate the equipment or control program with.
- 2 Either double-click the controller in the navigation tree, or right-click and select Configure in the list.
- 3 Enter the **Display Name**.
- 4 To add a control program to the list of possible .equipment files in i-Vu®, do one of the following:

| If the control program is                 |                                                                               |
|-------------------------------------------|-------------------------------------------------------------------------------|
| In the Control Program drop-down list     | a. Select the control program that you generated in EquipmentBuilder or Snap. |
|                                           | b. Click Accept.                                                              |
| Not in the Control Program drop-down list | a. Click Add New.                                                             |
|                                           | b. Browse to select the equipment file.                                       |
|                                           | c. Click Open.                                                                |
|                                           | d. Click Continue.                                                            |
|                                           | e. Click Close.                                                               |
|                                           | f. Click <b>Close</b> again.                                                  |

**5** To add a graphic, do one of the following:

| If the graphic is               |                                           |
|---------------------------------|-------------------------------------------|
| In the Views Available list     | a. Select the graphic, then click Attach. |
|                                 | b. Click Accept.                          |
| Not in the Views Available list | a. Click Add New.                         |
|                                 | b. Browse to select the view file.        |
|                                 | c. Click <b>Open</b> .                    |
|                                 | d. Click Continue.                        |
|                                 | e. Click <b>Close</b> .                   |
|                                 | f. Click <b>Close</b> again.              |

- 6 When finished, select the Gateway in the navigation tree and select the **Devices** page.
- 7 Click **Download CCN** to finalize your changes.

# For additional pieces of equipment controlled by your Universal Controller/Comfort Controller (expansion controllers)

- 1 In the navigation tree, select the device manager that the controller is associated with.
- 2 Select the **Devices** page and click **Add Control Program**.
- 3 Enter the **Display Name**.
- 4 Select the controller or Gateway that you want to associate the new equipment with. If you select **CCN Controller**, enter the Bus and Element number of the controller.
- **5** Do one of the following:

| If the control program is                 |                                                                                               |
|-------------------------------------------|-----------------------------------------------------------------------------------------------|
| In the Control Program drop-down list     | <ul> <li>a. Select the control program that you generated in<br/>EquipmentBuilder.</li> </ul> |
|                                           | b. Click Accept.                                                                              |
| Not in the Control Program drop-down list | a. Click Add New.                                                                             |
|                                           | b. Browse to select the view file.                                                            |
|                                           | c. Click Open.                                                                                |
|                                           | d. Click Continue.                                                                            |
|                                           | e. Click <b>Close</b> .                                                                       |
|                                           | f. Click <b>Close</b> again.                                                                  |

- 6 Add a graphic or, if finished, select the Gateway in the navigation tree and, on the **Devices** page, click **Download CCN** to finalize your changes.
- 7 To add a graphic, do one of the following:

| If the graphic is               |                                    |
|---------------------------------|------------------------------------|
| In the Views Available list     | a. Select the graphic.             |
|                                 | b. Click Accept.                   |
| Not in the Views Available list | a. Click Add New.                  |
|                                 | b. Browse to select the view file. |
|                                 | c. Click <b>Open</b> .             |
|                                 | d. Click Continue.                 |
|                                 | e. Click Close.                    |
|                                 | f. Click <b>Close</b> again.       |

8 When finished, select the Gateway in the navigation tree and, on the **Devices** page, click **Download CCN** to finalize your changes.

# To view an equipment's CCN tables

- 1 In the navigation tree, select the equipment.
- 2 Click The equipment to expand it.
- 3 Select the table you want to view.

# Working with Universal and Comfort Controllers (CCN)

Universal Controllers (UC) and Comfort Controllers (CC) are assigned a generic equipment and view file, which have setpoint control, but no additional pre-mapped I/O. To generate additional I/O points for graphic display, you must use EquipmentBuilder to create custom equipment files that support your application. These files map the CCN variables to i-Vu® BACnet points.

In EquipmentBuilder, you can create **CCN Values Only**, **Read Integration**, or **Link Integration** custom equipment for UC/CC's that are tailored for your specific application.

EquipmentBuilder can also create some stand-alone applications for Consumable Reports for:

- Energy Meters
- Non-linear flow meters
- Energy (BTU) consumption
- Equipment Runtime

**NOTE** You can add these options to **CCN Values Only** and **Link Integration** custom equipment and require mapping just the points to be monitored.

Once the equipment files and the view file are *added to a device in the i-Vu® interface* (page 123), you can assign these points to custom graphic elements created in ViewBuilder.

Because CC's will likely control multiple pieces of HVAC equipment, expansion controllers associated with CC's must be added to the i-Vu® **Devices** page (select the Gateway in the navigation tree.) You can control separate setpoints and schedules for multiple physical equipments from a single CC. The expansion controllers support the additional equipment and view files required for these systems.

## Create custom equipment files in EquipmentBuilder for UC/CC's that link only to CCN points

You create an equipment file in EquipmentBuilder for the UC/CC, which maps the I/O points required for one or more applications. Once you have created the files, you can associate the linked I/O points with ViewBuilder graphics.

**NOTE** To have a **Prime Variable**, (a temperature displayed in a color oval when the UC/CC is shown in a site or area equipment list), you must select the **Schedule and Setpoint** option when creating the equipment file.

- 1 Start EquipmentBuilder. (Windows Start > All Programs > i-Vu\_Tools\_x.x)
- 2 Click Create Equipment.
- 3 Select i-Vu EquipmentBuilder SAL from the Library drop-down list.
- 4 Select equipment type: Custom Equipment > CCN Values Only.
- 5 Click Next.

- 6 In **Equipment Name**, type a name for the custom equipment (i.e., Hot Water system).
- 7 Enable **English** or **Metric** units.
- 8 Select options from the drop-down lists.
- 9 Select **Schedule and Setpoint** in the first drop-down list to use the setpoint slidebar graphic in the i-Vu® interface and to have a **Prime Variable** (a temperature displayed in a color oval when the UC/CC is shown in a site or area equipment list).
- 10 Click Next.
- 11 Choose the type of element, quantity, and click 🕂

#### Add Elements to your application

**NOTE** Elements are a collection of input/output points that perform a specific operation. The input/output point that is reading or writing to the UC/CC is called a CCN point.

The available Elements that you can add to your custom equipment in EquipmentBuilder are:

| Point type                | Used for                                         |
|---------------------------|--------------------------------------------------|
| Read CCN Point            | Reading an analog or binary value from the UC/CC |
| Carrier Text Point        | Reading a text string from the UC/CC             |
| Analog - Setpoint Write   | Reading and writing individual variables         |
| Demand Limit Load to Shed | !/O points for Demand Limiting                   |

- 1 As you add Elements, enter the requested information for the CCN points:
  - Display Text the description of the point as it appears in the i-Vu® interface (i.e., Pump status)
  - **Reference Base -** the name of the point used when linking the point to a graphic element. All points have a unique identifier (i.e.,input\_pumpstat, trendPumpstat)
  - Input Address enter the CCN path to link to this point. In the i-Vu® interface, all CCN tables have a Copy
     Path symbol at the far right of the display. Clicking on this symbol places a copy of the path on the clipboard. In EquipmentBuilder, paste the path into the Input Address field, using Ctrl+v.
- 2 When you are finished adding Elements for your application, click Next.
- 3 Type a new Equipment Name, if desired.
- 4 In Save Location, browse to a location where you would like to save the new custom equipment.
- 5 Click Save.

## **Custom graphic**

Use ViewBuilder to edit the graphic.

# Map to Point procedures for the UC/CC

I/O Points that are included in a custom equipment file are automatically mapped to their associated CCN points once the file is downloaded in the i-Vu® application. The following procedure is <u>not</u> required for those points.

This procedure is necessary to map associated points with the **Setpoint Support** option:

- 1 In the navigation tree, select the UC/CC and click + to expand tables.
- 2 Click + next to the table headings (Setpoint, Status Display, Maintenance, etc.) to see additional tables.
- 3 Select the table you want.
- Click the drop-down list under Map to Point in the far right column and select the variable to be mapped.
   NOTE Not Mapped erases any previously selected information.
- 5 Click Accept. The Map to Point entry changes to the mapped point's description.

# Create custom equipment files for UC/CC's that link to TPI points

You create an equipment file In **EquipmentBuilder** for the UC/CC, which maps the I/O points required for one or more applications. In this type of equipment, you can link CCN to TPI points in a UC/CC. Once you have created the files, you can associate the linked I/O points with ViewBuilder graphics.

**NOTE** To have a **Prime Variable**, (a temperature displayed in a color oval when the UC/CC is shown in a site or area equipment list), that comes from a TPI point, you must select the **Link to Third Party to Prime Variable** option when creating the equipment file. You must <u>not</u> select he **Schedule and Setpoint** option for this equipment.

- 1 Start EquipmentBuilder. (Windows Start > All Programs > i-Vu Tools x.x)
- 2 Click Create Equipment.
- 3 Select i-Vu ApplicationBuilder.
- 4 Select equipment type: Custom Equipment > CCN Link Integration.
- 5 Click Next.
- 6 In **Equipment Name**, type a name for the custom equipment (i.e., Hot Water system).
- 7 Select options from the drop down menus.
- 8 Click Next.
- 9 Choose the type of element, quantity and click the 🛨.

# Add Elements to your application

**NOTE** Elements are a collection of input/output points that perform a specific operation. The input/output point that is reading or writing to the UC/CC is called a CCN point.

The available Elements that you can add to your custom equipment in EquipmentBuilder are:

| Point type                                 | Used for                                         |
|--------------------------------------------|--------------------------------------------------|
| Read CCN Point                             | Reading an analog or binary value from the UC/CC |
| Read Integration Point                     | Reading an analog or binary value from a TPI     |
| Carrier Text Point                         | Read a text string from the UC/CC                |
| Analog - Setpoint Write                    | Reading and writing individual variables         |
| Analog - Link CCN to Integration           | Writes CCN variables to TPI                      |
| Analog – Link Integration to CCN           | Writes TPI variables to CCN                      |
| Analog – Link CCN Passive to Integration   | Writes CCN variables to TPI                      |
| Analog – Link Integration to CCN Passive   | Writes TPI variables to CCN                      |
| Analog – BACnet Value to CCN               | Writes BACnet variable to CCN                    |
| Analog - CCN to Integration Setpoint Write | Writes CCN to TPI setpoint                       |
| Analog - Manual TPI output/setpoint        | Manual control from UI to TPI/CCN                |
| Demand Limit Load to Shed                  | I/O points for Demand Limiting                   |
| Binary – Link CCN to Integration           | Writes CCN variables to TPI                      |
| Binary – Link Integration to CCN           | Writes TPI variables to CCN                      |
| Binary – Link CCN Passive to Integration   | Writes CCN variables to TPI                      |
| Binary – Link Integration to CCN Passive   | Writes TPI variables to CCN                      |
| Binary – Link BACnet Value to CCN          | Writes BACnet variable to CCN                    |
| Binary - Manual Control                    | Manual Control from UI to TPI/CCN                |
| Binary - Time Manual Control               | Delay on Make Control                            |

- 1 As you add Elements, enter the requested information for the CCN or TPI points:
  - Display Text the description of the point as it appears in the i-Vu® interface (i.e., Pump status)
  - **Reference Base -** the name of the point which is used when linking the point to a graphic element. All points have a unique identifier (i.e.,input\_pumpstat, trendPumpstat)
  - Input Address enter the CCN path to link to this point. In the i-Vu® interface, all CCN tables will have a Copy Path symbol at the far right of the display. Click on this symbol to place a copy of the path on the clipboard. In EquipmentBuilder, paste the path into the Input Address field, using Ctrl+v.
- 2 When you are finished adding Elements for your application, click Next.
- 3 Type a new **Equipment Name**, if desired.
- 4 In Save Location browse to a location where you would like to save the new custom equipment.
- 5 Click Save.

## **Custom graphic**

Use ViewBuilder to edit the graphic.

## Create stand-alone applications

In EquipmentBuilder, you can create some pre-engineered, stand-alone equipment applications with a view for Consumable Reports for Energy Meters (electric, gas, water, steam, generic), non-linear flow meters, energy (BTU) consumption, and equipment runtime.

These options can be added to **CCN Values Only** and **Link Integration** custom equipments. Mapping the points allows monitoring.

#### NOTES

- 1 meter and 1 Runtime may be added to equipment.
- There is an application for a CCN Vertical Pack unit. This is a CC with special software and BEST++. While this controller can be discovered in the i-Vu® application in **CCN Setup** as a Vertical Pack, none of the possible selected options can be auto-discovered, so only a base view is generated. This application allows your to generate a correct equipment and view file, based on the selected options.

# Working with Terminal System Managers

A Terminal System Manager (TSM) that is scanned into the system is assigned an auto-generated equipment that represents Group 1 in the TSM. Group 1 is the default group which can control the setpoints and occupancy for all of the existing zones, or up to 16 specifically selected zones. This equipment is pre-mapped and requires no further action.

All other Groups or Zone equipment must be added as expansion equipments. You must use EquipmentBuilder to create the necessary additional Group or Zone equipment files. These files map the CCN variables to i-Vu® BACnet points and replace the default equipment in the expansion equipments that have been added for the additional Groups or Zones.

Once the equipment files are created and uploaded to the i-Vu® application, these points can be assigned to custom graphic elements, which you create in **ViewBuilder**.

Expansion equipment associated with a TSM must be added to the i-Vu® application on the **Devices** page to support additional Groups and Zones. You must create separate equipment and view files in EquipmentBuilder for each expansion equipment.

#### Important points when setting up your TSM in the i-Vu® application

- You must add each group or zone as a new equipment.
- TSM's can only be on Bus **0**.
- Only the Gateway can be Bus **0**.
- The Gateway can support 140 devices and 200 equipments
- A fully utilized TSM (12 Groups/64 Zones) takes 76 equipment files.

**NOTE** If you have 2 TSM's with 8 Groups and 37 Zones in each, it takes 45 equipment files for each TSM, or a total of 90 equipment files from a possible 200. This allows another 110 equipments for every other controller on Bus **0**.

# Create custom equipment files in EquipmentBuilder for Terminal System Managers (TSM)

EquipmentBuilder creates .equipment and .view files for the TSM temperature zones and control groups. The .equipment file contains points that you finish formatting in the i-Vu® interface after uploading.

You specify the air source(s) that the TSM communicates with by configuring its Linkage function. A system can consist either of 1 TSM communicating with 1 to 4 air sources, or 1 to 4 TSM's communicating with a single air source.

- 1 Start EquipmentBuilder. (Windows Start > All Programs > I-Vu\_Tools\_x.x)
- 2 Click Create Equipment.
- **3** Select your equipment type:
  - TSM II Plus Group
  - TSM II Plus Zone
  - TSM II Group
  - TSM II Zone
- 4 Click Next.
- 5 In Equipment Name, type a name for the custom equipment (i.e., Hot Water system).
- 6 Enable English or Metric units.
- 7 Click Next.
- 8 Check the files that you want to generate.
- 9 Browse to the desired location to store your files and click Open.
- 10 Click Next.
- 11 Click Save.
- 12 Click Exit to close or Start Over to create another equipment file.

## Custom graphic

Use ViewBuilder to edit the graphic or make a custom graphic.

# Assign and download a TSM equipment file in the i-Vu® application

When you scan equipment in the i-Vu® application, each TSM is assigned Group 1. You must:

- Add a new separate equipment for each additional zone and group that you want a graphic for
- Create the .equipment file for each in EquipmentBuilder
- Upload the .equipment and .view file for the new equipment that was added in the i-Vu® application

The group or zone that you create in EquipmentBuilder contains setpoint support, schedules, and a Group or Zone's points configuration. The CCN path information is automatically configured, however, it is incomplete and you must use a **Search and Replace** function to exchange the generic Groups or Zones for your specific Group or Zone number.

## To upload an equipment file to a TSM Group or Zone that is already present in the i-Vu® application

- 1 Either double-click the controller in the navigation tree, or right-click and select **Configure** in the list.
- 2 Enter the **Display Name**.
- 3 To add a control program to the list of possible .equipment files in i-Vu®, do one of the following:

| If the control program is                    |                                                                               |
|----------------------------------------------|-------------------------------------------------------------------------------|
| In the <b>Control Program</b> drop-down list | a. Select the control program that you generated in EquipmentBuilder or Snap. |
|                                              | b. Click Accept.                                                              |
| Not in the Control Program drop-down list    | a. Click Add New.                                                             |
|                                              | b. Browse to select the equipment file.                                       |
|                                              | c. Click <b>Open</b> .                                                        |
|                                              | d. Click Continue.                                                            |
|                                              | e. Click Close.                                                               |
|                                              | f. Click <b>Close</b> again.                                                  |

#### 4 To add a graphic, do one of the following:

| If the graphic is               |                                           |
|---------------------------------|-------------------------------------------|
| In the Views Available list     | a. Select the graphic, then click Attach. |
|                                 | b. Click Accept.                          |
| Not in the Views Available list | a. Click Add New.                         |
|                                 | b. Browse to select the view file.        |
|                                 | c. Click <b>Open</b> .                    |
|                                 | d. Click Continue.                        |
|                                 | e. Click Close.                           |
|                                 | f. Click <b>Close</b> again.              |

- 5 When finished, select the Gateway in the navigation tree and select the **Devices** page.
- 6 Click **Download CCN** to finalize your changes.

# To add expansion equipment for additional groups and zones controlled by your TSM (expansion controllers)

- 1 In the navigation tree, select the device manager that the controller is associated with.
- 2 Select the **Devices** page and click **Add Control Program**.
- 3 Enter the **Display Name**.
- 4 Select the controller or Gateway that you want to associate the new equipment with. If you select **CCN Controller**, enter the Bus and Element number of the controller.
- **5** Do one of the following:

| If the control program is                 |                                                                                               |
|-------------------------------------------|-----------------------------------------------------------------------------------------------|
| In the Control Program drop-down list     | <ul> <li>a. Select the control program that you generated in<br/>EquipmentBuilder.</li> </ul> |
|                                           | b. Click Accept.                                                                              |
| Not in the Control Program drop-down list | a. Click Add New.                                                                             |
|                                           | b. Browse to select the view file.                                                            |
|                                           | c. Click Open.                                                                                |
|                                           | d. Click Continue.                                                                            |
|                                           | e. Click <b>Close</b> .                                                                       |
|                                           | f. Click <b>Close</b> again.                                                                  |

- 6 Add a graphic or, if finished, select the Gateway in the navigation tree and, on the **Devices** page, click **Download CCN** to finalize your changes.
- 7 To add a graphic, do one of the following:

| If the graphic is               |                                    |
|---------------------------------|------------------------------------|
| In the Views Available list     | a. Select the graphic.             |
|                                 | b. Click Accept.                   |
| Not in the Views Available list | a. Click Add New.                  |
|                                 | b. Browse to select the view file. |
|                                 | c. Click <b>Open</b> .             |
|                                 | d. Click Continue.                 |
|                                 | e. Click Close.                    |
|                                 | f. Click <b>Close</b> again.       |

8 When finished, select the Gateway in the navigation tree and, on the **Devices** page, click **Download CCN** to finalize your changes.

# Configure the path to the source of the point for TSM Groups and Zones

A generic list of points is created in the i-Vu® application when the TSM Group or Zone is scanned into the system or when you upload the .equipment file.

#### You must initially revise the address of the path for every point!

- 1 Select the TSM Group or Zone in the navigation tree, then click **Properties > Network Points** tab.
- 2 To substitute the correct Group or Zone number where the double X (XX) is in each path, click the **Search/Replace** button under the **Address** column.
- **3** Enter "XX" in the **Search** field and enter the appropriate Zone or Group number in the **Replace** field. This updates all of the paths for that Zone or Group.

#### **IMPORTANT!**

**TSM Zone 1** requires an extra step because 1 point has a slightly different name than in Zones 2 thru 64. The setpoint offset point in Zone 1 is inadvertently named **STPOFF**, while it is named **SPTOFF** in the remaining Zones.

This causes an error because the point is incorrectly mapped in the template for Zone 1, even though it is correctly mapped for Zones 2 through 64.

You must change **SPTOFF** to **STPOFF** for this one zone!

Example:

CCN://LINK/TZDSP01/SPT0FFST must be changed to CCN://LINK/TZDSP01/STP0FFST.

# Integrating third-party data into the i-Vu® system

You can integrate third-party devices into the i-Vu® system if the following are true:

- The third-party devices are physically connected on the i-Vu® system's network
- You have a Carrier controller that supports third-party integration
- You have the correct Carrier driver for the third-party protocol
- You have enabled a port for a third-party protocol on the Carrier controller's driver page

To read from or write to a third-party device, you need the following information from the third-party vendor:

- Protocol
- Third-party device's network address
- Memory location of the object in the device you want to read from or write to

If you are integrating with BACnet devices, you can use the i-Vu® *BACnet Discovery* (page 134) feature to gather this information.

Before you begin a third-party integration, study the Carrier controller's *Installation and Start-up Guides* and the third-party protocol's *Integration Guide*. Both are available on the Carrier website.

The following Carrier routers let you integrate the allowed number of third-party points into your i-Vu® system:

| This router          | Allows this number of non-BACnet third-party points |
|----------------------|-----------------------------------------------------|
| i-Vu® Link           | 500                                                 |
| i-Vu® Open Link      | 500                                                 |
| Carrier® ChillerVu™  | 1000                                                |
| i-Vu® XT BACnet Link | 1500                                                |

**NOTE** The point allowance of a router that provides third-party points applies to only itself. For example, if you purchase an i-Vu® Open Link and download control programs that use 125 third-party Network I/O points, you cannot apply the unused 125 points to a different router.

# To discover third party BACnet networks, devices, and objects

The i-Vu® **BACnet Discovery** feature locates all accessible BACnet networks, BACnet devices, and BACnet objects (including devices in your i-Vu® system) on a BACnet network. The information gathered in this process is typically used to integrate third-party BACnet devices and their BACnet objects into the i-Vu® system.

#### To use **BACnet Discovery**:

- 1 Select the System **I** in the navigation tree and then the **Devices** page > **Advanced** tab.
- 2 Click the **BACnet Discovery Start** button to discover BACnet sites for the system. An item called **Discovered Networks** appears in the tree. After all sites are found, close the status dialog box.
- **3** To discover BACnet networks, select **Discovered Networks**, then click **Go**. A list of all BACnet networks appears in the navigation tree. After all networks are found, close the status dialog box.

TIP Run a commstat manual command to determine which device routes to each network. The **BACnet** Bind Show Network section of the Commstat window shows the IP address of the router to each network.

- 4 To discover BACnet devices on a network, select a network in the navigation tree, then click **Go**. After all devices are found, close the status dialog box. Click beside an item to expand the list of devices.
- **5** To discover BACnet objects on a device, select the device on the navigation tree, then click **Go**. After all objects are found, close the status dialog box. A list of all BACnet objects in this device appears on the navigation tree.

**TIP** Make sure you are discovering objects in the correct device. It may take some time to discover objects in devices with more than 100 objects.

- 6 Optional: Do the following to export the BACnet information so that it can be used in the Snap application:
  - a) On the navigation tree, select a discovered network with devices or a single device.
  - b) Click Export.
  - c) Name and save the .discovery file in any folder.

#### NOTES

- Some third-party BACnet devices may not be discovered because they do not support the BACnet methods required for auto discovery.
- If the discovery process returns ambiguous information, such as multiple points with similar names, contact the third-party manufacturer's representative for clarification.
- Device configuration or network load can prevent the i-Vu® interface from showing all BACnet devices. If you do not see a BACnet device that you expect to see, check the system's BBMD configurations. If the configurations are correct, try the discovery process again.

# To determine the number of third-party points used in a controller

- **1** On the navigation tree, right-click the controller.
- 2 Select Driver Properties > Properties page > Settings tab.
  - For a device with a drv\_fwex driver:

Scroll to Network Microblocks. Number of integration points requested and Number of integration points active show how many non-BACnet third-party Network I/O microblocks the controller is using. These two counts will differ if you exceed the product's integration point limits. For example, if your controller provides 25 points and its control program includes 27 Modbus points, your Integration points requested will be 27 and your Integration points active will be 25.

• For a device with a drv\_gen5 driver:

Click the **Control Programs** tab, then see the table in the **Point Licensing** section.

# To configure LonWorks points using the LonWorks Integration Tool

- 1 Log in to the i-Vu® application.
- 2 Double-click the third party controller in the navigation tree. A dialog window appears.
- 3 Click Export.erl under Integration Points.
- 4 Click Save.

7

9

- 5 Browse to a location on your computer to save the file. (The file will have a .erl extension.)
- 6 Start the LonWorks Integration Tool (Lonworks\_Integration\_Tool.jar).

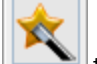

- Click Level to start the wizard
- 8 Follow the wizard's instructions to create your LonWorks addresses.

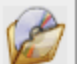

- Click to save the file to your PC. (The file will be saved with a .erl extension.)
- **10** Return to i-Vu®.
- 11 In the navigation tree, double-click the i-Vu® to open the **Configure** dialog box.
- 12 Navigate to Integration Points at the bottom of the screen and click Import .erl.
- **13** Browse to the .erl file that you saved in the LonWorks Integration Tool.
- 14 Click **Open** and then **Continue** to upload the file.
- **15** Click **Close**. The LonWorks addresses are now set.

# **Configuring your system**

# Work with controllers, set up Linkage, and perform Test and Balance

Refer to your individual controller's *Installation and Start-up Guide* for detailed explanations and procedures on configuration, sequence of operation, and Linkage.

# i-Vu® network connection options and requirements

You can use any of the following common network configurations (see below for details):

- Option 1 Connect to the Internet through the Intranet for both internal and external access
- Option 2 Connect to the Internet through a dedicated broadband account
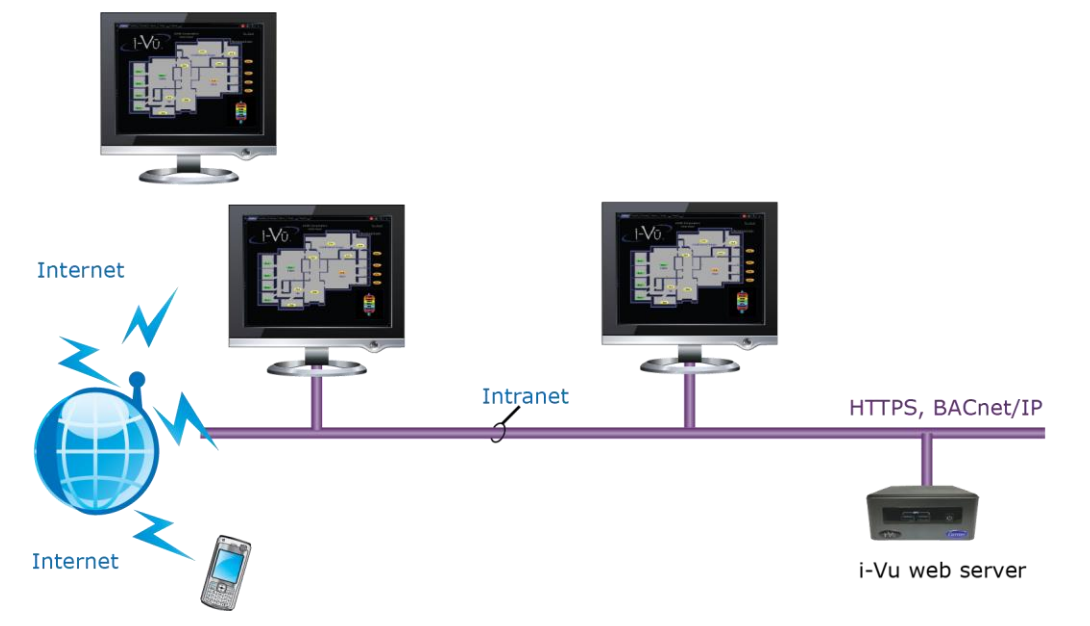

## Option 1 - Connect to the Internet through an Intranet for both internal and external access

#### **Requirements:**

- Windows-based computer with supported web browser and Ethernet port
- Access to Ethernet LAN
- You need a (DHCP or static) IP address for each of the following:
  - One IP address for the i-Vu® web server (required)
  - One IP address for the i-Vu® web server's internal router (optional)
  - One IP address for each external i-Vu® router (if applicable)
- Internet IP address provided by the site's IT personnel
- Open firewall port for HTTP/HTTPS traffic to the i-Vu® web server's IP address (default is port 80/443 respectively)

**Email Options** - Email can be sent from both Internet and Intranet mail servers. To send email off of the LAN, the DNS and domain field must be properly configured in the i-Vu® web server.

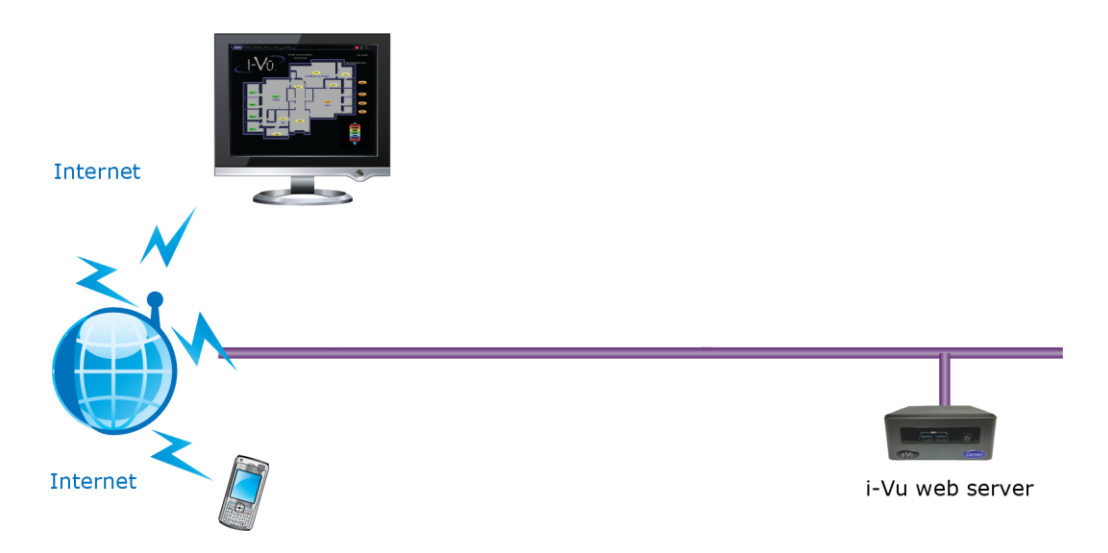

### Option 2 - Connect to the Internet through a dedicated broadband account

- Window-based computer with supported web browser and Ethernet port
- Broadband Internet connection (internet IP address provided by the Internet Service Provider)
- IP router (w/Integrated Switch if computer or external i-Vu® routers will be used)
- You need a (DHCP or static) IP address for each of the following:
  - One IP address for the i-Vu® web server (required)
  - One IP address for the i-Vu® web server's internal router (optional)
  - One IP address for each external i-Vu® router (if applicable)
- Open firewall port for HTTP/HTTPS traffic to the i-Vu® web server's IP address (default is port 80/443 respectively)

Email Options - Email can be sent from a local or an Internet mail server if network policies allow this.

#### **Network security**

Your i-Vu® building automation system's controllers and server should be as secure as possible. However, achieving this security can be challenging because of the complexities of networks, firewalls, and virtual private networks (VPN's).

While the i-Vu® server was designed to be secure, BACnet is an open protocol that can pose risks for the controllers. The most secure system is one that is completely isolated from the Internet, but that is not always possible. The v6-02 or later drivers for Carrier controllers with Ethernet capability have a BACnet firewall feature that allows you to restrict communication with the controller to all private IP addresses and/or to a whitelist of IP addresses that you define. To set this up, go to the navigation tree > right-click the router > **Driver Properties** > **Bacnet Firewall**. Follow the instructions in the interface.

For information on secure network configurations, options, and best practices, see the following documents on the Carrier support website.

- Security Best Practices
- Security Letter

## Using a Modstat to troubleshoot your system

A Modstat (Module Status) provides information about a controller and verifies proper network communication with the controller.

## To obtain a Modstat

You can get a controller's ModStat in the following places:

- Open device—In the i-Vu® application
- i-Vu® XT or TruVu<sup>™</sup> device—In the i-Vu® application or the controller's setup pages

## In the i-Vu® application

Use one of the following methods:

- Right-click a router or control program in the navigation tree, then select Module Status.
- Select a router on the navigation tree. On the **Properties** page, click **Module Status**.

## In the controller's setup pages (i-Vu® XT or TruVu<sup>™</sup> device only)

The **Service Port** on i-Vu® XT or TruVu<sup>™</sup> controllers could be either an Ethernet or USB port. Also, the information shown on the controller setup pages is specific to the controller. See the controller's *Installation and Start-up Guide* for details on connecting the controller's Service Port to a laptop and on using the controller setup pages.

- 1 Connect the controller's Service Port to your laptop as specified in the Installation and Start-up Guide.
- 2 Turn off the computer's Wi-Fi if it is on.
- **3** If your computer uses a static IP address, use the following settings:
  - Address: 169.254.1.x, where x is 2 to 7
  - Subnet Mask: 255.255.255.248
  - Default Gateway: 169.254.1.1
- 4 If it uses a DHCP address, leave the address as it is.
- **5** Open a web browser on the computer.
- 6 Navigate to http://local.access or http://169.254.1.1 to see the Service Port controller setup pages.

## Modstat field descriptions

**NOTE** Modstats vary for different types of controllers. The list below describes all information that could appear on any Modstat. If a description differs between different generations of controllers, the generation is noted.

| Field                                | Description                                                                                                    |
|--------------------------------------|----------------------------------------------------------------------------------------------------|
| Date/Time                            | Date and time the Modstat was run                                                                                                    |
| СМ                                   | The controller's rotary switch address (MAC address)                                                                                                    |
| Model Name                           | Identifies the Product Type                                                                                                    |
| Device Instance                      | A unique ID assigned to the controller                                                                                                    |
| Driver built                         | When the driver was built                                                                                                    |
| Downloaded by                        | When and where the last download was performed                                                                                                    |
| Application Software Version         | The name of the first control program that is downloaded                                                                                                    |
| Flash Archive Status                 | Shows the validity, date, and time of the most recent archive of parameters and status to the controller's permanent flash memory. The archive takes place once a day.                                                                                                    |
| # PRGs initialized<br># PRGs running | If applicable, the number of control programs that were downloaded vs.<br>the number that are running. If these numbers are not the same, the<br>controller has a problem such as lack of memory.                                                                                                    |
| Firmware sections in flash memory    | The name, version, and date of the driver                                                                                                    |
| Reset Counters:                      | Open device: The number of times each of the following events have occurred since the last time the controller was formatted.<br>i-Vu® XT or TruVu <sup>™</sup> device: The number of times each of the following events have occurred since the last time the controller was commanded to clear the reset counters. |
|                                      | See <b>NOTE</b> below this table.                                                                                                    |
| Power failures                       | Interruption of incoming power                                                                                                    |
| Brownouts                            | Low-level incoming power                                                                                                    |
| Commanded boots                      | Includes commands issued from the i-Vu® interface such as the zap manual command, plus commands issued during a memory download.                                                                                                    |
| System errors                        | Error in the controller's firmware or hardware                                                                                                    |
| Watchdog timeouts                    | Watchdog is firmware that monitors the firmware for normal operation. If watchdog detects a problem, it restarts the firmware.                                                                                                    |
| S/W Watchdog<br>timeouts             | Watchdog is firmware that monitors the application firmware for normal operation. If the watchdog firmware detects a problem, it restarts the application firmware.                                                                                                    |
| H/W Watchdog<br>timeouts             | $\rm H/W$ Watchdog will restart the controller if it detects a severe problem with the controller's operating system                                                                                                    |
| System status                        | Gives the current status of the controller's operation.                                                                                                    |
| Network status                       | Gives the current status of the controller's networks.                                                                                                    |

| Field                                        | Description                                                                                                    |  |
|----------------------------------------------|----------------------------------------------------------------------------------------------------|--|
| System error message history                 | Open device: High-severity errors since the last memory download or format. Shows the first 5 and last 5 messages.                                                                                                    |  |
|                                              | i-Vu® XT or TruVu™ device: High-severity errors since the last memory download. Shows the most recent 10 messages. See <b>NOTE</b> below this table.                                                                                                    |  |
| Warning message history                      | Open device: Low-severity errors and warning messages since the last memory download or format. Shows the first 5 and last 5 messages.                                                                                                    |  |
|                                              | i-Vu® XT or TruVu™ device: Low-severity errors and warning messages since the last memory download. Shows the most recent 10 messages. See <b>NOTE</b> below this table.                                                                                                    |  |
| Information message history                  | Open device: Information-only messages since the last memory download or format. Shows the first 5 and last 5 messages.                                                                                                    |  |
|                                              | i-Vu® XT or TruVu™ device: Information-only messages since the last memory download. Shows the most recent 10 messages. See <b>NOTE</b> below this table.                                                                                                    |  |
| Manifest revision                            | Firmware revision                                                                                                    |  |
| Installed bundles                            | Components of the firmware                                                                                                    |  |
| ARC156 reconfigurations during the last hour | An ARCNET network normally reconfigures itself when a controller is added<br>to or taken off the network. The <b>Total</b> field indicates the number of<br>reconfigurations in the last hour. <b>Initiated by this node</b> indicates the<br>number of reconfigurations initiated by this controller. Typical sources of<br>the problem could be this controller, the controller with the next lower<br>rotary switch address, any controller located on the network between<br>these two controllers, or the wiring between these controllers. An excessive<br>number in these fields indicates a problem with the network. |  |
| BACnet comm errors in the last 7 days        | BACnet communication errors usually indicating dropped packets caused by high traffic on network.                                                                                                    |  |
| Core (or Main) and Base board<br>hardware    | <ul> <li>Gives the following information about the controller's boards:</li> <li>Type and board numbers that are used internally by Carrier.</li> <li>The manufacture date and serial number.</li> <li>Open device only: The core board's RAM and Flash memory.<br/>RAM is used for driver and control program executables.<br/>Flash memory is used for firmware and file storage. See Flash storage size below.</li> </ul>                                                                                                    |  |
| Number of BACnet objects                     | The number of BACnet objects that were created in the device and the number of those objects that are network visible.                                                                                                    |  |
| Largest free heap space                      | Size of the largest piece of unused dynamic memory                                                                                                    |  |
| Database size                                | Open device: Size of the controller's memory designated for running programs. Database memory is used for control program parameters, status and history; trends, schedules, and alarms; and driver parameters, status and history.                                                                                                    |  |
|                                              | i-Vu® XT or TruVu™ device: Size of the controller's memory.                                                                                                    |  |

| Field                 | Description                                                                                                    |
|-----------------------|----------------------------------------------------------------------------------------------------|
| Flash storage size    | The size of the flash memory that is not used by the firmware. This memory is used for file storage and archiving.                                                                                                    |
| Archive storage size  | The amount of flash memory remaining for archival after files are downloaded.                                                                                                    |
| File storage size     | The size of all files (control programs, graphics, driver, etc.) downloaded to the controller. How much information is in these files depends on whether the controller's <b>Download source files</b> option is selected in i-Vu®.                                                                       |
| Raw physical switches | The readings used to test the DIP or rotary switches                                                                                                    |
| Network Information   | Open device: The various network addresses for a controller installed on an Ethernet. The <b>Current</b> and <b>Assigned</b> addresses will be the same unless:                                                                                                    |
|                       | <ul> <li>The Assigned addresses were changed in PuTTY.</li> <li>The controller's DHCP/Assigned DIP switch was moved to the DHCP position after the Assigned addresses were defined.</li> <li>The Enable IP configuration changeover on the BACnet Router Properties page is being implemented.</li> </ul> |
|                       | i-Vu® XT or TruVu <sup>™</sup> device: The various network addresses for the controller. The <b>Current</b> and <b>Assigned</b> addresses will be the same unless the <b>Enable IP configuration changeover</b> on the <b>BACnet Router Properties</b> page is being implemented.                         |
| Route Information     | BACnet networks that a router is currently routing traffic to. The list changes as BACnet routers are added or removed from the system.                                                                                                    |
| Ethernet statistics   | Diagnostic counters directly related to the ethernet communications hardware.                                                                                                    |

**NOTE** i-Vu® XT or TruVu<sup>™</sup> device only—If you want to clear the Reset counters and the three message history fields, click the **Clear Counts/Logs** button on the controller's **Properties** page in the i-Vu® application or in the i-Vu® XT or TruVu<sup>™</sup> device's setup pages that you access through the Service Port.

## **Commissioning equipment**

Follow the process below to commission system equipment.

## Step 1: Check out point setup

- 1 On the i-Vu® navigation tree, select the piece of equipment you want to check out.
- 2 Click Properties.
- 3 View and change properties on the I/O Points, Alarm Sources, Trend Sources, Network Points, BACnet Objects, and Rnet Points tabs. See "Property descriptions" below.
- 4 After completing the equipment checkout, click the **Checkout** tab.
- 5 Select **Checked Out**. This field is for your reference only.
- **6** Optional: Type notes.
  - Notes typed in this field appear in the Equipment Checkout report and can also be changed from the Properties page Notes field for this piece of equipment.
  - Notes remain in this field until an operator deletes them.
- 7 Optional: Click the **Reports** drop-down arrow button, then select and run each of the following reports to verify your work:
  - Equipment > Point List
  - Alarms > Alarm Sources
  - Equipment > Trend Usage
  - Equipment > Network IO

#### ۲. ۲

**TIP** You can export the calibrated data so that you can import it into another control program. See Optional: Import/export calibration data (page 149).

## **Property descriptions**

#### I/O Points

| Name     | Click the name to display the microblock pop-up.                                                                                                    |  |
|----------|----------------------------------------------------------------------------------------------------|--|
|          | <b>NOTE</b> A red name indicates a fault condition where the point may be misconfigured. <b>EXAMPLE</b> No input/output number or a nonexistent input/output number. |  |
| Туре     | Type of Input or Output point. See Point types (page 150).                                                                                                    |  |
| Value    | The point's present value.                                                                                                    |  |
| Offset   | Allows for fine calibration of the present value of an analog point.                                                                                                 |  |
| Polarity | Determines the point's binary normal polarity in the control program.<br><b>NOTE</b> Polarity is not the hardware normally open/normally closed position.            |  |
| Locked   | Select the checkbox to lock the present value at the value you specify.                                                                                              |  |

| Exp:Num        | Expander numbers and input or output numbers associated with where the physical point wires, such as a sensor wire, are physically connected to a controller.                                                                                   |                                                          |                                  |                            |                   |
|----------------|----------------------------------------------------------------------------------------------------|----------------------------------------------------------|----------------------------------|----------------------------|-------------------|
| I/О Туре       | Selects the bank of physical inputs or outputs on the controller.                                                                                                    |                                                          |                                  |                            |                   |
| Sensor         | Selects how the phys                                                                                                    | sical input is mapped to th                              | he engineerin                    | g units.                   |                   |
|                | Min/Max is used wit<br>NOTE This field is ig                                                                                                    | h the sensor type of linea<br>nored for sensor types oth | r to scale the<br>her than linea | input to engineerinរ<br>r. | g units.          |
|                | EXAMPLE: AI                                                                                                    | linear sensor type<br>min<br>max                         | -10<br>50                        |                            |                   |
|                |                                                                                                    | when input reads                                         | 100%<br>50%<br>0%                | the value is               | 50<br>20<br>-10   |
| Actuator       | Selects how the pres                                                                                                    | ent value in engineering                                 | units is mapp                    | ed to the physical o       | utput.            |
|                | Min/Max is used with the actuator type of linear to scale the output from engineering units.<br>NOTE This field is ignored for actuator types other than linear.                                                                                |                                                          |                                  |                            |                   |
|                | EXAMPLE: AO                                                                                                    | linear sensor type<br>min<br>max                         | -10<br>50                        |                            |                   |
|                |                                                                                                    | when input reads                                         | 50<br>20<br>-10                  | the output is              | 100%<br>50%<br>0% |
| Resolution     | Amount by which the present value will change.<br><b>EXAMPLE</b> If a physical input changes by 1, but the resolution is set at 2, then the present value remains the same. If the input changes by 2, the present value will then change by 2. |                                                          |                                  |                            |                   |
| Checked Out    | These fields are for y                                                                                                    | our reference only.                                      |                                  |                            |                   |
| Checkout Notes |                                                                                                    |                                                          |                                  |                            |                   |
|                |                                                                                                    |                                                          |                                  |                            |                   |

## **Alarm Sources**

| Name                      | Click the name to display the microblock pop-up.                                                                                                    |
|---------------------------|----------------------------------------------------------------------------------------------------|
| Туре                      | Type of point that is an alarm source. See Point types (page 150).                                                                                                    |
| Alarm                     | Shows Alarm in red if a current alarm exists.                                                                                                    |
| Network Visible           | Select to allow the microblock to be seen by the i-Vu $\ensuremath{\mathbb{R}}$ application and third-party BACnet controllers on the network.                                                                                                    |
| Potential alarm<br>source | Select to enable the microblock to generate alarms.                                                                                                    |
| Alarm Enabled             | <ul> <li>Alarm—Select to generate an alarm when conditions exceed the limits set in the Condition column.</li> <li>Return—Select to generate a return-to-normal message when the alarm condition returns to a normal state.</li> <li>Fault—Select to have an alarm generated if the alarm source is not configured correctly. For example, a misconfigured channel number produces a no sensor fault.</li> </ul> |

| Requires ack | Alarm—Select to require that the alarm be acknowledged.<br>Return—Select to require that the return-to-normal message be acknowledged.              |
|--------------|----------------------------------------------------------------------------------------------------|
| Critical     | Select if the alarm is critical.                                                                                                    |
| Category     | You can change the alarm category assigned to the microblock.                                                                                       |
| Condition    | An alarm will be generated if conditions exceed the low or high limits set.                                                                         |
|              | <b>Deadband:</b><br>The amount inside the normal range by which an alarm condition must return before a return-to-normal notification is generated. |
|              | EXAMPLE                                                                                                    |
|              | High = 225                                                                                                    |
|              | -15 10 = Deadband                                                                                                    |
|              | <ul> <li>Alarm is generated</li> <li>Return-to-Normal is generated</li> </ul>                                                                       |
| Delay        | Delay time in seconds for notification after an alarm is generated.                                                                                 |

## **Trend Sources**

| Name            | Click the name to display the microblock pop-up.                                                                                                    |  |
|-----------------|----------------------------------------------------------------------------------------------------|--|
|                 | <b>NOTE</b> A red name indicates a fault condition where the point may be misconfigured. <b>EXAMPLE</b> No input/output number or a nonexistent input/output number. |  |
| Туре            | The type of point being trended.                                                                                                    |  |
| Sample Interval | The interval or COV (Change of Value) increment that triggers the trend sample.                                                                                      |  |
| COV Increment   |                                                                                                    |  |
|                 | The increment, or interval, that triggers the trend sample on Change of Value                                                                                        |  |

## **Network Points**

| Name          | Click the name to display the microblock pop-up.                                                                                                    |  |
|---------------|----------------------------------------------------------------------------------------------------|--|
|               | <b>NOTE</b> A red name indicates a condition where the point may be misconfigured.                                                                                             |  |
| Туре          | Type of network point.                                                                                                    |  |
| Value         | The point's present value.<br><b>EXAMPLE</b> For a Maximum point type, Value is the maximum value of all the target BACnet object properties the point is communicating with.  |  |
| Locked        | Select the checkbox to lock the present value at the value you specify.                                                                                                    |  |
| Default Value | The value that the control program will use as the point's value when communication with the target defined in the <b>Address</b> column is lost or communication is disabled. |  |

| Com Enabled             | Select to enable this point's network communications. Disable this property for troubleshooting.                                                                                                    |
|-------------------------|----------------------------------------------------------------------------------------------------|
|                         | NOTE Select All in the column header to quickly enable all points in the control program.                                                                                                    |
| COV Enable              | Select to make:                                                                                                    |
|                         | • A digital network output point write a value to the target defined in the <b>Address</b> column only when the value changes.                                                                                                    |
|                         | <ul> <li>An analog network output point write a value only when the value changes by the<br/>specified increment.</li> </ul>                                                                                                    |
| Refresh Time<br>(mm:ss) | The time interval at which the network point writes or retrieves the value to or from the target. For network output points, this time is used when COV is not enabled or when COV is enabled but fails.                                                                                     |
|                         | <b>NOTE</b> If COV fails and the Refresh Time is zero, the value is sent once per second.                                                                                                    |
| Address                 | The address of the target BACnet object property or third-party value that the point communicates with.                                                                                                    |
|                         | <b>NOTE</b> Click <b>Search/Replace</b> at the top of the <b>Address</b> column to have the i-Vu® application replace all instances of specific text in the addresses with different text. This is especially useful when copying a control program to use for multiple third-party devices. |
| Error                   | The error code and error if the point cannot communicate with the target.                                                                                                    |
| Present Value           | Current value of the target defined in the Address column.                                                                                                    |
| Checked Out             | These fields are for your reference only.                                                                                                    |
| Checkout Notes          | Notes typed in this field appear in the Equipment Points List Report.                                                                                                    |

## **BACnet Objects**

| Name              | Click the name to display the microblock pop-up.                                                                                        |
|-------------------|----------------------------------------------------------------------------------------------------|
|                   | <b>NOTE</b> A red name indicates a condition where the point may be misconfigured.                                                      |
| Reference<br>name | A unique identifier that allows the point to be referenced for used for graphics, source tree rules, or network links.                  |
| Туре              | The BACnet object type.                                                                                                    |
| Present Value     | The object's current value.                                                                                                    |
| Locked            | Check to lock the third-party object to a specific value.                                                                               |
| Device            | A device alias. See "To reuse a control program" in Device Alias in Microblock Reference.                                               |
| Object Name       | An alpha-numeric string that is unique within the third-party device.                                                                   |
| Object ID         | A combination of the object type and a unique instance number. The object ID must be unique within the device.                          |
| Address           | The address of the third-party object that the microblock references.                                                                   |
| Network Visible   | Allows other BACnet equipment to read or change the microblock's present value. Must be enabled for this microblock to generate alarms. |

## **Rnet Points**

This tab shows varying information for the different point types. Below are all possible properties that may appear on this tab and a list of the applicable points. The following list is arranged alphabetically.

| Combination<br>Algorithm | (Analog Sensed Values)<br>The method used to combine the ZS sensors' values to determine the microblock's<br>output value.                                                                                                    |
|--------------------------|----------------------------------------------------------------------------------------------------|
| Default Value            | (Analog Parameters, Binary Parameters, Multi-State Parameters)<br>The value the control program uses until a user changes the value in the system<br>interface.                                                                                           |
| Display<br>Resolution    | (Analog Sensed Values, Analog Statuses, Analog Parameters)<br>Defines the resolution of the value to be displayed on the ZS sensor. For example, 1<br>displays only integers (example: 74) and 0.5 displays values to the nearest 0.5 (example:<br>74.5). |
| Edit Increment           | (Analog Parameters) The amount that you want each press of the sensor's $\blacktriangle$ or $\blacktriangledown$ button to change the microblock's value.                                                                                                 |
| Editable                 | (Analog Parameters, Binary Parameters)<br>When enabled, the microblock's value is editable on the ZS sensor.                                                                                                    |
| Lock Present<br>Value to | (Binary Parameters)<br>Check to output the locked value from the microblock instead of the microblock's<br>calculated value.                                                                                                    |
| Maximum                  | (Analog Parameters) The highest amount that this value can be changed to on the ZS sensor or in the i-Vu $\mbox{\ensuremath{\mathbb{R}}}$ interface.                                                                                                    |
| Menu<br>Configuration    | (All points)<br>Shows which sensor screens display the value.                                                                                                    |
| Minimum                  | (Analog Parameters) The lowest amount that this value can be changed to on the ZS sensor or in the i-Vu $\ensuremath{\mathbb{R}}$ interface.                                                                                                    |
| Minimum off<br>time      | (Binary Parameters)<br>The minimum period (seconds) that the microblock sends an off signal to the controller,<br>regardless of the input signal to the microblock.                                                                                       |
| Minimum on<br>time       | (Binary Parameters)<br>The minimum period (seconds) that the microblock sends an on signal to the controller,<br>regardless of the input signal to the microblock.                                                                                        |
| Object Id                | (All points)<br>A combination of the object type and a unique instance number.                                                                                                    |
| Object Name              | (All points)<br>A unique alphanumeric string that defines the BACnet object. Although the <b>Object Name</b><br>field can be edited, it is not recommended.                                                                                               |
| Reference name           | (All points)<br>A unique identifier that allows the point to be referenced for used for graphics, source<br>tree rules, or network links.                                                                                                    |

| Rnet Tag        | (All points)<br>Defines what type of information this value represents and determines how the sensor<br>will display the value. For example, for the Rnet Tag <b>Fan Status</b> , the sensor automatically<br>displays on the Home screen when the microblock is active. |
|-----------------|----------------------------------------------------------------------------------------------------|
| Show on sensors | (Analog Sensed Values)<br>Defines whether the ZS sensors are to display their individual sensed values, or the value<br>determined by the <b>Combination Algorithm</b> .                                                                                                 |
| Туре            | (All points)<br>Type of Input or Output point.                                                                                                    |
| Value           | (All points)<br>The point's present value.                                                                                                    |

## **Protocol Mapping**

If a control program was built with Protocol Mapping information in Snap, this tab will appear showing third-party protocol configuration information.

## Step 2: Check controller communication

- 1 On the navigation tree, select the network that the controller is on.
- 2 On the **Devices** page, view the status of all controllers on that network.

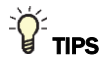

- Navigate to a network or router further down in the tree to show its controllers on the **Devices** page.
- In the Reports button drop-down list, select Network > Equipment Status, then click Run to see the status of all controllers below the selected tree item.

## Step 3: Check equipment operation

Refer to the sequences of operation in the system specifications to verify that the equipment operates in each operational mode (for example, occupied and unoccupied) as specified.

**TIP** If needed, you can import calibration data that you exported from another control program. See Optional: Import/export calibration data (page 149).

### Step 4: Check the commissioned status

- 1 In the i-Vu® interface, select the system.
- 2 Click the Reports drop-down arrow button, then select Commissioning > Equipment Checkout.
- 3 Run the report.

## Optional: Import/export calibration data

You can export I/O point calibration data from a control program and import it into the same control program or another control program with the same I/O point configuration.

### To export calibration data

- 1 On the i-Vu® navigation tree, select the control program whose data you want to export.
- 2 Scroll to the bottom of the **Properties** page **I/O Points** tab, and then click **Export**. The file **<control program name>\_<ref name>.xml** is saved in your browser's **Downloads** folder.

#### To import calibration data

NOTE We recommend that you export existing data as a backup before you import new data.

- 1 On the i-Vu® navigation tree, select the control program that you want to import the data into.
- 2 Scroll to the bottom of the **Properties** page **I/O Points** tab, and then click **Import**.
- **3** Browse to the file you want to import.
- 4 Click **Continue**. A side-by-side comparison of existing data and the new import data will appear. Red text indicates one of the following errors:
  - Duplicate data—Existing data has duplicate I/O numbers so that import cannot determine its match.
  - I/O type mismatch–I/O Type in existing data does not match I/O Type in import data.
  - Missing import data—Existing data has a point that import data does not have.
  - Missing system data—Import data has a point that existing data does not have.
- 5 Click **OK** to complete the import. Existing data that does not show an error will be overwritten by the imported data.

## Adjust airflow configuration for VAV or VVT controllers

To enter airflow parameters for a VAV Zone, VVT Zone or VVT Bypass controller, right-click on the controller in the navigation tree and select **Airflow Config** in the menu.

For more information, see the following microblock details.

- VAV Zone, VAV Zone II, Zone Ctrl, VAV Zone II Secondary Duct Airflow Control
- VVT Zone, VVT Zone II PD Airflow Control
- VVT Bypass, VVT Bypass II BACnet Bypass Control

## Point types

A point name on the Properties page is followed by a code that tells you the point type. The table below describes each code.

| Name                         | Туре  | Value  |
|------------------------------|-------|--------|
| Zone Temp Sensor / Zone Temp | (BAI) | ? °F ▼ |
| CO2 Sensor                   | (BAI) | ? 💌    |

| Code | Point type                       |
|------|----------------------------------|
| AI   | Analog Input                     |
| ANI  | Analog Network Input             |
| ANI2 | Analog Network Input 2           |
| ANO  | Analog Network Output            |
| ANO2 | Analog Network Output 2          |
| AO   | Analog Output                    |
| ASVI | BACnet Analog Sensed Value Input |
| AV   | Analog Value                     |
| BAI  | BACnet Analog Input              |
| BALM | BACnet Alarm                     |
| BAO  | BACnet Analog Output             |
| BAV  | BACnet Analog Value              |
| BBI  | BACnet Binary Input              |
| BBO  | BACnet Binary Output             |
| BBV  | BACnet Binary Value              |
| BFM  | Floating Motor                   |
| BI   | Binary Input                     |
| BMSV | BACnet Multi-State Value         |
| BNI  | Binary Network Input             |
| BNI2 | Binary Network Input 2           |
| BNO  | Binary Network Output            |
| BN02 | Binary Network Output 2          |
| BO   | Binary Output                    |
| BPTA | Pulse to Analog Input            |
| BPWM | Pulse-Width Output               |
| BRS  | RS Sensor                        |

| Code    | Point type                       |
|---------|----------------------------------|
| BRSF    | RS Sensor Fan                    |
| BSVI    | BACnet Binary Sensed Value Input |
| BTLO    | Timed Local Override             |
| BTRN    | Trend Log                        |
| BV      | Binary Value                     |
| DI      | Digital Input                    |
| DO      | Digital Output                   |
| EVT     | BACnet Alarm                     |
| POLLAVG | Average Analog Properties        |
| POLLMAX | Maximum Analog Properties        |
| POLLMIN | Minimum Analog Properties        |
| POLLTOT | Total Analog Properties          |
| PTA     | Pulse to Analog Input            |
| TLO     | Timed Local Override             |

## **Commissioning equipment using Field Assistant**

**PREREQUISITES** Your controllers have v4.x or later drivers.

To start up and commission a piece of equipment or a network of controllers, you can run Field Assistant on:

- A laptop connected to a controller's or sensor's Local Access port. See Communicating locally with Open devices.
- A laptop connected to a controller's or sensor's Rnet port. See Communicating locally with the i-Vu® XT or TruVu™ devices.
- A laptop or computer connected to an IP network if your controllers are communicating on the network.

See Field Assistant Help for information on using Field Assistant.

## Providing source files to Field Assistant

Field Assistant requires a controller's source files. Source files include:

- Control programs (.equipment)
- Drivers (.driver)
- Graphics (.view)
- Touchscreen files (.touch)
- BACview® files (.bacview)

To provide Field Assistant with source files, do one of the following:

- Download source files from the i-Vu® application (page 152) to the controller so that they can be uploaded in Field Assistant.
   NOTES
  - All Open PIC's arrive from the factory containing all their source files. They will no longer have the source files if they have been optimized for download in the i-Vu® application and then downloaded.
  - To make sure the controller has the source files in it, verify that in the System Options > General tab > Download section that Optimize download for Open PIC controllers is unchecked (the default) before downloading from the i-Vu® application.
- Export the source files from the i-Vu® application (page 152) to a zip file so that they can be imported in Field Assistant. This option exports all source files for all controllers in the i-Vu® system.

TIP If you download source files to a controller, you may still want to export files from the i-Vu® application. Importing the files in Field Assistant reduces the time required to upload the controllers.

If the technician using Field Assistant changes or adds source files, he can get the new source files back to the i-Vu® application by doing one of the following:

- Download the source files to the controller in Field Assistant so that you can upload the files in the i-Vu® application (page 153).
- Export the source files from Field Assistant to a zip file so that you can import the files in the i-Vu® application (page 153).
   This antion supports the source files for all controllers in the support to the zip file.

This option exports the source files for all controllers in the system to the zip file.

See Field Assistant Help for instructions on uploading, downloading, importing, or exporting source files in Field Assistant.

## To download source files from the i-Vu® application

- 1 Click Click Compared the select System Options > General tab > Download section and verify that Optimize download for Open PIC controllers is unchecked (the default setting).
- 2 Select a system or a router on the navigation tree.
- 3 On the **Devices** page, select the controller that you want to download.

NOTE Shift+click or Ctrl+click to select multiple controllers to download.

4 Select **All Content** in the Download drop-down list, then click the **Download** button.

**NOTE** If a programmable controller does not have enough memory for the files, the download will fail and an error message displays. You must remove or edit the control programs.

## To export source files from the i-Vu® application

*Export the source files from the i-Vu® application* (page 152) to a zip file so that they can be imported in Field Assistant. This option exports all source files for all controllers in the system.

- 1 Click . then select System Options > General tab > Source Files section and click the Export button.
- 2 Save to your desired location.

## To upload source files to the i-Vu® application

- **1** Select a router in the navigation tree.
- 2 On the **Devices** page, select the controller whose files you want to upload.
  - NOTE Shift+click or Ctrl+click to select multiple controllers to upload.
- 3 Select **All Content** in the Upload drop-down list and then click the **Upload** button.

**NOTE** If an equipment has multiple views attached, the views will be uploaded with a display name of **Default**. To change the names, right-click the equipment in the tree, select Configure, then select the view in the **Views** > **Attached** list. The **Display Name** field appears for you to edit.

## To import source files in the i-Vu® application

- 1 Click Click the Import button.
- 2 Browse to the **\*sourcefiles.zip** file.
- 3 Click Continue.
- 4 Click Close.

**NOTE** If the import detects a difference between a database file and an import file with the same name, import does not overwrite the database file. A message lists any file differences so that you can resolve them.

## **Downloading to controllers**

If you make any of the following changes, you must download the new data from the i-Vu® application to the affected controllers.

| In the i-Vu® interface | • | Change or reload a control program<br>Change or reload a driver                                                                                                    |
|------------------------|---|----------------------------------------------------------------------------------------------------|
|                        | • | Change a schedule<br>NOTE A schedule change automatically downloads unless you uncheck<br>Automatically Download Schedules on each change on the My Settings page.<br>Change a screen file |

The i-Vu® application automatically marks the affected controllers as requiring a download. You can download these controllers from the **Properties** *page* (page 156) for the controller, the equipment, or a microblock.

When the i-Vu® application marks a controller for download, it determines what information needs to be downloaded based on the type of information that changed. See *Download Options* (page 154).

By default, Full Source files are downloaded to Open PIC controllers because **Optimize download for Open PIC controllers** is unchecked in the **System Options** (or **System Settings**) > **General** tab > **Download** section. If you have multiple sites, you can adjust this for each site individually. Check this option if you do not want Full Source downloaded.

**CAUTION** If you want this option checked and purposely had it checked in your previous system, it is automatically unchecked after upgrading and you must check it again.

#### NOTES

- A property change in the i-Vu® interface is automatically downloaded to the controller. If the download fails, the controller is added to the **Downloads** page with the reason for the failure.
- To see who downloaded a controller last, go to the navigation tree, select the controller, then do one of the following:
  - Select Properties > Control Program > and click the underlined Controller: name (Controller 1, Controller 2...) at the top left. This opens the Controller Information page, where you click the Module Status button.
  - Select Reports > Network > Controller Status and then click Run.
  - Right-click the controller in the tree and select **Module Status**.

### **Download Options**

When the i-Vu® application marks a controller for download, it determines what information needs to be downloaded based on the type of information that changed. Below are the options that can be downloaded.

| This option     | Downloads                                                                                                    |  |  |
|-----------------|----------------------------------------------------------------------------------------------------|--|--|
| All Content     | <ul> <li>The names and executable portion of the driver and control programs</li> <li>The names and full content of Equipment Touch and BACview® files</li> <li>The names of any .view files that are marked to be included in a download</li> <li>Parameters</li> <li>Schedules</li> </ul> |  |  |
|                 | <ul> <li>NOTE An All Content download also:</li> <li>Synchronizes the controller's time to the i-Vu® web server.</li> <li>Overwrites trends in the controller.</li> <li>Restarts the controller.</li> </ul>                                                                                 |  |  |
| Only Schedules  | All schedules that are not set for automatic download                                                                                                    |  |  |
| Only Parameters | All editable properties                                                                                                    |  |  |
| Only BBMDs      | BBMD tables (.bdt file) that you have updated but have not yet written to the controller                                                                                                    |  |  |

#### NOTES

- An All Content download clears trend, history, and alarm data from the affected controllers. At the beginning of the download process, trends that have the Trend Historian enabled are saved to the system database.
- If Field Assistant will be used with your system, you can choose to have the **All Content** option download the full source files instead of only their names. See *Commissioning equipment using Field Assistant* (page 151).

## To download from the Downloads page

The **Downloads** page shows any controllers that the i-Vu® application marked for download. But if needed, you can add other controllers to the list.

To download:

- 1 On the navigation tree, select an item to download controllers at and below that item.
- 2 Click Downloads.
- 3 Click to the left of a **Location** to see controllers that require a download.
- **4** Optional: To add controllers to the list:
  - a) Click Add.
  - b) Select the controller(s).
     NOTE Use Ctrl+click or Shift+click to select multiple controllers.
  - c) Select a Download Option (page 154).
  - d) Click **Add**, then click **Close**.
- **5** Select the controllers that you want to download.

#### NOTES

- Use **Ctrl+click**, **Shift+click**, or the **Select All** checkbox to select multiple controllers.
- A network's controllers download in the order shown. To change the order, select a controller(s), then drag and drop or click Move to Top or Move to Bottom.
   EXCEPTION If a controller's router requires a download, it will download first regardless of its position on the Download page.
- 6 Click Start.

#### NOTES

- Click Hold to stop pending downloads. Active downloads cannot be stopped.
- Up to 5 routers can download simultaneously.
- A controller is removed from the list when its download is complete.
- Icons in the **Tasks** column indicate the following:

|          | Active—The i-Vu® application is downloading to the controller.                                      |
|----------|----------------------------------------------------------------------------------------------------|
| Ġ        | <b>Pending</b> —You initiated the download, and the controller is waiting for its turn to download. |
| X        | Falled—The download failed. See If a controller fails to download (page 156).                       |
| <u>b</u> | On Hold—Indicates either of the following:                                                          |
|          | The controller requires a download                                                                  |
|          | <ul> <li>You clicked Hold to stop a pending Geodemic download.</li> </ul>                           |

- Click **1** in the upper left-hand corner to view a log of download activity in the current session. **Copy to Clipboard** lets you copy the text to paste it into another application.
- To remove an item from the download list, right-click the item, then select **Remove selected tasks**.

## To download from a Properties page

If a controller requires a download, a red download message and a **Download** button appear at the top of the **Properties** page for the controller, the equipment, or a microblock. Click the button to start the download.

Downloading from the Properties page downloads All Content to the controller.

## If a controller fails to download

A controller that fails to download appears on the **Downloads** page with this icon  $\bigotimes$ .

- **1** Review the reason for the failure:
  - Hold your cursor over the failed task to see hover text giving the reason.
  - Click  $\bigotimes$  in the upper left-hand corner of the page to see information on all failed downloads. **Copy to Clipboard** lets you copy the text to paste it into another application.
- 2 Correct the problem that caused the failure.
- 3 Select the controller on the **Downloads** page, then click **Start**.

## Create navigation tree for the User view

The navigation tree is a hierarchical representation of the areas or locations at your site and the mechanical equipment in your system.

**1** Use the **Arrange User View** window in the **Installer** view to add, delete, rename, or move items in your tree. You can also select a system or controller in the tree and right-click to configure change it.

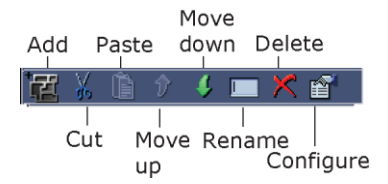

2 Right-click on your system name at the top of the tree in the **Arrange User View** window and select **Add Area** 

(or click III in the toolbar above the navigation tree). Type in the name of an area, location, or building that contains mechanical equipment.

**3** Repeat the above until all required areas have been added to the navigation tree. The following is an example:

| Arrange User View               |  |  |  |  |
|---------------------------------|--|--|--|--|
| 📲 X 🗈 ŷ 4 📼 X 督                 |  |  |  |  |
| 🔁 Sunshine Corp                 |  |  |  |  |
| 🗉 🕂 Atlanta Production Facility |  |  |  |  |
| 🗉 🔃 Atlanta R&D Facility        |  |  |  |  |
| Image: Portland Admin FAcility  |  |  |  |  |
| Scheduling Groups               |  |  |  |  |

- **4** To move one or more controllers to a specific area, select the icon in the User tree, (use Ctrl+click, Shift+click, or both to select multiple controllers) and:
  - Use the Move Up or Move Down arrows in the toolbar
  - Use Move Up or Move Down arrows in right-click menu
  - Drag and drop

#### NOTES

- A user with the **Administrator** role can change the display name in the **User** view by selecting the item in the navigation tree and double-clicking, or right-clicking and selecting **Configure**. The **Installer** must make all other changes.
- In the **Installer** view, click and drag the tab at the top of **Arrange User View** to adjust the height of the window.

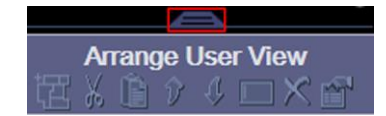

# Monitoring and controlling equipment

You can monitor and control your equipment from:

- The Open and i-Vu® XT controller's **Properties (page 44)** pages
- The CCN controller's **Properties** (page 44) pages and the tables that are available when you expand the categories under the controller in the navigation tree
- The equipment graphic (page 41) (if applicable)

# To lock a BACnet point or value

You can lock certain editable parameters to a specified setting from the Properties page or microblock popup.

- 1 Select the **Lock** checkbox.
- 2 Type the value you want to send to the controller.
- 3 Click Accept.

**NOTE** Locked values are indicated by a dashed yellow line on graphics.

On **Properties** page > **Control Program** tab, click to locate the point you wish to lock.

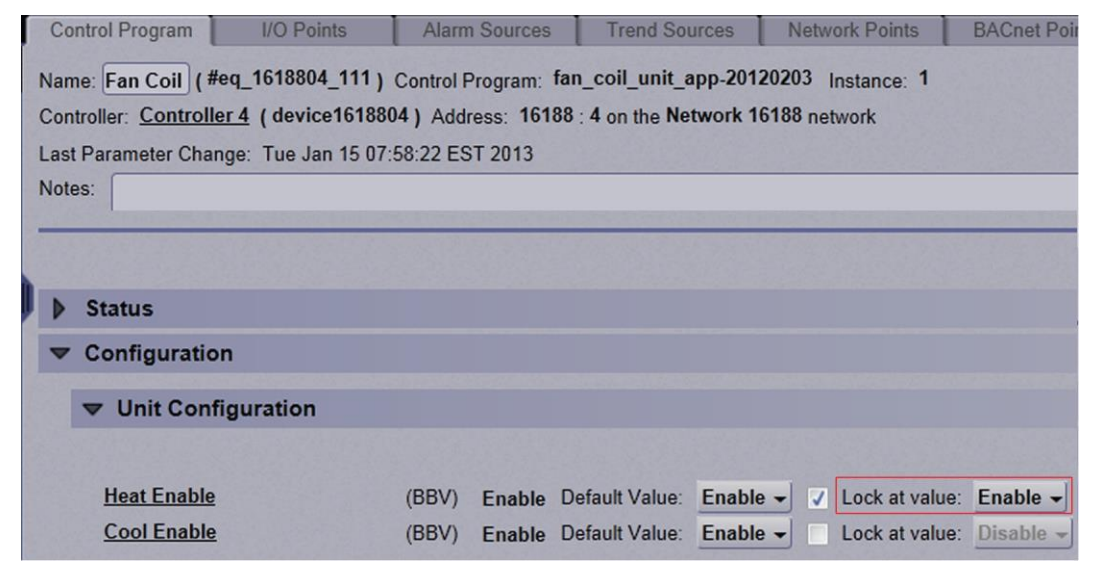

On the microblock popup:

- 1. Click on the underlined **Name** or **Reference Name** of the point on any of the **Properties** tabs to open the microblock popup.
- 2. Click **Properties** page > **Details** tab to lock a value.

| Close              | Properties       |         | Alarms     |
|--------------------|------------------|---------|------------|
| Summa              | ry               | Details | : Fan Coil |
| Locked             |                  |         |            |
| Heat Enable Disat  | ole              |         |            |
| ✓ Lock Present Val | ue to: Disable - |         |            |

# To force a CCN point value

You can force certain editable point values to a specified setting from:

- Equipment tables click P next to the equipment to expand tables
- A graphic hold down Ctrl and, using your mouse, click on the point value on the graphic. A microblock popup appears.
- Properties pages

Forced values are indicated by a dashed yellow line on graphics.

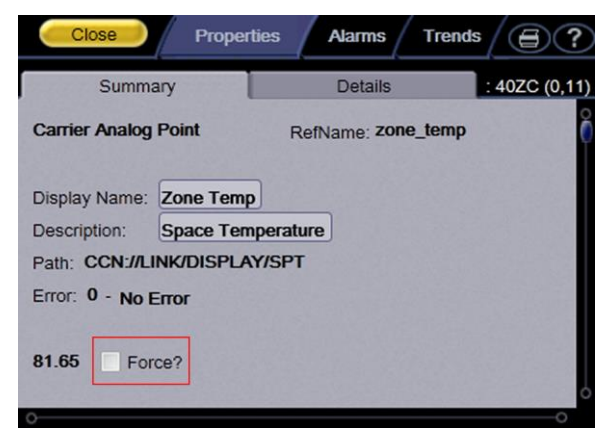

- 1 Select the Force checkbox.
- 2 Type the value you want to send to the device.
- 3 Click Accept or Apply.

# To set up peer caching

On the **Devices** page > **Advanced** tab, you can select a **Group Cache Controller** from the drop-down list. Choose the router closest to the i-Vu® server to be the peer caching router. The peer caching router will poll other routers on the IP network for colors and prime variables.

Peer caching also checks the communication status of the peer caching router and any routers for which it is caching. If any of the routers cannot communicate, a Dead Module Timeout alarm is issued.

# Working with drivers in the i-Vu® interface

You can make the following changes to a driver in the i-Vu® interface.

- Change or upgrade a driver for controllers. See topic below.
- Routers only:

Reload a driver if it becomes corrupt (for example, a driver page is missing). On the i-Vu® navigation tree, right-click the router or driver, then select **Reload Driver**. Reloading updates all instances of the driver throughout the system and marks the router for an All Content download. Changes you made on the driver pages in i-Vu® remain in effect.

After you make these changes, you must download all content to the affected devices. See *Downloading to Controllers* (page 153).

## To view or change a driver

#### To view the driver

- In the Installer view, select the router in the navigation tree and select Devices > Advanced tab.
- Right-click the controller in the navigation tree and select **Driver Properties**.

#### To change a driver

- 1 Right-click the controller in the navigation tree and select **Driver Properties**.
- 2 Select the **Properties** page > **Update** tab.
- 3 In the **Controller** section, if other controllers in the system use this driver, select which controllers you want to change.
  - This controller only
  - All controllers on this network that use same driver version
  - All controllers in the system that use same driver version

4 Do one of the following:

| If the driver is                                |                                 |
|-------------------------------------------------|---------------------------------|
| In the <b>Driver Version</b> drop-down list     | a. Select the driver.           |
|                                                 | b. Click <b>Accept</b> .        |
| Not in the <b>Driver Version</b> drop-down list | a. Click Add.                   |
|                                                 | b. Browse to select the driver. |
|                                                 | c. Click <b>Open</b> .          |
|                                                 | d. Click Continue.              |
|                                                 | e. Click Close.                 |
|                                                 | f. Click <b>Close</b> again.    |

- **5** You can continue and also change the screen file, or, if finished, *Download All Content* (page 153) to the controller.
- 6 See Update the equipment library for details on implementing a new library version of drivers and screen files.

**CAUTION** Selecting the **Delete Unused** button permanently removes the files from the database.

#### To change a screen file

/!

- 1 If other controllers in the system use this screen file, select which controllers you want to change.
- 2 Do one of the following:

| a. Select the screen file.           |
|--------------------------------------|
| b. Click Accept.                     |
| a. Click Add.                        |
| b. Browse to select the screen file. |
| c. Click <b>Open</b> .               |
| d. Click <b>Continue</b> .           |
| e. Click Accept                      |
|                                      |

**3** Download All Content (page 153) to the controller.

# Working with touchscreen or BACview® files in the i-Vu® interface

To use a touchscreen device or BACview® to view or edit a controller's property values, you must download a screen file (.touch, .bacview, .S37, or.kpd) to the controller. The screen file is typically downloaded with the initial download to the controller, but you can select a different file in the i-Vu® interface.

# To select a different screen file

- 1 On the i-Vu® navigation tree, right-click the controller, then select **Driver Properties > Update** tab.
- 2 If other controllers in the system use the current screen file, select which controllers you want to change.

| ۲ | This | cont | rol | ler | onl | У |
|---|------|------|-----|-----|-----|---|
|---|------|------|-----|-----|-----|---|

- All controllers on this network that use the same screen file
- All controllers in the system that use the same screen file
- **3** Do one of the following:

| If the screen file is                 |    |                                   |
|---------------------------------------|----|-----------------------------------|
| In the Screen file drop-down list     | a) | Select the file.                  |
|                                       | b) | Click Accept.                     |
| Not in the Screen file drop-down list | a) | Click Add.                        |
|                                       | b) | Browse to select the screen file. |
|                                       | C) | Click <b>Open</b> .               |
|                                       | d) | Click Continue.                   |
|                                       | e) | Click Close.                      |
|                                       | f) | Click <b>Close</b> again.         |

4 Download All Content (page 153) to the controller.

NOTE You can click Delete Unused in the Screen File section to delete all unused screen files.

# To edit a screen file on an i-Vu® client

On an i-Vu® client, you can get a copy of a screen file from the server, edit it, then put it back on the server.

### To get the screen file

- 1 On the i-Vu® navigation tree, right-click the controller that uses the screen file, then select **Driver Properties** > **Update** tab.
- 2 Under Screen File, click Edit.
- 3 Click Save as.
- 4 Browse to the folder you want to put the file in.
- 5 Click Save.
- 6 Click Close.

#### To put the edited file back on the server

- 1 On the i-Vu® navigation tree, right-click the controller that uses the screen file, then select **Driver Properties** > **Update** tab.
- 2 Under Screen File, click Add.
- **3** Browse to select the file.
- 4 Click Open.
- 5 Click Continue.
- 6 Click Close.
- 7 Click Close again.

# **System Management**

Although the i-Vu® application is a reliable front-end, you must perform periodic backups of the i-Vu® database to ensure a quick recovery in case of failure. To make sure that your controllers have the latest version of software, you must install periodic library upgrades. The sections below describe how to backup and restore the i-Vu® database and how to install the library updates.

# Backup data from i-Vu® Management Tool

Access the Management Tool using one of the following methods:

- Click 
   defined the select System Options > General tab > Management Tool.
- Launch your browser and type the host name followed by /mgttool/. (Ex. https://ivu/mgttool/)

#### Backup data to your computer

- 1 In the Manage System tab, click Backup to save the entire database zipped into one file to your computer.
- 2 Click **OK** when you see the message **The system will be stopped and restarted. Do you wish to proceed?** Watch **Operation Status** to see the progress.
- 3 Click the message Save/Download Backup File to Your Local Hard drive when it appears.
- 4 Click Save when asked Do you want to open or save this file?
- 5 Save this system.backup.zip file to a convenient location on your computer. CAUTION! Do not alter the name of this file!
- 6 Exit from **Management Tool**.

## **Restore data from backup**

- 1 Access the **Management Tool** using one of the following methods:
  - Click . then select System Options > General tab > Management Tool.
  - Launch your browser and type the host name followed by /mgttool/. (Ex. https://ivu/mgttool/)

**NOTE** You need the Installer privilege to access the Management Tool.

- 2 Go to the Manage System tab.
  - o If restoring a backup from an i-Vu® Standard or Plus system, click Legacy Restore.
  - If restoring a backup from an i-Vu® system, click **Restore**.
- 3 Browse to your backup file and click Perform Restore.
- 4 Restore is complete when Operation Status displays No Background Operations Currently Active.
- 5 If you wish to change the name of your i-Vu® system from the default **ivu**, enter the new name in the **Name** field under **Addressing**.

# **Restore factory defaults**

Restoring factory defaults deletes your existing data and restores your system to factory defaults.

- 1 Access the **Management Tool** using one of the following methods:
  - Click . then select System Options > General tab > Management Tool.
  - Launch your browser and type the host name followed by /mgttool/. (Ex. https://ivu/mgttool/)
- 2 In the **Manage System** tab, click **Reset Defaults**. This deletes all server data and resets the device to the original factory default values.

NOTE Executing this option will not delete configuration data under the Addressing tab.

**3** Begin setting up your system.

**NOTE** To access the Management Tool after restoring factory defaults, you must use the factory default login credentials until you set up your system. See *Management Tool* (page 30).

## Synchronize to system time

To update all routers and controllers to the system time:

- 1 Click . then select System Options > General tab.
- 2 Click Time Sync to immediately synchronize all controllers.
- 3 To adjust the time when controllers are automatically synchronized each day, click **Enable time** synchronization of controllers daily at and fill in time.

# **Advanced topics**

## **Troubleshooting and communications**

## **Troubleshooting BACnet bindings**

Every controller has a Device Binding Table that contains all Device IDs that the controller communicates with and the network address of each device. This typically includes the Device ID of the BACnet Alarm Recipient.

If the i-Vu® application is not receiving alarms/trends or if a point's value is incorrect, you can view this table to see where the controller is looking for its data.

- 1 On the i-Vu® navigation tree, select the router that has incorrect or missing data.
- 2 On the **Properties** page, click the **Show Bindings** button.

## **Communicating using PuTTY**

You can connect a computer to a controller's Local Access port and then use PuTTY, a free open source terminal emulation program, to:

- Set the baud rate for ports S1 on the i-Vu® Open Router, i-Vu® Open Link, or Carrier® ChillerVu™
- Set controller properties, such as IP address and network information
- Retrieve a *Modstat* (page 139)

**NOTE** Use Network Service Tool V to set the CCN baud rate and configure IP settings for an i-Vu® CCN Router, i-Vu® Link, or Carrier® ChillerVu™.

#### PREREQUISITES

- A computer with a USB port
- A USB Link cable

The USB Link driver is installed with an i-Vu® v6 or later system. Please refer to the Silicon Labs website and search for "CP210x USB to UART Bridge VCP Drivers" for the most current device drivers. Install the driver before you connect the USB Link to your computer.

**CAUTION** If multiple controllers share power but polarity was not maintained when they were wired, the difference between the controller's ground and the computer's AC power ground could damage the USB Link and the controller. If you are not sure of the wiring polarity, use a USB isolator between the computer and the USB Link. Purchase a USB isolator online from a third-party manufacturer.

- 1 Download and install PuTTY from the PuTTY website (http://www.chiark.greenend.org.uk/~sgtatham/putty/download.html).
- 2 Connect the laptop to the local access port of the controller, ZS sensor, or an SPT sensor using the USB Link cable(s).

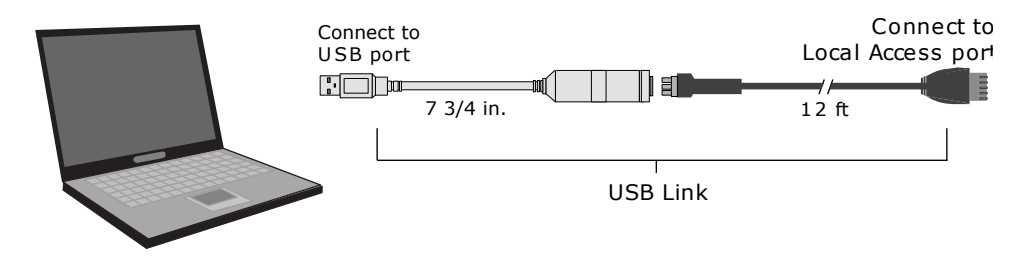

NOTE If using a USB isolator, plug the isolator into your computer's USB port, and then plug the USB Link cable into the isolator.

- To change a router's IP address, subnet mask, or default gateway, set its IP Address DIP switch to Assigned. 3
- 4 Start PuTTY.
- 5 Under Category > Connection, select Serial.
- 6 Under Options controlling local serial lines, enter the following settings:

| Field                     | Value                                                                                                    |
|---------------------------|----------------------------------------------------------------------------------------------------|
| Serial line to connect to | Replace X with the computer's port number that the USB Link cable is connected to.                                                                                                    |
|                           | NOTE To find the port number, select Start > Control Panel > System > Device Manager > Ports (Com & LPT). The COM port number is beside Silicon Labs CP210x USB to UART Bridge.                                                   |
|                           | <ul> <li>Ports (COM &amp; LPT)</li> <li>Communications Port (COM1)</li> <li>ECP Printer Port (LPT1)</li> <li>Intel(R) Active Management Technology - SOL (COM3)</li> <li>Silicon Labs CP210x USB to UART Bridge (COM4)</li> </ul> |
| Speed (baud)              | 115200                                                                                                    |
| Data Bits                 | 8                                                                                                    |
| Stop Bits                 | 1                                                                                                    |
| Parity                    | None                                                                                                    |
| Flow Control              | None                                                                                                    |
|                           |                                                                                                    |

Click Open. A window similar to the one below appears. 7

1) Restart

- 2) Display Modstat
   3) IP Address [192.168.1.6]
   4) Subnet Mask [255.255.255.0]
   5) Default Gateway [0.0.0.0]

- 8 Do one of the following:
  - To change a property value:
    - a. Type the number of the property, then press Enter.
    - b. Type the new value, then press Enter.
  - To take an action, type number of the action, then press Enter.
- 9 If you changed a value, type 1, then press **Enter** to restart the controller.
- **10** Close PuTTY.

## **Communicating using HyperTerminal**

You can connect a computer to a controller's Local Access port and then use HyperTerminal, an application installed with Windows XP and older operating systems, to:

- Set the baud rate for ports S1 or S2 on the i-Vu® Open Router or i-Vu® Open Link
- Set controller properties, such as IP address and network information
- Retrieve a Modstat (page 139)

**NOTE** Use Network Service Tool V to set the CCN baud rate and configure IP settings for an i-Vu® CCN Router or i-Vu® Link, or Carrier® ChillerVu<sup>™</sup>.

#### PREREQUISITES

- A computer with a USB port
- A USB Link cable

**NOTE** The USB Link driver is installed with an i-Vu® v5 or later system. Please refer to the Silicon Labs website and search "CP210x USB to UART Bridge VCP Drivers" for the most current device drivers. Install the driver before you connect the USB Link to your computer.

**CAUTION** If multiple controllers share power but polarity was not maintained when they were wired, the difference between the controller's ground and the computer's AC power ground could damage the USB Link and the controller. If you are not sure of the wiring polarity, use a USB isolator between the computer and the USB Link. Purchase a USB isolator online from a third-party manufacturer.

1 Connect the computer to the local access port of the controller, ZS sensor, or an SPT sensor using the USB Link cable(s).

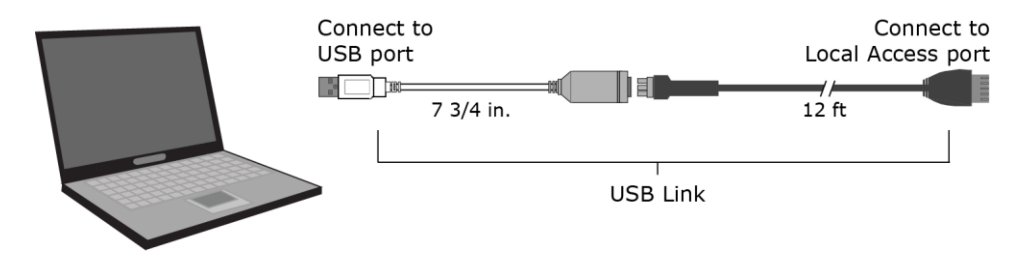

**NOTE** If using a USB isolator, plug the isolator into your computer's USB port, and then plug the USB Link cable into the isolator.

- 2 Verify that the baud rate is set to 115,200.
- 3 To change a router's IP address, subnet mask, or default gateway, set its IP Address DIP switch to Assigned.
- 4 Start Windows HyperTerminal located under Start > Programs > Accessories > Communications.
- 5 NOTE This option is not available in Windows v7 or later. You can download it from the Internet.
- 6 Select an icon for this connection file, then click **OK**.
- 7 In the **Connect to** dialog box, set the **Connect using** field to **ComX**, where **X** is the number of the computer's Com port that the USB Link cable is connected to, then click **OK**.
- 8 In the **Com Properties** dialog box, set the **Port Settings** for your local access port, then click **OK**.

| Port Setting    | Value                                                                                                |
|-----------------|----------------------------------------------------------------------------------------------------|
| Bits per second | i-Vu® Open Link 115200<br>i-Vu® Open Router<br>i-Vu® Link<br>i-Vu® CCN Router<br>Carrier® ChillerVu™ |
| Data Bits       | 8                                                                                                    |
| Parity          | None                                                                                                 |
| Stop Bits       | 1                                                                                                    |
| Flow Control    | None                                                                                                 |

9 From the main HyperTerminal screen, press Enter to view a router configuration screen like the one below.

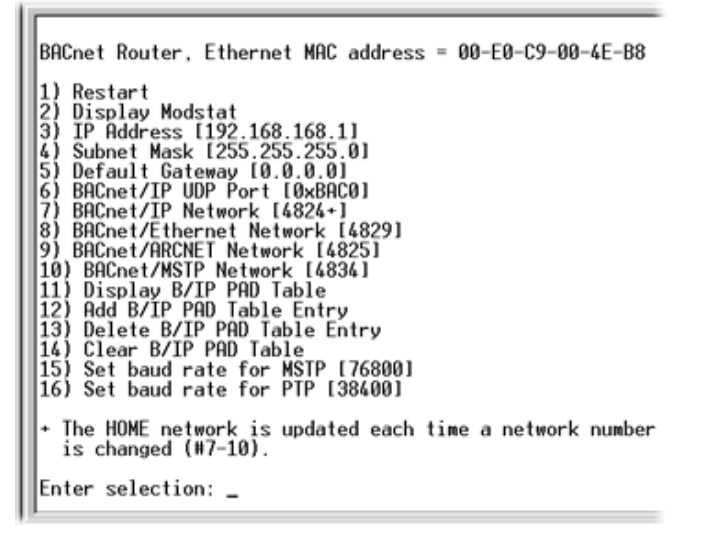

- **10** Do one of the following:
  - To change a property value:
    - a. Type the number of the property, then press Enter.
    - b. Type the new value, then press **Enter**.
  - To take an action, type number of the action, then press **Enter**.
- 11 If you changed a value, type 1, then press **Enter** to restart the controller.
- **12** Close HyperTerminal.

# **Troubleshooting networks**

If a controller is not communicating, click the router on the i-Vu® navigation tree, then click **Devices**. This page shows the communication status of all controllers on the network. If all controllers on the network are not communicating, you have a network problem. Begin moving up the tree, checking communication status at each level to determine the starting point of the communications problems.

# **Manual commands**

To run a manual command:

- 1 Click and then select Manual Command.
- 2 Type the manual command in the dialog box, then click **OK**.
- TIP Ctrl+M also opens the dialog box.

You must have the Installer or Admin role to access the manual commands dialog box. Some commands are restricted to the Installer role only.

| Command                                         | Description                                                                                                    |
|-------------------------------------------------|----------------------------------------------------------------------------------------------------|
| addon                                           | Opens a dialog box where you can upload, start, stop, or remove an add-on program.                                                                                    |
| bacnet bind show                                | Shows the selected device's current BACnet bindings.                                                                                                    |
| bacnet bind clear                               | Clears the selected device's BACnet bindings so that they can be rediscovered.                                                                                        |
| bacnet showindex                                | Displays all files (file name, size, date) downloaded to the selected controller.                                                                                     |
| bbmd commands:                                  | You must have the Installer Role to run bbmd commands.                                                                                                    |
| bbmd read <ip address=""></ip>                  | Reads the BBMD table of the controller at the given IP address.                                                                                                    |
|                                                 | For example, to display the BBMD table in the BACnet device router at IP address 154.16.12.101, type: bbmd read 154.16.12.101                                         |
| bbmd update <network<br>number&gt;</network<br> | Selects BBMDs on the specified network and marks them for download. If<br>no network is entered at the end of the command, all networks in the<br>system are scanned. |
|                                                 | For example, if the network number is 888, type:<br>bbmd update 888                                                                                                   |
| bbmd view <network<br>number&gt;</network<br>   | Views the list of BBMDs that have been selected for the network number at the end of the command. Assumes the update has been run.                                    |
|                                                 | For example:<br>bbmd view 888                                                                                                    |

| Command                                         | Description                                                                                                    |  |  |
|-------------------------------------------------|----------------------------------------------------------------------------------------------------|--|--|
| bbmd clear <ip address=""></ip>                 | Clears the BBMD for the specified controller.                                                                                                    |  |  |
|                                                 | For example:<br>bbmd clear 154.16.12.101                                                                                                    |  |  |
| bbmd dump <network><br/><file></file></network> | Writes to a file the BBMD from the specified controller.                                                                                                    |  |  |
|                                                 | For example:<br>bbmd dump 888 dallasbbmd.bdt                                                                                                    |  |  |
| checkurls                                       | <b>1</b> Finds all network point exp: expressions for the selected item on the navigation tree.                                                                                                    |  |  |
|                                                 | <b>2</b> Converts the exp: expressions to bacnet:// equivalent expressions that the controllers use.                                                                                                    |  |  |
|                                                 | <b>3</b> Compares the equivalent bacnet:// expressions to the bacnet:// expressions currently downloaded in the controllers.                                                                                                    |  |  |
|                                                 | 4 Displays any mismatches.                                                                                                    |  |  |
| checkurls -p                                    | Does the same as checkurls, then adds any mismatches to the download queue as parameter downloads.                                                                                                    |  |  |
| checkurls -v                                    | Does the same as checkurls, but displays the exp: and bacnet:// expressions for all network points that were checked.                                                                                                    |  |  |
| commstat                                        | Gives a complete set of diagnostic information for all defined connections as well as information regarding all modems in the system.                                                                                                    |  |  |
| сору                                            | Displays a global copy utility that allows you to selectively copy trend graphs, custom reports and all editable properties from the selected equipment to other equipment in the system with the same control program. See <i>To use Global Copy</i> (page 50). |  |  |
| download commands:                              | Each of these commands performs an immediate download to a controller for the selected control program, device, or driver.                                                                                                    |  |  |
| download m                                      | Downloads all content, including parameters, schedules, and BBMDs (if applicable).                                                                                                    |  |  |
| download p                                      | Downloads parameters only.                                                                                                    |  |  |
| download s                                      | Downloads schedules only.                                                                                                    |  |  |
| go commands:                                    |                                                                                                    |  |  |
| go <refname or="" path=""></refname>            | Goes to the point in the system that is referenced.                                                                                                    |  |  |
|                                                 | For example:                                                                                                    |  |  |
|                                                 | or                                                                                                    |  |  |
|                                                 | go vav_1/m28                                                                                                    |  |  |
| go ~network                                     | Takes you to the network the selected object's controller is associated to.                                                                                                    |  |  |
| go -logicpopup <refname></refname>              | Goes to the microblock pop-up for the microblock that is referenced. You must run this command from the microblock's equipment on the navigation tree.                                                                                                    |  |  |
|                                                 | For example:<br>go -logicpopup rs                                                                                                    |  |  |
| Command                                                                                                    | Description                                                                                                    |  |  |
|----------------------------------------------------------------------------------------------------|----------------------------------------------------------------------------------------------------|--|--|
| go <device id=""></device>                                                                                       | Goes to a device on the navigation tree.                                                                                                    |  |  |
|                                                                                                    | For example, to go to device 301205 referenced in a dead module alarm, type:<br>go 301205                                                                                                    |  |  |
| go <device id="">/<object< td=""><td>Goes to a device and object on the navigation tree.</td></object<></device> | Goes to a device and object on the navigation tree.                                                                                                    |  |  |
| ID>                                                                                                    | For example:<br>go 300550/AI:3                                                                                                    |  |  |
| go <object id=""></object>                                                                                       | Goes to an object for the current device on the navigation tree.                                                                                                    |  |  |
|                                                                                                    | For example, if a module alarm reports a control program Locked I/O<br>Alarm and references an error in program 11, click the link to go to the<br>device, then go to the object by typing:<br>go PRG:11 |  |  |
| localhost                                                                                                    | Shows the IP address of the i-Vu® web server                                                                                                    |  |  |
| logoffuser                                                                                                    | Logs off a user (without warning the user).                                                                                                    |  |  |
|                                                                                                    | Type a whoson manual command to view the IDs of logged in operators, then type logoffuser x, where x is the user's ID.                                                                                   |  |  |
| markdownload commands:                                                                                           | These commands place the controller for the selected tree item on the list to download at a later time. The download list can be viewed at the System level on the <b>Downloads</b> page.                |  |  |
| markdownload                                                                                                    | Marks for an All Content download, that includes parameters, schedules, and BBMDs (if applicable).                                                                                                    |  |  |
| markdownload p                                                                                                   | Marks for a Parameters download.                                                                                                    |  |  |
| markdownload s                                                                                                   | Marks for a Schedules download.                                                                                                    |  |  |
| memory                                                                                                    | Shows the amount of server memory allocated for the i-Vu $\ensuremath{\mathbb{B}}$ application and the amount being used.                                                                                |  |  |
| memory -free                                                                                                    | Releases unused server memory, then shows the i-Vu® memory usage before and after the release.                                                                                                    |  |  |
| modstat commands:                                                                                                | These commands display a Modstat (page 139) report.                                                                                                    |  |  |
|                                                                                                    | <b>NOTE</b> It is not necessary to download a controller before running a Modstat on it. Binding takes place when you run the modstat.                                                                   |  |  |
| modstat                                                                                                    | Displays status of the controller at the current location, including:                                                                                                    |  |  |
|                                                                                                    | Hardware components of the device                                                                                                    |  |  |
|                                                                                                    | Software components of the device                                                                                                    |  |  |
|                                                                                                    | Error conditions that may exist in the device                                                                                                    |  |  |
|                                                                                                    | Date and time the device is using                                                                                                    |  |  |

| Command                                                                                              | Description                                                                                                    |  |  |
|----------------------------------------------------------------------------------------------------|----------------------------------------------------------------------------------------------------|--|--|
| modstat 8: <device instance<br="">number&gt;</device>                                                | Displays status for a specific controller in the IP network using the controller's ID. Your location in the system does not have to be the controller you are querying.                                                                                                    |  |  |
|                                                                                                    | For example:<br>modstat 8:489202                                                                                                    |  |  |
| modstat mac: <network<br>number&gt;,<media type="">:<br/><mac address=""></mac></media></network<br> | Displays a Modstat for a specific controller in the system using the controller's MAC address. Network number is the number of the network this controller is on; media type is the type of network the controller is or MAC address can be either the controller address or the IP address and depends on the controller's media type.                                                        |  |  |
|                                                                                                    | Media types allowed are:                                                                                                    |  |  |
|                                                                                                    | • bacnet/ip or b                                                                                                    |  |  |
|                                                                                                    | • ms/tp or m                                                                                                    |  |  |
|                                                                                                    | • ethernet or e                                                                                                    |  |  |
|                                                                                                    | <pre>For example:<br/>modstat mac:48161,arcnet:2<br/>or<br/>modstat mac:888,bacnet/ip: 172.16.101.119</pre>                                                                                                    |  |  |
| notify                                                                                               | Sends a message to all operators currently logged in to the system. For example, "The server is going to shut down in 5 minutes. Please log off." To run this command, type: notify <your message="">. The message must use only alphanumeric characters. You must have the Installer role to run this command.</your>                                                                         |  |  |
| paramupload                                                                                          | Uploads parameters (editable properties) to the i-Vu® application from the equipment or driver at the current location and below. If you want to upload editable properties for all equipment under a particular router, navigate to the router or the network on the navigation tree. You must have the Installer role to run this command.                                                   |  |  |
| ping                                                                                                 | Ping to verify communication between IP devices. You cannot ping devices<br>on non-IP networks. To run this command type: ping <hostname><br/>where <hostname> is the IP address or device name.</hostname></hostname>                                                                                                    |  |  |
|                                                                                                    | For example:<br>ping 192.168.168.1<br>(will ping the IP address 4 times)                                                                                                    |  |  |
| rebootserver                                                                                         | Restarts the i-Vu® application. You must log back in to the i-Vu® interface if you want to continue. You must have the Admin or Installer role to run this command.                                                                                                    |  |  |
| rebuild                                                                                              | Rebuilds a Properties page. If you make changes to control program property text in the Snap application, navigate to a control program in the i-Vu® tree, and then run this command to see your changes.                                                                                                    |  |  |
| reload                                                                                               | Reloads a control program. Use if you make changes to control program in<br>the Snap application. Reloading updates all instances of the control<br>program throughout the system and marks the controller(s) for download.<br>The i-Vu® application determines the type of download based on what<br>changed in the control program. You must have the Installer role to run<br>this command. |  |  |

| Command       | Description                                                                                                    |  |  |
|---------------|----------------------------------------------------------------------------------------------------|--|--|
| restartmodule | Restarts the current controller. You must have the Installer role to run this command.                                                                                                    |  |  |
| revert        | Resets the selected driver or control program to its default values.                                                                                                    |  |  |
| setdefault    | Sets the current page as the default view for the selected action button<br>and the selected tree location. You must have the Installer role to run this<br>command.                                                                             |  |  |
| shutdown      | Shuts down the i-Vu Server application. This stops communication<br>between the server and the client, but does not close any open i-Vu®<br>pages. You must have the Admin or Installer role (System Shutdown<br>privilege) to run this command. |  |  |
| sreview       | Provides a Security Report that displays critical security compliance in your i-Vu® system. This includes:                                                                                                    |  |  |
|               | Web Server                                                                                                    |  |  |
|               | • SSL Mode: on or off or both                                                                                                    |  |  |
|               | • TLS in use: true or false (only displayed if SSL Mode is on)                                                                                                    |  |  |
|               | • TLS protocols: version number (only displayed if SSL Mode is on)                                                                                                    |  |  |
|               | Allow unsigned add-ons: true or false                                                                                                    |  |  |
|               | Allow SOAP over HTTP: true or false                                                                                                    |  |  |
|               | Reads X-Forwarded-For Header: true or false                                                                                                    |  |  |
|               | Certificate                                                                                                    |  |  |
|               | Self-signed certificate in use: true or false                                                                                                    |  |  |
|               | Certificate issued by: Distinguished Name of the certificate signer                                                                                                    |  |  |
|               | Certificate expired: true or false                                                                                                    |  |  |
|               | Certificate not yet valid: true or false                                                                                                    |  |  |
|               | Certificate expires: date and time the certificate becomes invalid                                                                                                    |  |  |
|               | Email                                                                                                    |  |  |
|               | Secure SMTP enabled on email server: true or false                                                                                                    |  |  |
|               | Passwords                                                                                                    |  |  |
|               | Password policy enforced: true or false                                                                                                    |  |  |
|               | Software Updates                                                                                                    |  |  |
|               | Latest cumulative update applied: none or date                                                                                                    |  |  |
|               | You must have the Installer role to run this command.                                                                                                    |  |  |
| storetrends   | Uploads trend data from the controller(s) to the database for all equipment<br>at and below the selected item on the navigation tree. This command<br>stores trend data for points that have Trend Historian enabled.                            |  |  |
| timesync      | Synchronizes the time on all controllers at the current location and below<br>to the time on the server. Run this command only from a location on the<br>navigation tree. You must have the Installer role to run this command.                  |  |  |
|               | <b>NOTE</b> For CCN networks, executing a timesync on a controller sends the timesync to its Gateway, and all the controllers under that Gateway.                                                                                                |  |  |

| Command                | Description                                                                                                    |
|------------------------|----------------------------------------------------------------------------------------------------|
| updatedriver commands: | You must have the Installer role to run this command.                                                                                                    |
| updatedriver           | Updates the selected controller to the latest version of its driver.                                                                                                    |
| updatedriver net       | Updates the selected controller to the latest version of its driver and any other controllers on the same network that use that driver.                                                                                                    |
| updatedriver all       | Updates the selected controller to the latest version of its driver and all other controllers in the system that use that driver.                                                                                                    |
| whereami               | Displays the full path for the current location and gives the display and reference names of the action button, category, instance and tab. If the selected tree location differs from the location shown in the action pane (for example, a point trend page), whereami returns information on both locations. |
|                        | Use this command when you create links in ViewBuilder.                                                                                                    |
| whoson                 | Shows the list of users currently logged in to the i-Vu® system, the IP addresses from where they are logged on, what kind of interface they are using (for example, IvI5 for a web browser on a computer), and how long it has been since they have actively interfaced with the i-Vu® system.                 |
| zap                    | Restarts the current controller. You must have the Installer role to run this command.                                                                                                    |

# **Using DEBUG MODE**

DEBUG MODE saves considerable time when troubleshooting custom control programs for programmable controllers. Typical operating mode in the i-Vu® application always downloads full source, which is time-consuming. While operating in DEBUG MODE, Full Source is kept in the database and is not downloaded to the controller.

**CAUTION** Never leave your i-Vu® system without unchecking DEBUG MODE first and then downloading all content. The source files are not in the controller until you complete both steps.

#### To use DEBUG MODE

- 1 Select the custom control program in the navigation tree and either double-click it or right-click and select **Configure**.
- 2 Check **DEBUG MODE**.
- 3 Download the new or edited control program. See Working with control programs (page 117).
- 4 Before logging out or switching to a different controller, select the control program in the navigation tree and either double-click it or right-click and select **Configure**.
- 5 Uncheck **DEBUG MODE**.
- 6 Download All Content from the **Downloads** page, **Devices** page > **Manage** tab, or any page that has a **Download** button.

# **Defining i-Vu® paths**

A path tells the i-Vu® application the route through the system hierarchy to an item in the system. For example, a path tells the i-Vu® application where to find a microblock property value to display on a graphic or where to jump to when the operator clicks a link on a graphic.

You can use semantic tags as part of the path. See Using semantic tags in a path (page 181).

In ViewBuilder, you use paths in:

- Controls
- Links
- Conditional expressions

In i-Vu®, you use paths in :

- The source field code (page 87) in alarm actions and messages
- An Equipment Values report (page 109)
- The go manual command (page 171)

You can do one of the following to get the path:

- In ViewBuilder, let ViewBuilder write the path.
- In the i-Vu® interface, determine the path yourself (page 179).

A path consists of the reference name of each tree item included in the path, separated by a forward slash (/). For example, first\_floor/zone\_1/rs.

A path can be absolute (page 178) or relative (page 178).

i-Vu® paths are based on parent-child hierarchy. In the tree below, Basement is a child of Atlanta R&D Facility. Conversely, Atlanta R&D Facility is the parent of Basement.

A system in the i-Vu® interface:

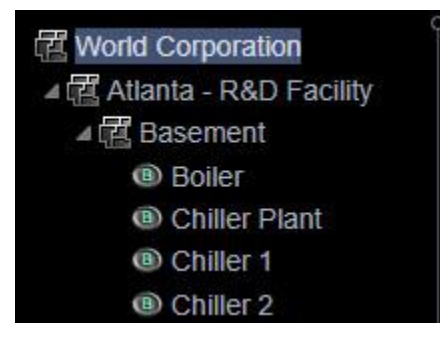

# Absolute path

An absolute path begins at a specific point in the system hierarchy and is followed by the children below it down to the object or property of interest. An absolute path can begin with either of the following:

- A global reference name—a reference name that is unique within the entire system and begins with a # sign.
   EXAMPLE If OA Conditions has a global reference name of #oa\_conditions, the absolute path to OA Conditions is simply #oa\_conditions. The absolute path to any child of OA Conditions, such as OA Temperature, begins with #oa\_conditions. For example, #oa\_conditions/oa\_temp.
- The top of the i-Vu® tree.

## **Relative path**

A relative path is useful for items such as graphics or alarm messages that you will reuse in multiple i-Vu® locations because the path is relative to the item that contains the path.

#### A relative path going down the tree

A relative path going down the tree begins with the reference name of the item below the location where the path is used. Examples using the system shown above:

- To display the Lobby's zone temperature on the Lobby's graphic, the path is **rs**.
- To display the Lobby's zone temperature on the Atlanta-R&D Facility graphic, the path is **first\_floor/zone\_1/rs**.

#### A relative path going up the tree

A relative path going up the tree begins with a  $\sim$  followed by one of the options below:

| Use          | To go                                                | Exa                    | amples using the system shown above                                                                                                    |
|--------------|------------------------------------------------------|------------------------|----------------------------------------------------------------------------------------------------|
| ~parent      | Up one level                                         | 1                      | To put a link on the Lobby graphic that goes to the First Floor graphic, the path is <b>~parent</b> .                                   |
|              |                                                      | 2                      | To put a link on the Lobby graphic that goes to the Atlanta R&D Facility (up 2 levels), the path is <b>~parent/~parent</b> .            |
|              |                                                      | 3                      | To display the Lobby's zone temperature on the Boiler graphic, the path is <b>~parent/~parent/</b> first_floor/zone_1/rs/present_value. |
| ~equipment   | To the microblock's control program                  | To<br>me               | display the Lobby zone temperature in a High Temp alarm essage, the path is <b>~equipment/rs/present_value</b> .                        |
| ~device      | From a control program to its device                 | То<br>~d               | show the device name on an equipment graphic, use evice.display-name.                                                                   |
| ~instance(#) | To sibling equipment within a multi-equipment device | To<br>Ch<br><b>∼ir</b> | display the Boiler Plant outdoor air temperature on the iller Plant graphic, the path is <b>nstance(2)/oat/present_value</b> .          |

## Determining a path or microblock property

A path tells the i-Vu® application the route through the system hierarchy to an item in the system. Paths are used in graphics, links, alarm messages, alarm actions, network microblock address, and other items.

#### To get the path to an area, equipment, or microblock

In the i-Vu® interface, right-click the item on the tree, then select Copy Path. Paste the path where you need it.

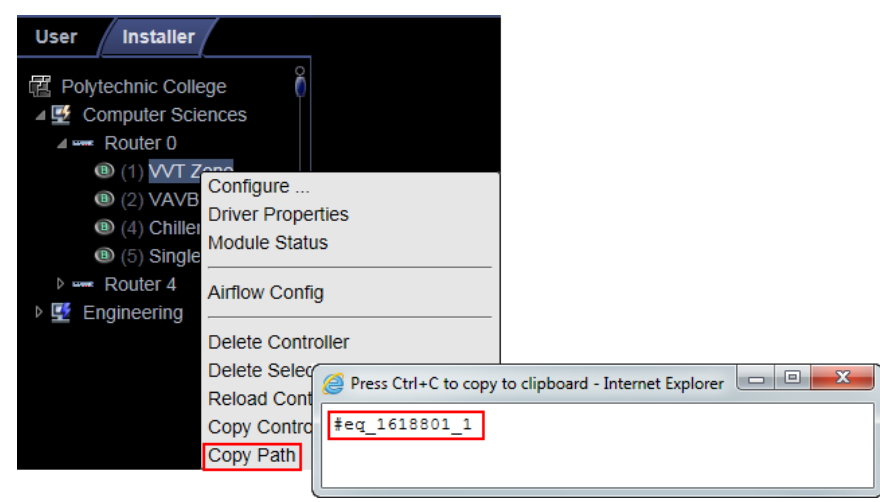

## To get the path to a microblock property value

- 1 In the i-Vu® interface, right-click the value, then select **Global Modify**.
- 2 Click **Show Advanced** to see the full path to the property value.

| Microblock                                                                                                    | Property Copies expression to Windows clipboard                                                      |
|----------------------------------------------------------------------------------------------------|----------------------------------------------------------------------------------------------------|
| Global Modify - Internet Explorer, opti                                                                                                    | mized for Bing and MSN                                                                               |
| M http://172.31.219.129/_common/lv/5/9                                                                                                    | global globalmodify.jsp?wbs=19&primid=prim_285&disableglobalmodify=false&updateid=prim_285_ctrlid1 🗟 |
| Expression: terminal_status/pro<br>Control Program: vvt_zone-2_201109<br>Location Scope: /trees/geographic<br>User Installer<br>Sunshine Corp<br>P @ Portland Admin<br>@ Atlanta R & D<br>@ CID (0,2)<br>@ 40ZC (0,3)<br>Hide Advanced<br>Geographic Location: <u>#eq_1618801</u> | 1/terminal_status/present_value                                                                      |
| Value: 6                                                                                                    |                                                                                                    |
| •                                                                                                    |                                                                                                    |
| Location                                                                                                    | Microblock Property                                                                                  |

Full absolute path

# Using semantic tags in a path

You can use a semantic tag in place of a reference name in paths. Follow the conventions in the table below to use them in the i-Vu® v8.5 interface to set up custom reports and, in ViewBuilder, to use on graphics. See "Semantic tagging" in i-Vu® Help for details on assigning tags and the rules governing them.

| Function               | Description                                                                                                    |  |  |
|------------------------|----------------------------------------------------------------------------------------------------|--|--|
| Specify a semantic tag | A tag is always preceded by "@" to differentiate it from a reference name.                                                      |  |  |
| Use multiple tags      | " " for ANY<br>"&" for ALL                                                                                                    |  |  |
|                        |                                                                                                    |  |  |
|                        | Examples                                                                                                    |  |  |
|                        | <ul> <li>@tag1 tag2 tag3 - find the first child tagged "tag1" OR "tag2" OR "tag3"<br/>(ANY tag)</li> </ul>                      |  |  |
|                        | <ul> <li>@tag1&amp;tag2&amp;tag3 - find the first child tagged "tag1" AND "tag2" AND<br/>"tag3" (must have ALL tags)</li> </ul> |  |  |
|                        | <b>NOTE</b> You cannot mix " " and "&" in the same tag list.                                                                    |  |  |
| Search up              | Search from the current location and up by prefixing the tag with "@up:".                                                       |  |  |
|                        | Example                                                                                                    |  |  |
|                        | @up:tag1&tag2 - search up the tree, including the current location for a location with "tag1" AND tag2"                         |  |  |
| Search down            | Search from the current location and down by prefixing the tag with with "@down:". This returns the first matching location.    |  |  |
|                        | Example                                                                                                    |  |  |
|                        | @down:tag1&tag2 - search down the tree, INCLUDING the current location for tags with "tag1" AND tag2"                           |  |  |
| Get a value            | Value tags can be used like an attribute. Use the "@" tag name where an attribute would be specified.                           |  |  |
|                        | <b>NOTE</b> Like all attributes, you must precede the name with a period to obtain a value.                                     |  |  |
|                        | Examples                                                                                                    |  |  |
|                        | • #floor1.@area                                                                                                    |  |  |
|                        | <ul> <li>To search up for a location with an Area tag and get the Area tag value:<br/>@up:area.@area</li> </ul>                 |  |  |

# **Document revision history**

Important changes to this document are listed below. Minor changes such as typographical or formatting errors are not listed.

| Date   | Topic                    | Change description                                                   | Code*     |
|--------|--------------------------|----------------------------------------------------------------------|-----------|
| 2/8/24 | Restore factory defaults | Added note regarding default login credentials                       |           |
|        | Management Tool          | Added new section "To access the Management Tool for the first time" |           |
|        | Manual commands          | Removed BBMD Write row                                               | C-PM-RD-E |
|        | Daylight Saving tab      | Updated file import procedure                                        | X-AE-WD-E |

\* For internal use only

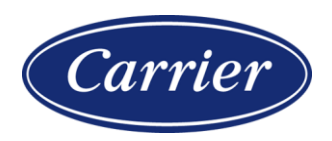

Carrier ©2024 · Catalog No. 11-808-896-01 · 2/8/2024